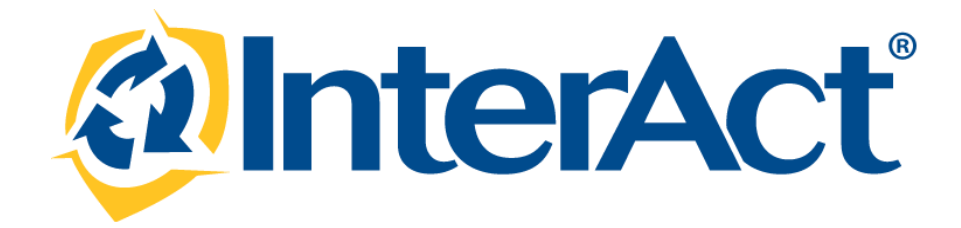

InterAct RMS Version 10.21.0

**Product Release Bulletin** 

August 18, 2015

# **REVISION HISTORY**

| Revised By                                                         | Revision Date | Version | Notes                                                                                                    |
|--------------------------------------------------------------------|---------------|---------|----------------------------------------------------------------------------------------------------|
| L. Grovatt<br>T. Collins<br>J. Elston<br>D. McMillan<br>A. Aficial | 07/21/2015    | 1.0     | Original Draft Document.                                                                                             |
| L. Grovatt<br>T. Collins<br>J. Elston<br>D. McMillan<br>A. Aficial | 08/04/2015    | 2.0     | Updates to Draft                                                                                                    |
| L. Grovatt<br>D. McMillan                                          | 08/10/2015    | 3.0     | Change Role of Person After Incident Report Approval<br>CJIS & InterDex RMS Integration<br>CLERY Setup Modifications |
| L. Grovatt<br>J. Elston                                            | 08/14/2015    | 4.0     | Jasper 6.1 upgrade revision<br>User admin screen & new user reports.<br>IR Search by Approval Date<br>Callouts       |

|  | TENTC |  |
|--|-------|--|
|  |       |  |
|  | <br>  |  |

| Revision History                                                             | 2  |
|------------------------------------------------------------------------------|----|
| Table of Contents                                                            | 3  |
| Introduction                                                                 | 5  |
| Release Overview                                                             | 6  |
| Release Milestones                                                           | 7  |
| New Features & Enhancements                                                  | 8  |
| Administrative Enhancements                                                  | 8  |
| IA-32014: Organization Administrator Management Enhancements                 | 8  |
| IA-52302: Administrative Permission Base Role Enhancements                   | 8  |
| IA-43008: Redesigned User Admin Screen                                       | 11 |
| IA-53391: New User Lookup Report                                             | 11 |
| Custom Form Enhancements                                                     | 14 |
| IA-36789: Multi-Agency Custom Form Selection                                 | 14 |
| Engineering Enhancements & Technology Upgrades                               | 16 |
| IA-43014: Sring 4.1.6 Upgrade                                                | 16 |
| IA-34991: RMS Stack Upgrade – APACHE (64-bit), Mod_JK (64-bit), SSL (64-bit) | 16 |
| IA-34934: RMS middle tier Service Accounts                                   | 16 |
| IA-34530: Jasper Upgrade – version 6.1 (***)                                 | 16 |
| IA-34531: iReports Upgrade – Version 6.1                                     | 16 |
| IA-36830: HTML5 Upload Solution                                              | 16 |
| IA-39619: Topaz Signature PAD Solution                                       | 16 |
| Incident Report Enhancements                                                 |    |
| IA-3241: Disapproved Incident Report Notification                            |    |
| IA-37139: Search for Incident Report by Approval Date                        | 18 |
| IA-35303: Validations on Field Arrest Imports                                | 20 |
| IA-36901: Change Role of Person After Incident Report Approval               | 22 |
| Mapping Enhancements                                                         | 27 |
| IA-51978: Warrant Map marker Enhancement                                     | 27 |
| Interface Enhancements                                                       | 28 |
| IA-37406: Integrate NCIC & INTERDEX Query Transactions into RMS              | 28 |
| State Reporting Enhancements                                                 | 49 |
| Georgia (IBR – Data Submission)                                              | 49 |
| IA-37727: New IBR Maintenance Value                                          | 49 |

| IA-48614:             | IBR Data Submission Workflow Enhancements        | 50 |
|-----------------------|--------------------------------------------------|----|
| IA-52865:             | Added the Ability to view all Rejected Incidents | 50 |
| IA-37681:             | IBR Zero Report Generation                       | 50 |
| IA-34925: Cl          | lery Reporting – Setup Modification              | 57 |
| Warrant Enhance       | ments                                            | 64 |
| IA-37741: Se          | ervice Officer Maintenance Setting               | 64 |
| APPENDIX: Release 1   | 0.21.0 Detailed JIRA Listing                     | 65 |
| Table A: Rel          | ease Enhancements and product defect fixes       | 65 |
| For Additional Inform | nation                                           | 69 |

# INTRODUCTION

This document provides an overview of the software changes being delivered in the 10.21.0 release of the InterAct RMS product. This document is intended to provide information to assist in release preparation activities including:

- Internal staff training
- Customer release training
- Customer release notes
- Release announcement and promotion
- Online help and eLearning updates
- Updates to web site product information and product collateral

## **RELEASE OVERVIEW**

This section includes an overview of major enhancements included in the 10.21.0 release. Items marked with an asterisk are released in a disabled state and may require agency configuration, deployment of multiple InterAct products, and/or additional training prior to the capabilities being enabled for an agency. Agencies that are interested in the below capabilities should inquire with InterAct's Operation/Support team by submitting a help ticket. Additional information is provided in the summary overview sections.

Enhancements to this release have been applied to the following functional areas and modules:

- Administration
- Custom Forms
- Technology Upgrades
- Incident Reports
- Warrants
- Interfaces
- State Reporting

# **RELEASE MILESTONES**

The following table contains the high level release milestones.

| Start<br>Date | End Date | Milestone                                |
|---------------|----------|------------------------------------------|
| Mar-09        | Mar-20   | 10.21.0 Planning                         |
| Apr-02        | Apr-06   | 10.21.0 Code Split                       |
| Apr-09        | Apr-09   | 10.21.0 Release Kick-Off                 |
| Jul-07        | Jul-07   | 10.21.0 Code Lock                        |
| Jul-08        | Jul-14   | 10.21.0 Reporting Domain Impact Analysis |
| Jul-08        | Jul-14   | 10.21.0 Cycle 1 Testing / Fixes Complete |
| Jul-15        | Jul-21   | 10.21.0 Cycle 2 Testing / Fixes Complete |
| Jul 15        | Jul-21   | Domain Updates Complete                  |
| Jul-16        | Jul-16   | 10.21.0 Reports and Interfaces Complete  |
| Jul-21        | Jul-21   | 10.21.0 RTO                              |
| Jul-22        | Jul-28   | 10.21.0 Cycle 3 Testing Complete         |
| Aug-13        | Aug-13   | 10.21.0 Final Build                      |
| Aug-18        | Aug-18   | 10.21.0 Release Installs                 |

## **NEW FEATURES & ENHANCEMENTS**

The following are the new features and enhancements included in the release of InterAct RMS version 10.21.0.

## ADMINISTRATIVE ENHANCEMENTS

IA-32014:ORGANIZATION ADMINISTRATOR MANAGEMENT ENHANCEMENTSIA-52302:ADMINISTRATIVE PERMISSION BASE ROLE ENHANCEMENTS

Continuing to add administrative granularity to the RMS application in order to accommodate the various ways in which the product is deployed in multi-tier and multi-tenant environments we have add an additional administrative role known as "Organization Administrator". In addition, we have added individual permission support for targeted administrative roles within an administrative class that limit administrative functionality.

#### System Administrator

To start the discussion the term "County Administrator" and all references to have been renamed to "System Administrator". The function of this role has remained unchanged. This role will continue to be given to super users who have the administrative management responsibilities for all agencies within a given schema or database instance.

On the Administrative Home page, the term "County" has been re-label as "System" to better coincide with the way the application is deployed or administered. Again, this is a name change ONLY as the previous County Admin role will remain unchanged.

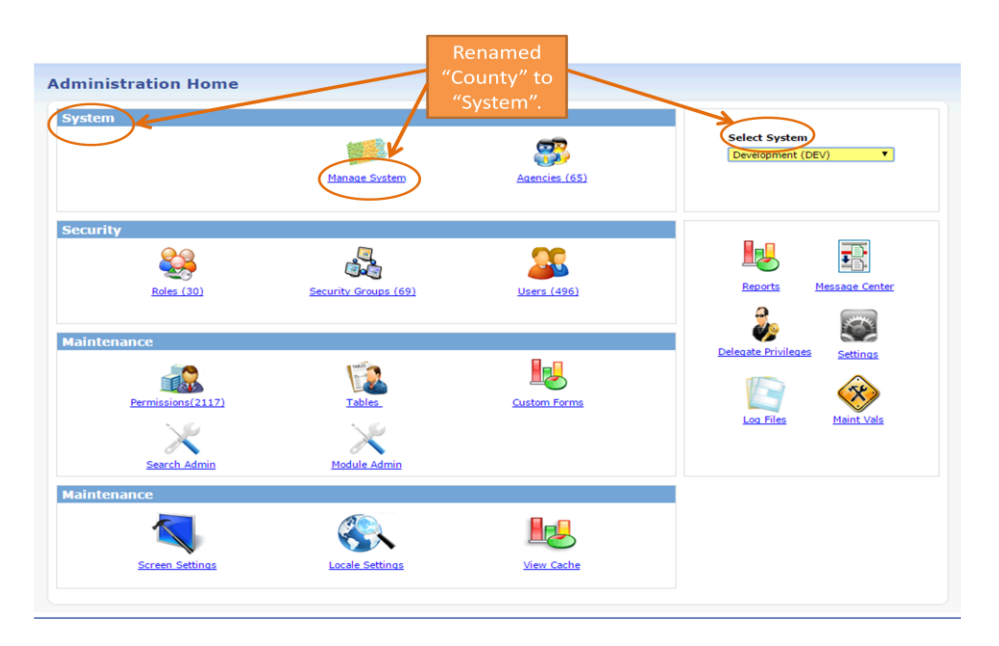

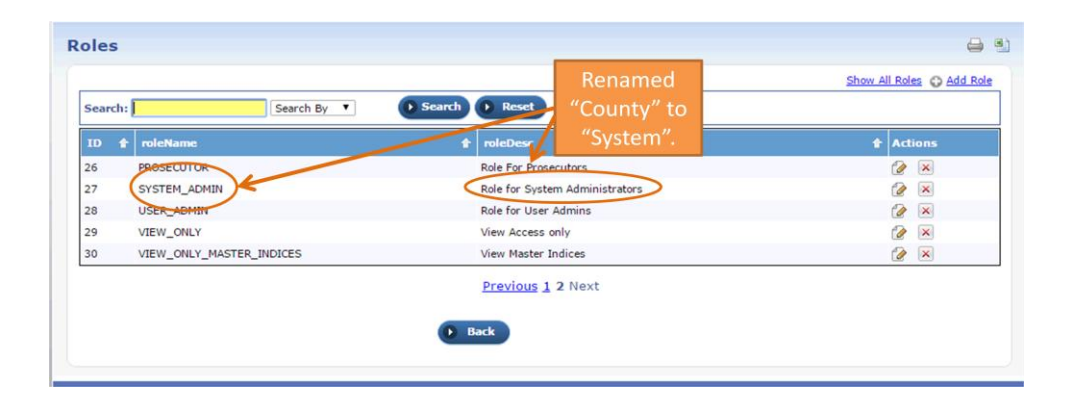

| Manage System       | ×                |       | Renamed<br>"County" to |                | Update Cancel     |
|---------------------|------------------|-------|------------------------|----------------|-------------------|
| System Informatio   | on Quick         |       | "System".              |                | * Dequired Fields |
| *County Code: 3     | 46               |       | Website                | www.google.com |                   |
| *County Name: D     | evelopment (DEV) |       | Phone                  | 555-555-6789   | ]                 |
| County Description: | Development      | 1     | Fax                    | : 123-456-7890 | ]                 |
| System Administra   | ators            |       |                        |                |                   |
| User                | Phone            | Email |                        | User ID        | Actions           |

#### **Organization Administrator**

We have added a new administrative role called "Organization Administrator". This new role provides the same role permissions as a "System Administrator" except for the fact that the administrative permissions would be restricted to management of an "Organization" and its agencies/children.

|        |                                  | Show A                                                                                   | Role | es 🔾 Add F |  |  |  |
|--------|----------------------------------|------------------------------------------------------------------------------------------|------|------------|--|--|--|
| Search | Search: Search By V Search Reset |                                                                                          |      |            |  |  |  |
| ID ·   | 🕈 roleName                       | t roleDesc t                                                                             | Act  | ions       |  |  |  |
| 1      | AGENCY_ADMIN                     | Role for Agency Administrators                                                           | 2    | ×          |  |  |  |
| 2      | AGENCY_AD_HOC_REPORTING_TOOL     | Agency Ad Hoc Reporting Tool                                                             | 2    | ×          |  |  |  |
| 3      | CAL_ADMIN                        | Schedule Administrator                                                                   | 2    | ×          |  |  |  |
| 4      | CAL_MANAGER                      | Calendar Manager                                                                         | 2    | ×          |  |  |  |
| 5      | CASE_SUPERVISOR                  | CASE_SUPERVISOR                                                                          | 2    | ×          |  |  |  |
| 5      | CID_SUPERVISOR                   | Role for assigning general Investigative functions to Investigator Supervisor            | 2    | ×          |  |  |  |
| 7      | CID_USER                         | Role for assigning general Investigative functions to Investigator                       | 2    | ×          |  |  |  |
| 3      | COMMAND                          | Command Staff                                                                            | 2    | ×          |  |  |  |
| 9      | CREATE_CITATIONS                 | Role for creating Citations                                                              | 2    | ×          |  |  |  |
| 10     | CREATE_PERMITS                   |                                                                                          | 2    | ×          |  |  |  |
| 11     | CREATE_WARRANTS                  | Role for creating Warrants                                                               | 2    | ×          |  |  |  |
| 12     | DATA_SUBMISSIONS_MGR             | Data Submissi                                                                            | 2    | ×          |  |  |  |
| 13     | DBA                              | Role for Crime New role:                                                                 | 2    | ×          |  |  |  |
| 14     | DISPATCH                         | Calls for Servi Organization Admin                                                       | 2    | ×          |  |  |  |
| 15     | DISPATCH_VIEW_ONLY               | Calls for Servi                                                                          | 2    | ×          |  |  |  |
| 16     | EVIDENCE_CUSTODIAN               | Roles or general Evidence Management Functionality                                       | 2    | ×          |  |  |  |
| 17     | INVENTORY_ADMIN                  | Inventory Admin Role                                                                     | 2    | ×          |  |  |  |
| 18     | INVENTORY_MANAGER                | Inventory Manager Role                                                                   | 2    | ×          |  |  |  |
| 19     | INVENTORY_SUB_MANAGER            | Inventory Sub Manager Role                                                               | 2    | ×          |  |  |  |
| 20     | LEA_CLERK                        | Role for general Law Enforcement access by Law Enforcement Agency Clerk                  | 2    | ×          |  |  |  |
| 21     | LEA_RECORDS_MGMT                 | Role for Maintaining Data integrity at LEA Level (Maintenance/Collapse<br>functionality) | 2    | ×          |  |  |  |
| 22     | MOBILE_STATE_QUERY               | Mobile State Query                                                                       | 2    | ×          |  |  |  |
| 23     | OFFICER                          | Role for general Law Enforcement access by a Patrol Officer                              | 2    | ×          |  |  |  |
| 4      | OFFICER_SUPERVISOR               | Role for general Law Enforcement access by a Patrol Supervisor                           | 2    | ×          |  |  |  |
| 25     | ORGANIZATION_ADMIN               | Role for Organization Administrators                                                     | 0    | ×          |  |  |  |

#### Agency Administrator

This administrative role has remained unchanged.

#### New Role Based Administrative Permissions

15 new permission categories have been added, to allow greater administration flexibility in assigning permissions to any role at system, organization and agency admin levels. These permission categories are accessed via the "Edit Roles" page, by selecting a role and clicking on the edit icon.

The new permission categories are as follows:

- Emulate users in the schema
- Emulate users in the organization
- Emulate users in the agency
- Activate users in the schema
- Activate users in the organization
- Activate users in the agency

- Deactivate users in the schema
- Deactivate users in the organization
- Deactivate users in the agency
- Change password for users in the schema
- Change password for users in the organization
- Change password for users in the agency
- Edit users in the schema
- Edit users in the organization
- Edit users in the agency

A new "Change Password" icon, has been added to the "User Roles" page to allow system, organization and agency administrators the ability to change user passwords.

| Active | Inactive<br>entries     | Locked         | Log          |                 |   | Passw<br>ico                      | nange<br>ord″<br>n. | Search:                                                                                                    | Add User |
|--------|-------------------------|----------------|--------------|-----------------|---|-----------------------------------|---------------------|----------------------------------------------------------------------------------------------------|----------|
|        | First A<br>Name         | Middle<br>Name | Last<br>Name | User Name       | ¢ | Agency 🛊                          | SA 🔶                | User Role                                                                                                    | Actions  |
|        | Brenda (cid<br>super)   | D              | Allens       | STATE_CIDSUP2   |   | District 16,<br>Peru - GA         | Default             | AGENCY_ADMIN, CASE_SUPERVISOR,<br>CID_SUPERVISOR,<br>CREATE_WARRANTS,<br>DISPATCH_VIEW_ONLY,<br>EVIDENCE_CUSTODIAN, VIPER                          | 06       |
|        | Charles                 |                | Livingwell   | STATE_OFFICER14 |   | District 42,<br>Versailles        | Default             | AGENCY_AD_HOC_REPORTING_TOOL,<br>CFS, CREATE_CITATIONS,<br>CREATE_PERMITS,<br>CREATE_WARRANTS, DISPATCH,<br>OFFICER                                | 0 6 4    |
|        | Christopher<br>(osuper) | н              | Gordmanson   | STATE_OSUPER1   |   | District 21,<br>Toll Road -<br>SC | Default             | AGENCY_AD_HOC_REPORTING_TOOL,<br>CAL_ADMIN, CAL_MANAGER, CFS,<br>CREATE_CITATIONS,<br>CREATE_PERMITS,<br>DISPATCH_VIEW_ONLY,<br>OFFICER_SUPERVISOR | 0 🖻 🔒    |
|        | Derek                   | J              | Livangood    | STATE_OFFICER13 |   | District 42,<br>Versailles        | Yes                 | DATA_SUBMISSIONS_MGR,<br>EVIDENCE_CUSTODIAN, OFFICER                                                                                               | 🖉 🖻 🖌    |

| IA-43008: | REDESIGNED USER ADMIN SCREEN |
|-----------|------------------------------|
| IA-53391: | NEW USER LOOKUP REPORT       |

#### New User Look Up Screen:

A new user's look up page has been released. The new screen will increase the speed of the screen as well as give the user additional options and functionality.

- The user will have the ability to set the number of records displayed per page. (Default set at 100)
- Users will be able to re-set user's passwords directly from the user's lookup screen
- A new User's Report has been designed allowing for more refined searches and exports

| ACTIVE  | e Inactive I     | Locked Log |           |               |                                |             |                                                                                                    | Add User_ 🗘        |
|---------|------------------|------------|-----------|---------------|--------------------------------|-------------|----------------------------------------------------------------------------------------------------|--------------------|
| search: |                  | Search On: | All •     | Search Reset  |                                |             |                                                                                                    | Show 100 • entries |
| 8       | First Name       | Middle     | Last Name | User Name     | Agency                         | SA          | User Role                                                                                                    | Action             |
|         | Active           |            | Case      | SA_CIDSUPER   | A_standalone Pd                | Defa<br>ult | AGENCY_ADMIN,<br>CASE_SUPERVISOR, CFS,<br>CID_SUPERVISOR, GANG<br>ALWAYS EDIT AGENCY,<br>LEA_RECORDS_MGMT                              | @ <b>6</b> #       |
| 0       | Agreat           |            | Mann      | 52CIDSUP      | District 52,<br>Indianapolis   | Defa<br>ult | CASE_SUPERVISOR,<br>CID_SUPERVISOR                                                                                                    | @ B 🔒              |
| 8       | Always           |            | Counting  | SA_EVID       | A_standalone Pd                | Defa<br>ult | EVIDENCE_CUSTODIAN,<br>OFFICER                                                                                                    | @ 10 A             |
|         | Always (CID Sup) |            | Intent    | STATE_CIDSUP7 | District 14,<br>Lafayette      | No          | AGENCY_ADMIN,<br>CASE_SUPERVISOR, CFS,<br>CID_SUPERVISOR,<br>DISPATCH_VIEW_ONLY,<br>EVIDENCE_CUSTODIAN,<br>OFFICER_SUPERVISOR          | @ 🖻 🔑              |
| 0       | Annelyn          |            | Aficial   | OFFICER_AA    | District 35,<br>Evansville     | Defa<br>ult | OFFICER,<br>OFFICER_SUPERVISOR                                                                                                    | 202                |
| 0       | Billy            |            | Stargazer | BSTARR        | District 21, Toll<br>Road - SC | Defa<br>ult | CREATE_CITATIONS,<br>CREATE_PERMITS,<br>CREATE_WARRANTS,<br>EVIDENCE_CUSTODIAN,<br>LEA_RECORDS_MGMT,<br>OFFICER,<br>OFFICER_SUPERVISOR | @ @ #              |

Users can set the number of records to display on the page. That number will persist while the user is logged in.

Users can change passwords directly from user's lookup page without having to edit the user's account.

Clicking on the new change password Icon *will* will bring up a pop up window that allows users to change passwords without having to go into the edit user's account.

Change Password pop up that displays when users clicks new icon.

| Change Password                 |        | ×               |
|---------------------------------|--------|-----------------|
| New Password: Confirm Password: |        |                 |
|                                 | Cancel | Change Password |

There has been a new User's Report that has been developed to support more refined exporting of data. The report will be available by default to the following roles:

- DBA
- Agency Admin
- Organization Admin
- System Admin

Users with the listed roles will find a new tab under the Forms and Reports Pages > Reports

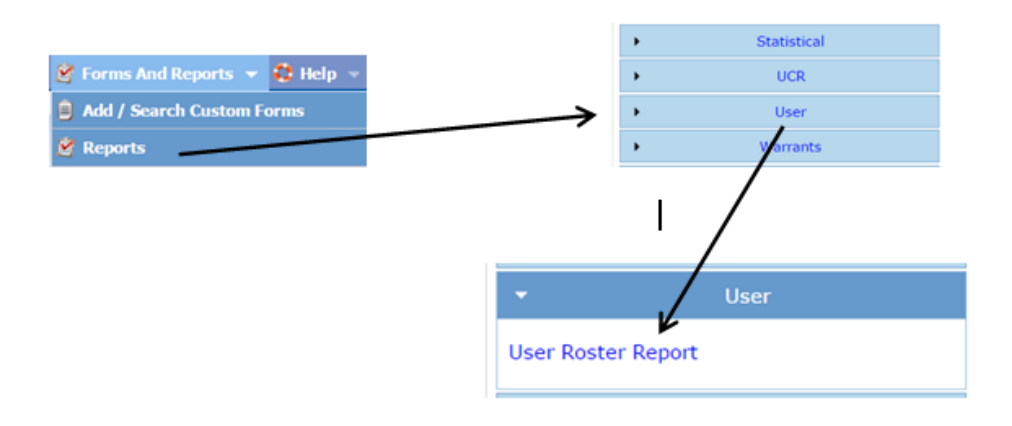

When the user opens up the "User Roster Report" they will find several search options as well as filtering and sorting options.

| User Roster Report 🔶                                                                                                 |                                                                                                    |
|----------------------------------------------------------------------------------------------------|----------------------------------------------------------------------------------------------------|
| Report Description                                                                                                   |                                                                                                    |
| User Roster Report. * Denotes A Required Field                                                                       | Users can select all Agencies and                                                                                                    |
| Parameters                                                                                                    | Roles or leave the selection boxes                                                                                                    |
| Agencies (No Selection = All): Available Selected Astandalone Pd All Other Area Units-A1 Area Units-A2 Area Units-A3 | blank which also equals "Selecting<br>All" or select individual Agencies<br>and roles in any combination to<br>create a custom search. |
| Roles (No Selection = All):                                                                                          |                                                                                                    |
| Available Selected                                                                                                   | The user further can filter the<br>search by active or inactive<br>accounts and sort the report by                                     |
| Account Status: -Select •                                                                                            | the following options: Agency                                                                                                    |
| Order By: Agency                                                                                                    | Name, User's First or Last Names,                                                                                                    |
| Output Type                                                                                                    | Account status, or User Id.                                                                                                    |
| Select an Output Type: PDF File                                                                                      |                                                                                                    |
| Run Report                                                                                                    |                                                                                                    |

## **CUSTOM FORM ENHANCEMENTS**

#### IA-36789: MULTI-AGENCY CUSTOM FORM SELECTION

When creating a custom form, creators have requested the need to be able to select one or more agencies. This release will allow form creators the ability to assign a custom from to multiple agencies. This can be done by selecting and highlighting one, multiple or all, **'Available'** agencies from the **'Restrict To Agency'** field and then clicking the **'>'** button, to move the highlighted selected agencies to the **'Selected'** box. Multiple agencies can be selected by holding down the **'Crtl'** button on the keyboard and clicking on individual agencies using their mouse and then clicking the **'>'** button.

| ad Form                          |                                                                                                    | Save           | Go Baci             |
|----------------------------------|----------------------------------------------------------------------------------------------------|----------------|---------------------|
| Please start by entering basic f | orm information. Once the form is saved, you will be able to design the forms fields. Note tha<br>users until you publish and activate it. | it the form wi | ll not be available |
| Title:*                          |                                                                                                    |                |                     |
| Description:                     | Select one or more agencies allowed to the use                                                                                             |                |                     |
|                                  | of this form.                                                                                                    |                |                     |
|                                  | 1. Selecting/highlighting agencies from                                                                                                    |                |                     |
| Print Header:                    | 'Available' box.                                                                                                    |                |                     |
|                                  | 2 Click the 'S' arrow button which will move                                                                                               |                |                     |
|                                  | colocted agoncies to (Selected' here                                                                                                    |                |                     |
|                                  | Available Selected agencies to Selected DOX.                                                                                               |                |                     |
|                                  | A_standalone Pd                                                                                                    |                |                     |
|                                  | All Other                                                                                                    |                |                     |
| Restrict To Agency:              | Area Units-A2                                                                                                    |                |                     |
|                                  | Area Units-A3                                                                                                    |                |                     |
|                                  | Area Units-A5                                                                                                    |                |                     |
| Default Security Level:*         | Executive Command                                                                                                    |                |                     |
| Officer Entry:*                  | -Select-                                                                                                    |                |                     |
| Paulau Paquind                   |                                                                                                    |                |                     |
| Review Required:                 |                                                                                                    |                |                     |
| Restrict Edit:                   |                                                                                                    |                |                     |
| Roles:*                          | Available Selected                                                                                                    |                |                     |
|                                  | AGENCY_ADMIN                                                                                                    |                |                     |
|                                  | CAL_ADMIN                                                                                                    |                |                     |
|                                  | CAL_MANAGER                                                                                                    |                |                     |
|                                  | CFS V K                                                                                                    |                |                     |
|                                  |                                                                                                    |                |                     |
| Form Types:*                     | Available Selected                                                                                                    |                |                     |
|                                  | Field Contacts                                                                                                    |                |                     |
|                                  | Freestanding Forms                                                                                                    |                |                     |
|                                  | Vehicles                                                                                                    |                |                     |
|                                  | Cases V <<                                                                                                    |                |                     |

If more than one agency is permitted to use the form, then a blue informational bubble will be displayed, listing all permitted agencies, on the **'Manage Forms'** page. Hovering over the blue informational bubble within the **'Agencies'** column, displays the list of agencies.

| Forms Created           | By Your Ag    | ency      |                             |                                       |                          |               |   |    |      |    |
|-------------------------|---------------|-----------|-----------------------------|---------------------------------------|--------------------------|---------------|---|----|------|----|
| Name                    | Creator       | Agencies  | Date Created                | # of Instance                         | es Publish Status        | Active Status |   | 1  | ctio | ns |
| Ann Test                | Joe Friday    | 0         | 07/06/2015 1427             | 0                                     | No                       | Inactive      | 2 | ,o | .₽,  | ×  |
| Matt's Test Form12      | Joe Friday    | All Other | 07/24/2014 1304             | 0                                     | Yes                      | Inactive      | 2 | ,0 | ÷.   | ×  |
| Test                    | Greg Ranz     | All Other | 04/15/2014 1416             | 0                                     | No                       | Inactive      | 2 | ,0 | J.   | ×  |
| Other Forms             |               |           | A 1-1-                      | in informational                      | hubble is shown when     |               |   |    |      |    |
| Na                      | ame           |           | Agencie: more               | then one Agency                       | is permitted to use the  | Active Status | 5 | 1  | ctio | ns |
| 1 Custom Form to Rule   | e Them All    | All Age   | ncies form.                 | Hovering over the                     | e blue bubble displays a | Active        | 2 | ÷. | ,0   | ×  |
| A Form                  |               | District  | 21, 1 oll R                 | permittee                             | d agencies.              | Inactive      | 2 | ۰. | ,0   | ×  |
| A New Form              |               | District  | 2, Versaines 1              | 1/10/2014 1255                        | ores                     | Active        | 2 | æ, | ,0   | ×  |
| A Simple Custom Forn    | h             | Dis       | 42, Versailles 1            | 1/07/2014 0831                        | 0 No                     | Inactive      | 2 | J. | ,0   | ×  |
| Ang Test                |               | 9         | All Other, Area Units       | -A1,Area Units-                       | 0 No                     | Inactive      | 2 | 4  | ,0   | ×  |
| Another Test Form       |               | Derict    | A2, Area Units-A3, Ar       | ea Units-                             | 0 Yes                    | View Only     | 2 | ۵. | ,0   | ×  |
| D42 Test Form           |               | District  | Pd,CAR and X Units,         | CID,CIS-                              | 0 Yes                    | Inactive      | 2 | 4  | ,0   | ×  |
| DLA Police Desk Blotte  | er            | All Age   | Mark, DES, DL1, Distr       | ict 13,                               | 2 Yes                    | Inactive      | 2 | ۰. | ,0   | ×  |
| Derek Test Form         |               | District  | 16, Peru - GA,Distric       | atayette,District<br>ct 21, Toll Road | 0 Yes                    | Active        | 2 | đ, | 0    | ×  |
| Derek Test Form 2       |               | District  | - SC<br>Click to view Entir | e Entry                               | 0 Yes                    | Active        | 2 | 4  | ,0   | ×  |
| Expense Log             |               | All Age   | ncies 0                     | 8/27/2014 0944                        | 1 Yes                    | Active        | 2 | 4  | ,0   | ×  |
| Firearms Discharge Re   | port          | All Age   | ncies 0                     | 9/17/2012 1256                        | 4 Yes                    | Inactive      | 2 | J. | ,0   | ×  |
| GA Family Violence In   | cident Report | All Age   | ncies 0                     | 2/08/2013 0919                        | 4 Yes                    | Inactive      | 2 | ۵. | ,0   | ×  |
| Incident Offense Fields | 5             | All Age   | ncies 0                     | 4/23/2014 1330                        | 0 Yes                    | Active        | 2 | 4  | ,0   | ×  |
| Inheritance Test Form   |               | Indiana   | a State Police 0            | 4/17/2014 1325                        | 2 Yes                    | Active        | 2 | ۰. | ,0   | ×  |
| Marijuana Eradication   | Form          | All Age   | ncies 0                     | 4/26/2012 0851                        | 2 Yes                    | Active        | 2 | ۵. | ,0   | ×  |
|                         |               | A11 A     |                             |                                       | <u></u>                  | 4.11          | - |    | 0    | -  |

## ENGINEERING ENHANCEMENTS & TECHNOLOGY UPGRADES

IA-43014:SRING 4.1.6 UPGRADEIA-34991:RMS STACK UPGRADE – APACHE (64-BIT), MOD\_JK (64-BIT), SSL (64-BIT)IA-34934:RMS MIDDLE TIER SERVICE ACCOUNTS

The upgrades identified here have been applied to our NLETS infrastructure and were necessary to comply with Industry best practices with regards to security and performance in addition to additional enhancements and fixes that they provide.

# IA-34530:JASPER UPGRADE - VERSION 6.1 (\*\*\*)IA-34531:IREPORTS UPGRADE - VERSION 6.1

The Jasper server upgrade lays down the foundation for future integration with the InterAct RMS. For example, the upgrade will allow us to upgrade our Java environment to version 1.8 which has fixes, enhancements and improved security standards. The Jasper upgrade itself provides new usability features, improved chart support and additional security enhancements to name a few.

For a complete list of Jasper release notes, please go to the following site: <u>http://community.jaspersoft.com/wiki/tibco-jasperreports-server-v601-release-notes</u>

\*\* NOTE \*\* The Jasper Server 6.1 upgrade has been deferred to a future RMS release due to an issue discovered during our regression testing with how the new version of Jasper handles date/time zone formats. We are in contact with Jasper and they plan to have a fix early September. Look for the Jasper 6.1 upgrade in RMS version 10.21.2 (Oct 2015) at which time we look to also upgrade to Java version 8.

## IA-36830: HTML5 UPLOAD SOLUTION IA-39619: TOPAZ SIGNATURE PAD SOLUTION

Google Chrome version 42 began the transition to end support for NPAPI (Netscape API) by disabling the default NPAPI setting in their browser yet they still provided an override setting that would allow the end user to re-enable. In September 2015, Google Chrome (version 45) will remove the override capabilities and NPAPI support will be permanently removed from Chrome.

Installed 3<sup>rd</sup> party extensions that require NPAPI plugins will no longer be able to load in Chrome. These steps have been taken by Google to improve Chrome's security, speed and stability as well as to reduce complexity in the code base.

In response to this technology change, InterAct RMS has completely removed all Javascript plugin support which previously relied on the NPAPI capabilities by replacing these plugings with HTML5 solutions.

- Java Jumploader has been replaced with an HTML5 uploading solution. This replacement provides the ability to upload attachments (files, images, data, etc.) more efficiently. No user intervention is required for this change.
- The current Topaz Signature PAD API will no longer be supported within Chrome or Firefox browsers. Topaz has created a new "SigWeb Browser API" that supports Chrome, Firefox and Internet Explorer. Users using a Topaz Signature Pad device will be required to install this new API, in order to use the device in the browser. The API installer can be found at the following ULR: <a href="http://www.topazsystems.com/sigweb.html">http://www.topazsystems.com/sigweb.html</a>

## INCIDENT REPORT ENHANCEMENTS

#### IA-3241: DISAPPROVED INCIDENT REPORT NOTIFICATION

Customers have requested the need to have the originating report owner notified when an 'Approved' incident report status has been manually changed to 'Disapproved' or 'Initial Report'. In addition and more importantly, the reason for the status change needed to be communicated back to the originating report owner.

These new notifications identified below will alert and provide the responsible incident owner with the status change and reason for the change subsequently allowing the incident owner the ability to make the necessary corrections.

| nange Incider                  | t Report Status                                                                          | Cance                                                        |
|--------------------------------|------------------------------------------------------------------------------------------|--------------------------------------------------------------|
| Incident Summary<br>Offense(s) | : 09/08/2014 1238 Hrs - 2830 N 10 1/2 RD E 1 DETROIT, MI 48657<br>: No Offense Specified | Agency Name: Arlington ISD PC<br>Report #:14APD0033 Supp #:0 |
| Current Status:                | Approved Report                                                                          |                                                              |
| New Status:                    | Select-<br>Disapproved Report Status Change                                              |                                                              |
| *Reason for Change:            | Ç                                                                                        |                                                              |
|                                | Cancel Save & Exit                                                                       |                                                              |
|                                |                                                                                          |                                                              |

Notice that the 'Send Report Owner a Notification of Incident Status Change' checkbox is enabled by default. If a supervisor does not want to send the incident owner a notification then he or she must uncheck the checkbox.

NOTE: The option to change the incident report status to **'Pending Approval'** has been removed from the **'New Status'** drop down selection field.

## IA-37139: SEARCH FOR INCIDENT REPORT BY APPROVAL DATE

Over the past few releases numerous agencies have requested the ability to oversee and manage the Incident Report approval process. They have requested that this process be based on the Incident Report Approval Time-Stamp so that the process can be managed from a First-In, First-Out (FIFO) perspective.

The reasons provided are numerous:

• Some agencies have requested the ability for the Records Department to track, review and to have final Incident Approval to ensure data quality, accuracy and proper UCR/IBR reporting.

- Other agencies have expressed the need to print documents required for initial court hearing, especially if subject is in their holding cell. This includes arrest reports, crime scene photos, videos, etc. but the problem is that we offer no trigger mechanism to start this process.
- And still others have stated that they need to know when an Incident has been approved so that certified personnel may enter NCIC hot list items into CJIS such as missing persons, stolen property, warrants, etc.

This enhancement has been implemented in this release to aid agencies with their internal business processes stated above. We have added a search by "Approval Date" to the existing Incident Report search capabilities that would allow any person in the agency identify and act upon the Incident Report Approval date.

In the example below, we performed an Incident Report search based on the Approval Date range of 08/03 to 08/14.

| Incident Search - View Incident Report | t |                       |                      |    |            |                      |
|----------------------------------------|---|-----------------------|----------------------|----|------------|----------------------|
| Incident Search                        |   |                       |                      |    |            |                      |
|                                        |   |                       |                      |    |            | Incident SmartSearch |
| Report#:                               |   | Agency:               | District 42, Versail | es |            | ✓ ▲                  |
| Report Type: -Select-                  | ~ | Report Date From:     |                      | То |            |                      |
| Status: -Select-                       |   | Occurrence Date From: |                      | То |            |                      |
| Summary:                               |   | Approval Date From:   | 08/03/2015           | То | 08/14/2015 |                      |
|                                        |   | Gang Related:         | -Select-             | ~  |            |                      |
| Additional Search Criteria: Select     |   |                       |                      |    |            |                      |

The results are return meet the criteria identified above.

| Incident S    | earch Resu   | lts                              |       | Refine Search New Se                                                                                                    | earch    |
|---------------|--------------|----------------------------------|-------|----------------------------------------------------------------------------------------------------|----------|
| Search Result | is           |                                  |       | 7 record(s                                                                                                    | ) found. |
| Agency        | Report# 🖊    | Report Date                      | Supp# | Summary                                                                                                    | Actions  |
| D42           | 2015ROOT0180 | 08/14/2015 1116 Hrs              | 0     | 902 South South Street South Brookston, IN 47923 Offense(s): 1; 35-42-2-1 B05 -<br>BATTERY- KNIFE                                     | <b>R</b> |
| D42           | 2015ROOT0176 | 08/11/2015 1520 Hrs              | 1     | 717 Clough Avenue Superior, WI 54880 Offense(s): 1; 14-21-1-26 - NATURAL<br>RESOURCE- DISTURB GROUND FOR ARTIFACTS/REMAINS/OBJECTS    | <b>R</b> |
| D42           | 2015ROOT0178 | 08/11/2015 0903 Hrs              | 1     | 303 Cobblestone Way Bedrock, IN 43221-0002 Offense(s): 1; 35-42-2-1 B08 -<br>BATTERY- PHYSICAL                                        |          |
| D42           | 2015ROOT0170 | 08/07/2015 1505 Hrs              | 0     | 103 West Front INDIANAPOLIS, IN Offense(s): 1; 35-42-2-1 B07 - BATTERY- OTHER                                                         | <b></b>  |
| D42           | 2015ROOT0165 | 08/05/2015 1322 Hrs              | 0     | 350 B Street North East LINTON, IN 47441 Offense(s): 2; 35-42-2-1 B08 - BATTERY-<br>PHYSICAL , 35-43-4-2 T31 - THEFT- CURRENCY/CHECKS | <b></b>  |
| D42           | 2015ROOT0134 | 07/06/2015 1102 Hrs              | 0     | 24 Blue Ridge Road Indianapolis, IN 46208-8888 Offense(s): 1; 35-48-4-1 -<br>CONTROLLED SUBSTANCE- DEALING COCAINE OR NARCOTIC DRUG   | <b></b>  |
| D42           | 2015ROOT0112 | <mark>03/27/2015</mark> 1606 Hrs | 0     | ()100 Ash Street INDIANAPOLIS, IN () 01234-7777 Offense(s): 1; 35-43-4-2 T05 -<br>THEFT- ANTIQUES                                     | <b>R</b> |

Please note that report 2015ROOT0112 was created on 03/27 however, by looking at the Incident Report history we can clearly see that it was not approved until 08/13. Since it met the original search criteria, it was returned in the desired results allowing the agency to take action as needed.

| Incident Summary<br>Offense(s) | : 03/27/2015 1606 Hrs - 100<br>: 35-43-4-2 T05-THEFT- ANTI | Ash ST INDIANAPOLIS, IN 🕲 01234-7<br>QUES | 777                              | Agency Name: District 42, Versaille<br>Report #:2015R00T0112 Supp #: |
|--------------------------------|------------------------------------------------------------|-------------------------------------------|----------------------------------|----------------------------------------------------------------------|
| Old Status                     | New Status                                                 | Changed By                                | Change date                      | Comments                                                             |
| Pending Approval               | Approved Report                                            | Collins, Sgt.                             | <mark>08/13/2015</mark> 08:39 AM | Incident Report 2015ROOT0112 Sup<br>#:0 Has Been Approved.           |
|                                | Initial Report                                             | Collins, Sgt.                             | 03/27/2015 04:06 PM              | Incident Report has been Created                                     |

#### IA-35303: VALIDATIONS ON FIELD ARREST IMPORTS

When associating a field arrest to an incident report, some users assume that <u>all</u> of the field arrest information is automatically associated to the incident report which is an incorrect assumption. This in turn has lead to improper UCR and NIBRS reporting. In an effort to improve the workflow, new validations were added to RMS to alert the user of missing field arrest data, prior to incident approval.

The following two new validations were added:

- 1. If a field arrest is associated to a report, then RMS will verify that at least one offense from the associated field arrest was added to the incident report. Users will also see the following, if no offense was associated/added to the incident report:
  - a. **'Incident Validation'** tab error will display: *"Field Arrest Information At least 1 offence from the field arrest must be included."*
  - b. 'Offenses' tab will be highlighted red.
  - c. Hovering over the 'Offenses' tab will display the new offense validation error.
- 2. If a field arrest is associated to a report, then RMS will verify that Arrestee (person name) from the associated field arrest is added to the incident report. Users will also see the following, if no arrestee was associated/added to the incident report:
  - a. **'Incident Validation'** tab error will display: *"Field Arrest Information Arrestee from field arrest must be included on report."*
  - b. **'Names'** tab will be highlighted red.
  - c. Hovering over the 'Names' tab will display the new arrestee validation error.

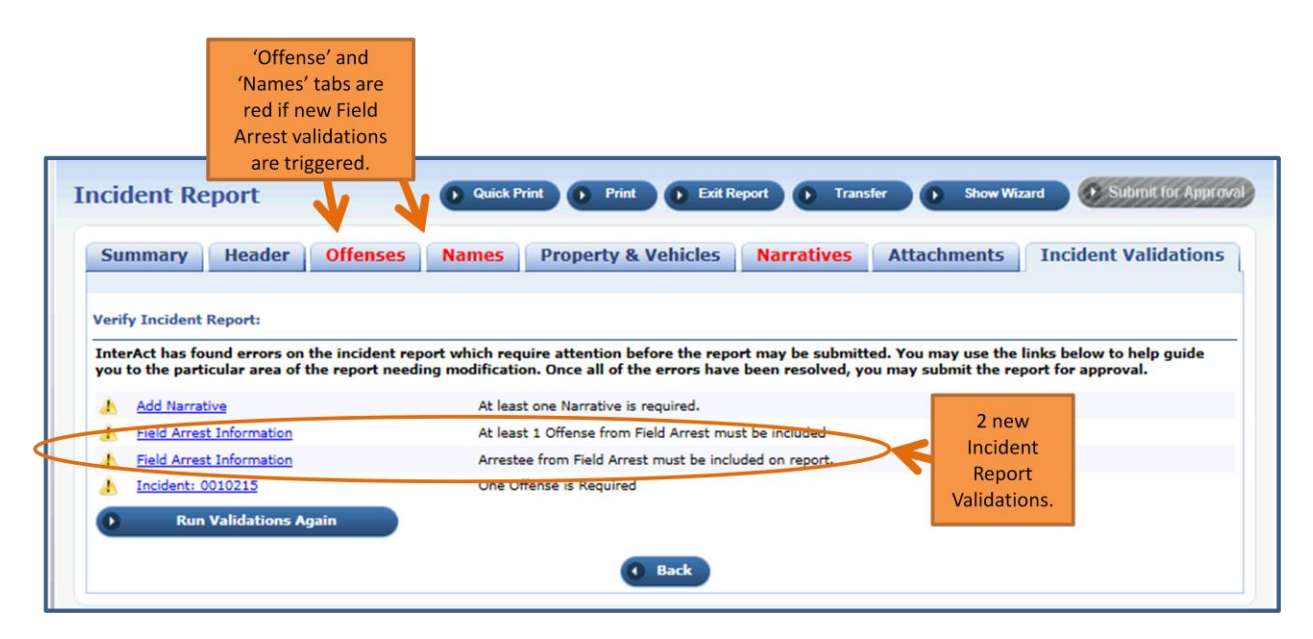

| /erify<br>Inter<br>you t | y Incident Report:<br>Act has found errors on the incident re<br>to the particular area of the report need | Field Arrest Information: At<br>least 1 Offense from Field<br>Arrest must be included<br>Incident: 0010215; One<br>Offense is Required | Hovering over<br>triggered red<br>tab, displays the<br>offense | d. You may use the links below to help guide<br>may submit the report for approval. |
|--------------------------|----------------------------------------------------------------------------------------------------|----------------------------------------------------------------------------------------------------|----------------------------------------------------------------|-------------------------------------------------------------------------------------|
| A                        | Add Narrative                                                                                              | At least one Narrative is required.                                                                                                    | validation error.                                              |                                                                                     |
| 1                        | Field Arrest Information                                                                                   | At least 1 Offense from Field Arrest                                                                                                   | t must be included                                             |                                                                                     |
| 1                        | Field Arrest Information                                                                                   | Arrestee from Field Arrest must be                                                                                                    | included on report.                                            |                                                                                     |
| 1                        | Incident: 0010215                                                                                          | One Offense is Required                                                                                                    |                                                                |                                                                                     |

| Sur<br>Verif<br>Inte<br>you | mmary Header Offens<br>y Incident Report:<br>rAct has found errors on the incide<br>to the particular area of the report<br>Add Narrative<br>Field Arrest Information | Sees       Names       Field Arrest Information:<br>Arrestee from Field Arrest<br>must be included on report.       ratives       Attachments       Incident Validations         Int report which require attention before the report may be<br>needing modification. Once all of the errors have been resol<br>At least one Narrative is required.       Hovering over<br>triggered red tab,<br>displays the names<br>validation error.       e links below to help guide<br>eport for approval. |
|-----------------------------|----------------------------------------------------------------------------------------------------|----------------------------------------------------------------------------------------------------|
| 1                           | Field Arrest Information                                                                                                    | Arrestee from Field Arrest must be included on report.                                                                                                    |
| 1                           | Incident: 0010215                                                                                                    | One Offense is Required                                                                                                    |
|                             | Run Validations Again                                                                                                    |                                                                                                    |

Interact recommends users correct these validations, by using the update Icon in the arrest grid actions column and then selecting the appropriate information from the field arrest. Keep in mind, manually (not associating field arrest data) correcting the errors, will clear these validations as well.

A new helpful message was added to the 'Arrests' section on the 'Summary' page. The goal is to help remind our users that clicking on the update icon in the 'Actions' column, will allows users to modify associated field arrest information.

|                                                                    | Header                                        | ffenses                       | Names Pr                                         | operty & Vehicles                                                                                                  | Narrativ                                           | es Attach                                                  | ments Incide                                 | ent Valid                    | ations                  |
|--------------------------------------------------------------------|-----------------------------------------------|-------------------------------|--------------------------------------------------|----------------------------------------------------------------------------------------------------|----------------------------------------------------|------------------------------------------------------------|----------------------------------------------|------------------------------|-------------------------|
| xpand All Col                                                      | lapse All Go T                                | o: Officers<br>Propert        | (5) <u>Employees</u><br>ies (1) <u>Narrative</u> | Offenses (4) Modus Oper<br>(1) Attachments Intervi                                                                 | randi (4) (<br>ews Field A                         | Offenders (2) V<br>rrests (1) Calls                        | ictims (1) Other Na<br>For Service Attach    | ames <u>Vehi</u><br>ed Forms | cles (1)                |
| Incident S                                                         | ummary: 04/15/201-<br>fense(s): 35-43-2-1     | 4 1306 Hrs - 1<br>B01-BURGLAR | 00 E Green ST IND                                | IANAPOLIS, IN                                                                                                    |                                                    |                                                            | Age<br>Report #:0                            | ency Name<br>006414 🕕        | : All Oth<br>Supp #:    |
| ncident Snaps                                                      | hot View                                      |                               |                                                  |                                                                                                    |                                                    | Currently Vie                                              | wing 2 of 2 Su                               | pplements                    | 4                       |
| S                                                                  | Added belr                                    | oful                          | I                                                | ncident Status                                                                                                    |                                                    | Inc                                                        | ident Based Re                               | porting                      |                         |
| Total Incide                                                       | informatio                                    | on.                           |                                                  | 1                                                                                                    |                                                    | Panart Cubr                                                | iccion Statue State                          | Decorring                    | Chatur                  |
|                                                                    |                                               |                               |                                                  |                                                                                                    |                                                    |                                                            |                                              |                              |                         |
|                                                                    |                                               |                               |                                                  |                                                                                                    |                                                    |                                                            |                                              |                              |                         |
| Arrests - 1                                                        |                                               | V.                            |                                                  |                                                                                                    |                                                    |                                                            |                                              |                              | Û                       |
| Arrests - 1                                                        |                                               | Click on C                    | icon on the Acti                                 | ions column to update Inc                                                                                          | ident with a                                       | additional Field /                                         | Arrest information.                          | Ad Fiel                      | €<br>d Arre             |
| Arrests - 1<br>Arrest<br>Number                                    | Arrest Date                                   | Click on C                    | icon on the Acti                                 | ons column to update Inc<br>Charges                                                                                | ident with a                                       | additional Field /<br>Last Name                            | Arrest information.                          | Add Fiel                     | €<br>d Arrestions       |
| Arrest<br>Arrest<br>Number                                         | Arrest Date                                   | Click on C                    | con on the Acti<br>Agency                        | ions column to update Inc<br>Charge:<br>10-14-3-29.5 -<br>SAFETY- VIOI AT                                          | ident with a                                       | additional Field /<br>Last Name                            | Arrest information.                          | Act                          | 1<br>d Arre             |
| Arrest<br>Arrest<br>Number                                         | Arrest Date                                   | Click on C                    | con on the Acti                                  | ions column to update Inc<br>Charges<br>SAFETY- VIOLAT<br>OF LOCAL TRAW<br>ADVISORY<br>DESIGNATIONS                | ident with a<br>s<br>PUBLIC<br>TION<br>TEL<br>0    | additional Field /<br>Last Name<br>Tarantino               | Arrest information.<br>First Name<br>Quentin | Act                          | G<br>d Arrestions       |
| Arrest - 1<br>Arrest<br>Number<br>005815<br>Calls For S            | Arrest Date<br>01/01/2015 0800<br>Service - 0 | Click on C                    | Cicon on the Acti                                | ions column to update Inc<br>Charges<br>3AFETY- VIOLAT<br>OF LOCAL TRAV<br>ADVISORY<br>DESIGNATIONS                | ident with a<br>s<br>PUBLIC<br>TION<br>EL<br>0     | additional Field /<br>Last Name<br>Tarantino               | Arrest information.<br>First Name<br>Quentin | Act<br>Act                   | €<br>dd Arrestions      |
| Arrest<br>Arrest<br>Number<br>005815<br>Calls For S<br>Dispatch ID | Arrest Date<br>01/01/2015 0800<br>Service - 0 | Click on C<br>All Other       | Agency<br>Call Type                              | ions column to update Inc<br>Charges<br>3AFETY- VIOLAT<br>OF LOCAL TRAY<br>ADVISORY<br>DESIGNATIONS<br>Caller Loca | ident with a<br>s<br>PUBLIC<br>TION<br>TEL<br>tion | Additional Field /<br>Last Name<br>Tarantino<br>Dispatch D | Arrest information.<br>First Name<br>Quentin | Actions                      | 0<br>dd Arrestions<br>X |

## IA-36901: CHANGE ROLE OF PERSON AFTER INCIDENT REPORT APPROVAL

It is not uncommon that people report themselves as a victim to cover up crimes, when in fact they are the perpetrator of the crime. The investigations often will reveal that the person originally reporting the crime and listed themselves as one of the victims turns out to be the suspect/offender and is later arrested. All these changes need to be tracked both within RMS and on the printed output so when the report goes to the prosecutor they have a clear understanding of what happened including the fact that the now arrestee was originally considered a victim.

Other times it's not clear who is the suspect versus the victim. In cases of batteries officers are required to make their best judgment who "started" an altercation making one the suspect and the other person the victim. However, as witnesses are interviewed and other evidence is evaluated often times that original assessment turns out to be incorrect. These changes need to be tracked in RMS and printed on

the report so it's clear the person who was originally listed as a victim, was later changed to a suspect/offender or arrestee.

RMS will now provide the user the ability to change a victim to an offender or an offender to a victim on an approved Incident Report through an incident supplement. When viewing an offender or victim, the user will easily see if that person was previously a different role.

#### Switching from Offender to Victim

In order to change an offender to a victim, the user must open a new supplement for the incident. RMS displays a "Switch to Victim" icon next to each incident person displayed in the Offenders grid if the supplement that offender was added on is approved. (If the supplement the offender was added on is not approved, the icon is not displayed). The user selects the icon for the offender he wishes to switch to a victim.

| Summary Header                                          | Offenses                                | Names Pr                           | roperty  | y & Vehicles                   | Narratives             | Attachn                      | nents               | Incident               | Validat                  | ions        |
|---------------------------------------------------------|-----------------------------------------|------------------------------------|----------|--------------------------------|------------------------|------------------------------|---------------------|------------------------|--------------------------|-------------|
| )ffenders   <u>Victims</u>   <u>Other</u>               | Names                                   |                                    |          |                                |                        |                              |                     |                        |                          |             |
| Incident Summary: 07/2<br>Offense(s): 35-4              | 2/2015 1958 Hrs -<br>3-4-2 T19-THEFT- ( | 453 Laporte AVE IN<br>CASINO CHIPS | DIANAPO  | OLIS, IN 66625                 |                        |                              | Agency<br>Report #: | Name: Dis<br>2015ROOT0 | trict 42, Ve<br>157 👔 Su | ersaill<br> |
| Offenders Summary: (1)                                  |                                         |                                    |          |                                | 🥵 A                    | dd Offender                  | 🛃 🛔 Add U           | <u>Jnknown O</u>       | ffender                  | T           |
|                                                         | Name                                    |                                    | (        | Age (Yrs)<br>Time of Incident) | Role in                | 1 Incident                   | Supp                | »#                     | Actions                  |             |
| Lewis, William Joshua - RACE                            | White SEX: M DO                         | <b>B:</b> 08/10/1976               | 38 Year  | rs Old                         | Suspect / Offer        | ıder                         | 0                   | 0                      | . 🕜                      |             |
| /ictims Summary: (1)                                    |                                         |                                    |          |                                | Select Icor<br>offende | to change t<br>r to a victim | he 🎩                | Add Organ              | nization                 | T           |
| Name                                                    | Age (Yrs)                               | Offensels                          | .)       | Injuries                       | Incident R             | 1e (                         | Supp#               |                        | Actions                  |             |
|                                                         | Incident)                               | Uncliseda                          | <b>^</b> | Injuries                       |                        |                              | supp.               |                        | ACCIONS                  |             |
| Renner Jeremy Lee - RACE:<br>White SEX: M DOB: 01/07/19 | 71 44 Years Old                         | 35-43-4-2 T19-T<br>CASINO CHIPS    | HEFT-    |                                | Victim                 | 0                            |                     | 😥 C                    | ه 🖌                      |             |
| Other Incident Names Sumn                               | nary: (0)                               |                                    |          |                                |                        | 🤱 Add F                      | erson 👔             | Add Organ              | nization                 | Tr          |

RMS prompts the user that they are about to switch the offender to a victim and asks if they wish to continue. Upon the user selecting OK, RMS displays the Victim screen. The user captures all of the required elements for a victim (including custom attributes configured for the Agency) and selects Continue. RMS prompts the user one more time that they are changing the offender to a victim and asks if they wish to continue.

| erAct RMS 10.21.0                                                                                                    |                         |
|----------------------------------------------------------------------------------------------------|-------------------------|
| You are about to switch this person from an OFFENDER to a<br>VICTIM. This cannot be undone. Are you sure you want to<br>continue?<br>Not Cancel                                                                                                    |                         |
| Incident Report Guidek Print Print Exit Report Transfer Lutemit for Approval                                                                                                    |                         |
| Summary Header Offenses Names Property & Vehicles Narratives Attachments Incident Validations                                                                                                    |                         |
| Incident Summary: 07/22/2015 1958 Hrs - 453 Laporte AVE INDIANAPOLIS, IN 66625 Offense(s): 35-43-4-2 T19-THEFT-CASUGO - HFS Offense(s): 35-43-4-2 T19-THEFT-CASUGO - HFS                                                                                                    |                         |
| You are changing this person from an OFFENDER to a VICTIM                                                                                                    |                         |
| Person Information                                                                                                    |                         |
| Last Name: Lewis First Name: William Middle Name: Jastra<br>DOB: 08/10/1976 Age:* 38 Years Old<br>Sex: Male Race: White Ethnicity:<br>DL#: 516588456<br>Residence 12345 North FAKE Street Apartment 1101, IN<br>Residence 388-8888 Cell Phone: 999-999-9999                                                                                                    |                         |
| Additional Information PMS display Victor                                                                                                    | n screen f              |
| Residency Status:*       Resides in City where occurred       Incident Role:*       Select:         Incident Role:*       -Select:       Incident Role:*       Select any additional roles if applicable         Other Roles:       Select any additional roles if applicable       attributes for the                                                                                                    | l requirec<br>ne victim |
| Select Offenses related to Available Selected                                                                                                    |                         |
| Victim Rights Notification                                                                                                    |                         |
| Comment:                                                                                                    |                         |
| Section A                                                                                                    |                         |
| test Victim 's Favorite Day:  Sunday  Monday  Victim 's Gunday  Victim 's Favorite Day:  Sunday  Victim 's Favorite Day:  Victim 's Favorite Day: |                         |
| Cancel Continue<br>RMS displays any custom<br>victim attributes configured<br>for the Agency                                                                                                    | 1                       |
| Marcago From TakarAst                                                                                                    |                         |
| RMS displays second prompt                                                                                                    |                         |
| to confirm change upon user                                                                                                    |                         |

Upon the user selecting yes in the confirmation prompt, RMS saves the victim information, removes the offender information for the incident person and returns the user to the Incident Report. The person is no longer displayed in the offender grid and is displayed in the victim grid along with a "previous role: offender".

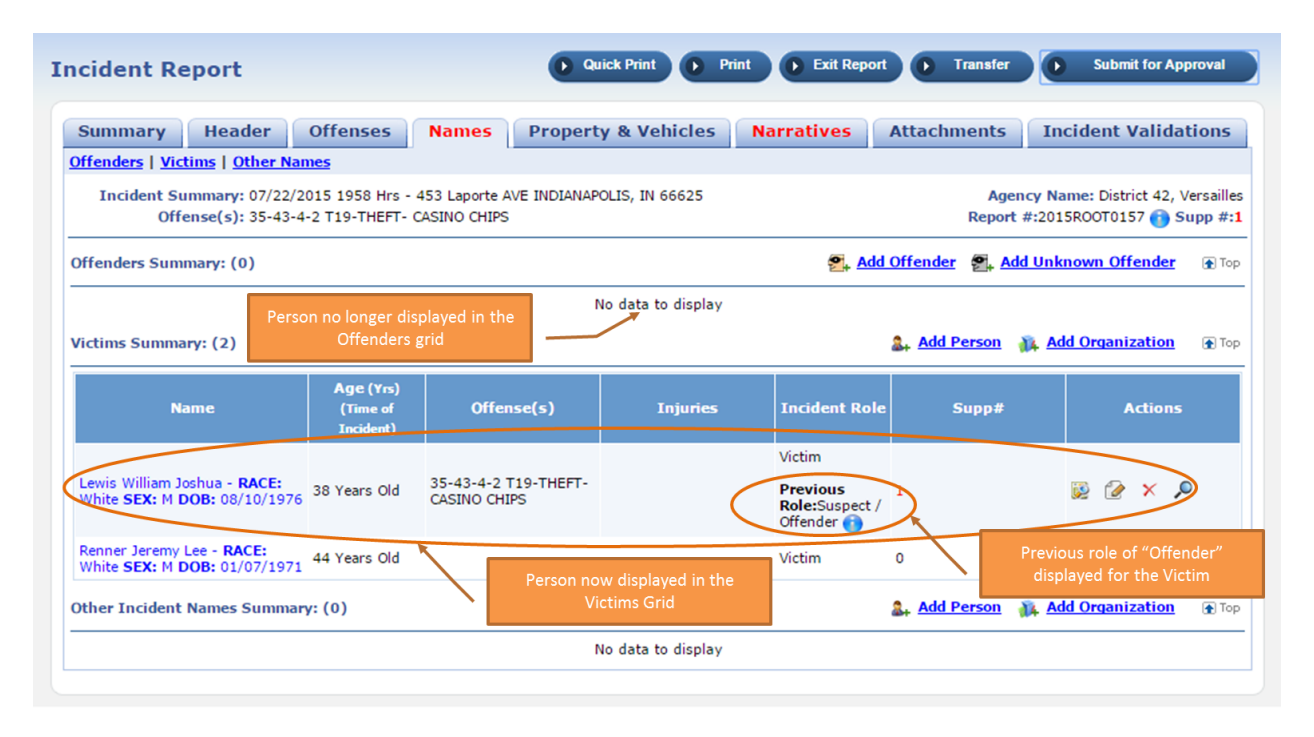

#### **Changing from Victim to Offender**

Changing from a Victim to an Offender works the same as Offender to Victim. The user selects the "Change Role" icon in the Victim grid, RMS prompts the user to continue, the user selects OK, RMS displays the Offender screen, the user enters the required offender attributes and selects Continue, RMS prompts the user a second time to confirm the change from victim to offender, the user selects OK and RMS updates the incident person by removing the victim attributes and saving the offender attributes. RMS displays the Names tab and the incident person is now displayed in the Offender grid with a previous role of Victim and is no longer displayed in the Victim grid.

#### **Printing the Incident Report**

On the printed Incident Report, RMS displays all previous roles for an Offender and/or Victim on the incident report.

|                                                                                                    |                                                                                                    | Indian                                                                                                    | a State Police                                                                                                    |                                                                              |                             |
|----------------------------------------------------------------------------------------------------|----------------------------------------------------------------------------------------------------|----------------------------------------------------------------------------------------------------|----------------------------------------------------------------------------------------------------|------------------------------------------------------------------------------|-----------------------------|
| DUIANA                                                                                                    |                                                                                                    | Inci                                                                                                    | dent Report                                                                                                    |                                                                              |                             |
| POLICE                                                                                                    |                                                                                                    | 902 South Adams                                                                                                    | Street Versailles, IN 4704                                                                                                    | 12                                                                           |                             |
|                                                                                                    | ORI                                                                                                    | County                                                                                                    | Venue                                                                                                    | Report #                                                                     |                             |
| District                                                                                                    | SC0280000                                                                                                    | Papey County                                                                                                    | Time                                                                                                    | 2015ROOT0157                                                                 |                             |
| Listic                                                                                                    | 07/22/2015 19:58 Hr<br>(USE astern)                                                                                                    | 07/22/2015 19:58<br>(USEastern)                                                                                                    | Hrs                                                                                                    | 35-43-4-2 T19                                                                |                             |
| Nature of Incident: CI                                                                                                    | hild Abused                                                                                                    |                                                                                                    | Supplements: Initial R                                                                                                    | Report (1)<br>ed Report (1)                                                  |                             |
| Summary:                                                                                                    |                                                                                                    |                                                                                                    |                                                                                                    |                                                                              |                             |
| s                                                                                                    |                                                                                                    |                                                                                                    |                                                                                                    |                                                                              |                             |
| u                                                                                                    |                                                                                                    |                                                                                                    |                                                                                                    |                                                                              |                             |
|                                                                                                    |                                                                                                    |                                                                                                    |                                                                                                    |                                                                              |                             |
|                                                                                                    |                                                                                                    |                                                                                                    |                                                                                                    |                                                                              |                             |
| d                                                                                                    |                                                                                                    |                                                                                                    |                                                                                                    |                                                                              |                             |
| •                                                                                                    |                                                                                                    |                                                                                                    |                                                                                                    |                                                                              |                             |
| Gang Summary:                                                                                                    |                                                                                                    | NowDate                                                                                                    | andTime:                                                                                                    |                                                                              |                             |
| AutoCompleteColor:                                                                                                    |                                                                                                    | OfficerTe                                                                                                    | est:                                                                                                    |                                                                              |                             |
| MultiSelectBoxd:                                                                                                    |                                                                                                    |                                                                                                    |                                                                                                    |                                                                              |                             |
| Broke A Sweat: N                                                                                                    | HavingFun                                                                                                    |                                                                                                    | Now Date:                                                                                                    |                                                                              |                             |
| Alcohol Involved:                                                                                                    |                                                                                                    | NUMB                                                                                                    |                                                                                                    |                                                                              |                             |
| GANG Involved:                                                                                                    |                                                                                                    | Home.                                                                                                    |                                                                                                    |                                                                              |                             |
| Address: 453 Laport<br>City: Indianapol<br>ZIP: 66625                                                                                                    | te Avenue<br>Is C<br>C                                                                                                    | Incident Locatio                                                                                                    | X1<br>State<br>of America                                                                                                    | : Indiana                                                                    |                             |
| Address: 453 Lapor<br>City: Indianapol<br>ZIP: 66625<br>Township of Occurren                                                                                                    | te Avenue<br>Is C<br>C<br>nce:<br>Lat                                                                                                    | Incident Locatio<br>county: Adams<br>county: United States<br>hude: 41.738426                                                                                                    | State<br>of America<br>Longitude: -                                                                                                    | : Indiana<br>86.868790                                                       |                             |
| Address: 453 Lapor<br>City: Indianapol<br>ZIP: 66625<br>Township of Occurren                                                                                                    | te Avenue<br>Is C<br>noe:<br>Lat                                                                                                    | Incident Locatio<br>ounty: Adams<br>iountry: United States<br>itude: 41.738426<br>Incident Offense                                                                                                    | state<br>of America<br>Longitude: -<br>ES                                                                                                    | : Indiana<br>86.868790                                                       |                             |
| Address: 453 Lapor<br>City: Indianapol<br>ZIP: 66625<br>Township of Occurren                                                                                                    | te Avenue<br>Is C<br>noe:<br>Lat                                                                                                    | Incident Locatio<br>ounty: Adams<br>ountry: United States<br>itude: 41.738426<br>Incident Offense<br>Sta                                                                                                    | n State<br>of America<br>Longitude: -<br>es                                                                                                    | : Indiana<br>86.868790<br>Status Date                                        | <br>                        |
| Address: 453 Lapor<br>City: Indianapol<br>ZIP: 66625<br>Township of Occurren<br>Supp # Offense<br>0 35-43-4-2 T19-                                                                                                    | te Avenue<br>Is C<br>nce:<br>Lat<br>- Theft- Casino Chips                                                                                                    | Incident Locatio<br>county: Adams<br>county: United States<br>itude: 41.738426<br>Incident Offenss<br>Sta<br>Op                                                                                                    | IN State<br>of America<br>Longitude: -<br>es<br>stus<br>en/Pending                                                                                                    | : Indiana<br>86.868790<br>Status Date<br>07/22/2015 19:58 Hrs                |                             |
| Address: 453 Lapor<br>City: Indianapol<br>ZIP: 66625<br>Township of Occurren<br>Supp # Offense<br>0 35-43-4-2 T19-<br>CLERY Test:                                                                                                    | te Avenue<br>la C<br>noe:<br>Lat                                                                                                    | Incident Locatio<br>ounty: Adams<br>ountry: United States<br>hude: 41.738426<br>Incident Offense<br>Sta<br>Op                                                                                                    | xt State<br>of America<br>Longitude: -<br>es<br>itus<br>en/Pending                                                                                                    | : Indiana<br>86.868790<br>Status Date<br>07/22/2015 19:58 Hrs                |                             |
| Address: 453 Lapor<br>City: Indianapol<br>ZIP: 66625<br>Township of Occurren<br>Supp # Offense<br>0 35-43-4-2 T19-<br>CLERY Test:                                                                                                    | te Avenue<br>Is C<br>once:<br>Lat<br>- Theft- Casino Chips                                                                                                    | Incident Locatio<br>county: Adams<br>country: United States<br>Rude: 41.738426<br>Incident Offense<br>Sta<br>Op<br>Officers Involve                                                                                                    | xn<br>State<br>of America<br>Longitude: -<br>es<br>stus<br>en/Pending<br>xd                                                                                                    | : Indiana<br>86.868790<br>Status Date<br>07/22/2015 19:58 Hrs                |                             |
| Address: 453 Lapor<br>City: Indianapol<br>ZIP: 66625<br>Township of Occurren<br>Supp # Offense<br>0 35-43-4-2 T19-<br>CLERY Test:<br>Role<br>Reporting                                                                                                    | te Avenue<br>Is C<br>once:<br>Lat<br>- Theft- Casino Chips<br>Name<br>SERGEANT-CAPTA                                                                                                    | Incident Locatio<br>county: Adams<br>country: United States<br>Rude: 41.738426<br>Incident Offense<br>Sta<br>Op<br>Officers Involve                                                                                                    | xt State<br>of America<br>Longitude: -<br>es<br>en/Pending<br>ed<br>Agency<br>j) District 42, Versailles                                                                                                    | : Indiana<br>86.858790<br>Status Date<br>07/22/2015 19:58 Hrs<br>Supp #<br>0 |                             |
| Address: 453 Lapor<br>City: Indianapol<br>ZIP: 66625<br>Township of Occurren<br>Supp # Offense<br>0 35-43-4-2 T19-<br>CLERY Test:<br>Role<br>Reporting                                                                                                    | te Avenue<br>la C<br>noe:<br>Lat<br>- Theft- Casino Chips<br>Name<br>SERGEANT-CAPTA                                                                                                    | Incident Locatio<br>county: Adams<br>country: United States<br>Rude: 41.738426<br>Incident Offense<br>Sta<br>Op<br>Officers Involve<br>IN-WIN G. Ranz (#9696<br>Incident People                                                                                                    | xt State<br>of America<br>Longitude: -<br>es<br>ittus<br>en/Pending<br>cd<br>Agency<br>j) District 42, Versailles<br>e                                                                                                    | : Indiana<br>86.868790<br>Status Date<br>07/22/2015 19:58 Hrs<br>Supp #<br>0 |                             |
| Address: 453 Lapor<br>City: Indianapol<br>ZIP: 66625<br>Township of Occurren<br>Supp # Offense<br>0 35-43-4-2 T19-<br>CLERY Test:<br>Role<br>Reporting                                                                                                    | te Avenue<br>is C<br>once:<br>Lat<br>- Theft- Casino Chips<br>Name<br>SERGEANT-CAPTA                                                                                                    | Incident Locatio<br>county: Adams<br>county: United States<br>itude: 41.738426<br>Incident Offenss<br>Sta<br>Op<br>Officers Involve<br>IN-WIN G. Ranz (#9696<br>Incident People<br>Sup                                                                                                    | x1<br>State<br>of America<br>Longitude: -<br>es<br>en/Pending<br>d<br>Agency<br>j) District 42, Versailles<br>e<br>pp # 1                                                                                                    | : Indiana<br>86.868790<br>Status Date<br>07/22/2015 19:58 Hrs<br>Supp #<br>0 |                             |
| Address: 453 Lapor<br>City: Indianapol<br>ZIP: 66625<br>Township of Occurren<br>Supp # Offense<br>0 35-43-4-2 T19-<br>CLERY Test:<br>Role<br>Reporting<br>Victim<br>Name: LEWIS, WILLIAN<br>Name)                                                                                             | te Avenue<br>la C<br>C<br>noe:<br>Lat<br>- Theft- Casino Chips<br>Name<br>SERGEANT-CAPTA                                                                                                    | Incident Locatio<br>ounty: Adams<br>iountry: United States<br>iountry: United States<br>incident Offense<br>Sta<br>Opficers Involve<br>IN-WIN G. Ranz (#9696<br>Incident People<br>Sup<br>Title: Dat                                                                                             | x1 State<br>of America<br>Longitude: -<br>es<br>trus<br>en/Pending<br>xd<br>Agency<br>) District 42, Versailles<br>e<br>e<br>p # 1<br>e of Birth: 08/10/1976                                                                      | : Indiana<br>86.868790<br>Status Date<br>07/22/2015 19:58 Hrs<br>Supp #<br>0 |                             |
| Address: 453 Lapor<br>City: Indianapol<br>ZIP: 66625<br>Township of Occurren<br>Supp # Offense<br>0 35-43-4-2 T19 -<br>CLERY Test:<br>Role<br>Reporting<br>Victim<br>Name: LEWIS, WILLIAN<br>Name)<br>Race: White<br>DL #: 516588456 (Cold                                                    | te Avenue<br>is C<br>C<br>nce:<br>Lat<br>- Thefi- Casino Chips<br>Name<br>SERGEANT-CAPTA<br>SERGEANT-CAPTA<br>(JOSHUA (Primary<br>Se<br>orado)                                                                 | Incident Locatio<br>county: Adams<br>country: United States<br>itude: 41.738426<br>Incident Offense<br>Sta<br>Op<br>Officers Involve<br>IN-WIN G. Ranz (#9696<br>Incident People<br>Sup<br>Title: Dat<br>x: M Age at Occ                                                                         | xt State<br>of America<br>Longitude: -<br>es<br>atus<br>en/Pending<br>d<br>Agency<br>i) District 42, Versailles<br>e<br>pp # 1<br>e of Birth: 08/10/1975<br>urrence: 38 Years Old                                                 | : Indiana<br>86.868790<br>Status Date<br>07/22/2015 19:58 Hrs<br>Supp #<br>0 |                             |
| Address: 453 Lapor<br>City: Indianapol<br>ZIP: 66625<br>Township of Occurren<br>Supp # Offense<br>0 35-43-4-2 T19-<br>CLERY Test:<br>Role<br>Reporting<br>Victim<br>Name: LEWIS, WILLIAN<br>Name)<br>Race: White<br>DL #: 516588456 (Cold                                                     | te Avenue<br>la C<br>noe:<br>Lat<br>- Theft- Casino Chips<br>Name<br>SERGEANT-CAPTA<br>M JOSHUA (Primary<br>Se<br>orado)                                                                                       | Incident Locatio<br>county: Adams<br>country: United States<br>Rude: 41.738426<br>Incident Offense<br>Sta<br>Op<br>Officers Involve<br>IN-WIN G. Ranz (#9696<br>Incident People<br>Sup<br>Title: Dat<br>sc: M Age at Occ<br>FOR OFFICIAL USE ONLY (                                              | x1 State<br>of America State<br>Longitude: -<br>es<br>trus<br>en/Pending<br>d<br>Agency<br>i) District 42, Versailles<br>e<br>p # 1<br>e of Birth: 08/10/1976<br>urrrence: 38 Years Old<br>Fouty                                  | : Indiana<br>86.868790<br>Status Date<br>07/22/2015 19:58 Hrs<br>Supp #<br>0 |                             |
| Address: 453 Lapor<br>City: Indianapol<br>ZIP: 66625<br>Township of Occurren<br>Supp # Offense<br>0 35-43-4-2 T19-<br>CLERY Test:<br>Role<br>Reporting<br>Victim<br>Name: LEWIS, WILLIAN<br>Name)<br>Race: White<br>DL #: 516588456 (Cok<br>Address: 12345 No                                 | te Avenue<br>la C<br>C<br>noe:<br>Lat<br>- Theft- Casino Chips<br>Name<br>SERGEANT-CAPTA<br>M JOSHUA (Primary<br>Se<br>orado)                                                                                  | Incident Locatio<br>county: Adams<br>country: United States<br>Rude: 41.738426<br>Incident Offenso<br>Sta<br>Officers Involve<br>IN-WIN G. Ranz (#9696<br>Incident People<br>Sup<br>Title: Dat<br>st: M Age at Occ<br>FOR OFFICIS. USE ONLY (<br>ment #1101 IN (Date o                           | x1 State<br>of America State<br>Longitude: -<br>es<br>etus<br>en/Pending<br>d<br>Agency<br>i) District 42, Versailles<br>e<br>op # 1<br>e of Birth: 08/10/1976<br>urrrence: 38 Years Old<br>Foug<br>aassootters?                  | : Indiana<br>86.868790<br>Status Date<br>07/22/2015 19:58 Hrs<br>Supp #<br>0 |                             |
| Address: 453 Lapor<br>City: Indianapol<br>ZIP: 66625<br>Township of Occurrer<br>Supp # Offense<br>0 35-43-4-2 T19-<br>CLERY Test:<br>Role<br>Reporting<br>Victim<br>Name: LEWIS, WILLIAN<br>Name)<br>Race: White<br>DL #: 516588456 (Cold<br>Address: 12345 No<br>Phone: 999-999-<br>888-888- | te Avenue<br>is C<br>C<br>C<br>C<br>Lat<br>- Thefi- Casino Chips<br>Name<br>SERGEANT-CAPTA<br>A JOSHUA (Primary<br>Se<br>orado)<br>Set FAKE Street Apart<br>9999 - Cellular (Date of<br>8989 - Residence (Date | Incident Locatio<br>ounty: Adams<br>ountry: United States<br>bude: 41.738426<br>Incident Offense<br>Sta<br>Op<br>Officers Involve<br>IN-WIN G. Ranz (#9696<br>Incident People<br>Sup<br>Title: Dat<br>s: M Age at Occi<br>FOR OFFICIAL USE ONLY (<br>ment #1101 IN (Date o<br>Intic: 11/04/2014) | xt State<br>of America<br>Longitude: -<br>es<br>atus<br>en/Pending<br>d<br>Agency<br>b) District 42, Versailles<br>e<br>pp # 1<br>e of Birth: 08/10/1976<br>urrence: 38 Years Old<br>Fouto<br>sorspootnes?<br>f Info: 11/04/2014) | : Indiana<br>86.868790<br>Status Date<br>07/22/2015 19:58 Hrs<br>Supp #<br>0 | Previous Role for the Incid |

#### MAPPING ENHANCEMENTS

#### IA-51978: WARRANT MAP MARKER ENHANCEMENT

Anyone with permissions to view warrant locations on the incident map will now also be able to view, print and comment directly from the map. All they need to do is to click on the warrant marker and they will have the same options already provided from the list view on the left.

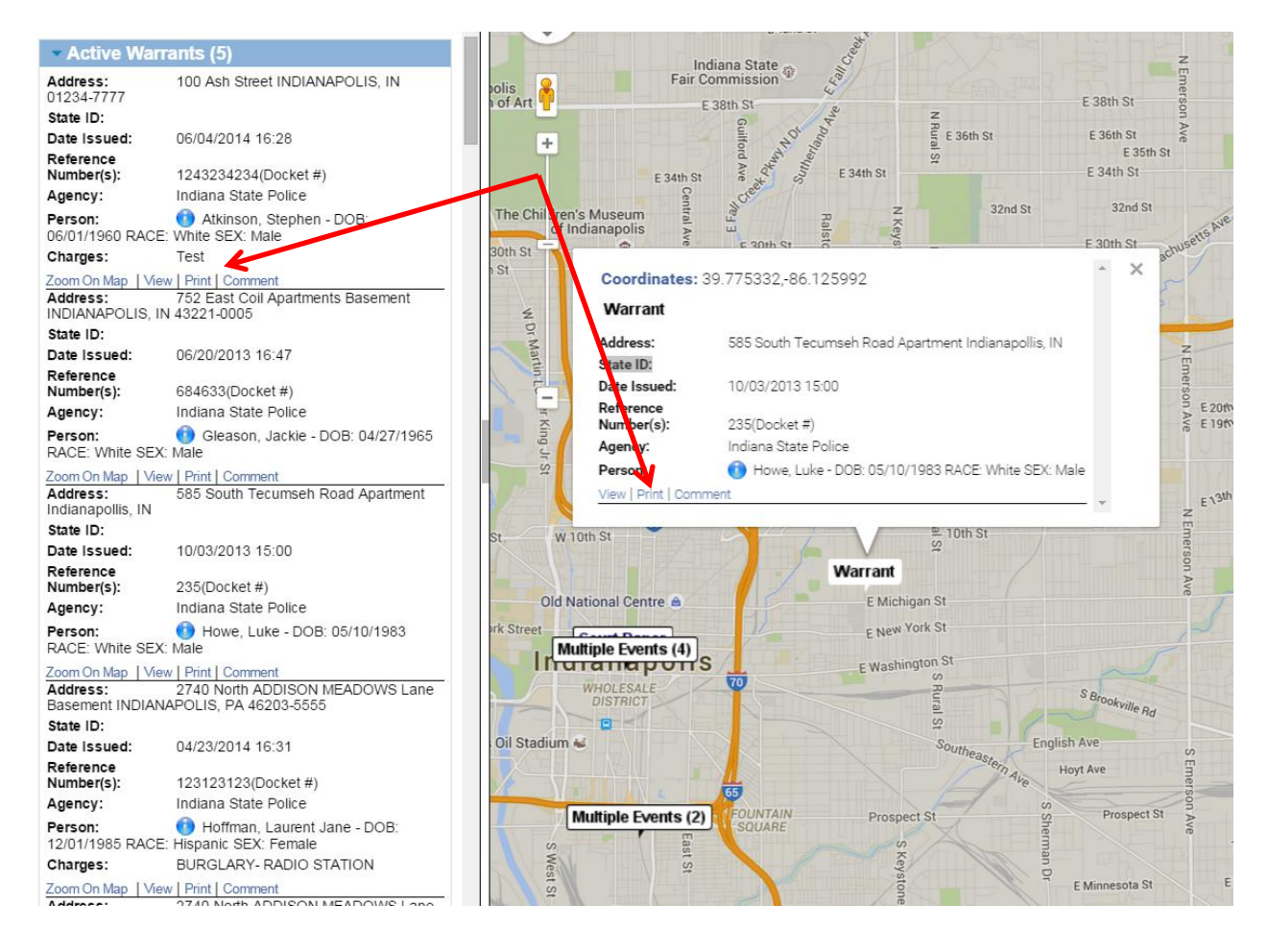

## INTERFACE ENHANCEMENTS

#### IA-37406: INTEGRATE NCIC & INTERDEX QUERY TRANSACTIONS INTO RMS

One of the more exciting enhancements included in this release is the ability to issue CJIS message key inquires directly from the InterAct RMS. Although there is an up-charge from InterAct to enable and use this feature/function from RMS; the complexity and cost to the agency to deploy and maintain the overall solution is greatly reduced due to InterAct's architectural design. Our goal in designing this feature/function was to reduce the complexity and to provide a cost effective direct access method to CJIS information that would be affordable to all agencies so that they may enhance officer safety, improve productivity and reduce radio traffic.

Looking at the prototypical premise installation of any agency that currently has access to state and federal CJIS information, the solution to implement could be cost prohibitive and complex. Access to the state network requires dedicated network circuitry, additional network equipment and server hardware that often includes reoccurring costs.

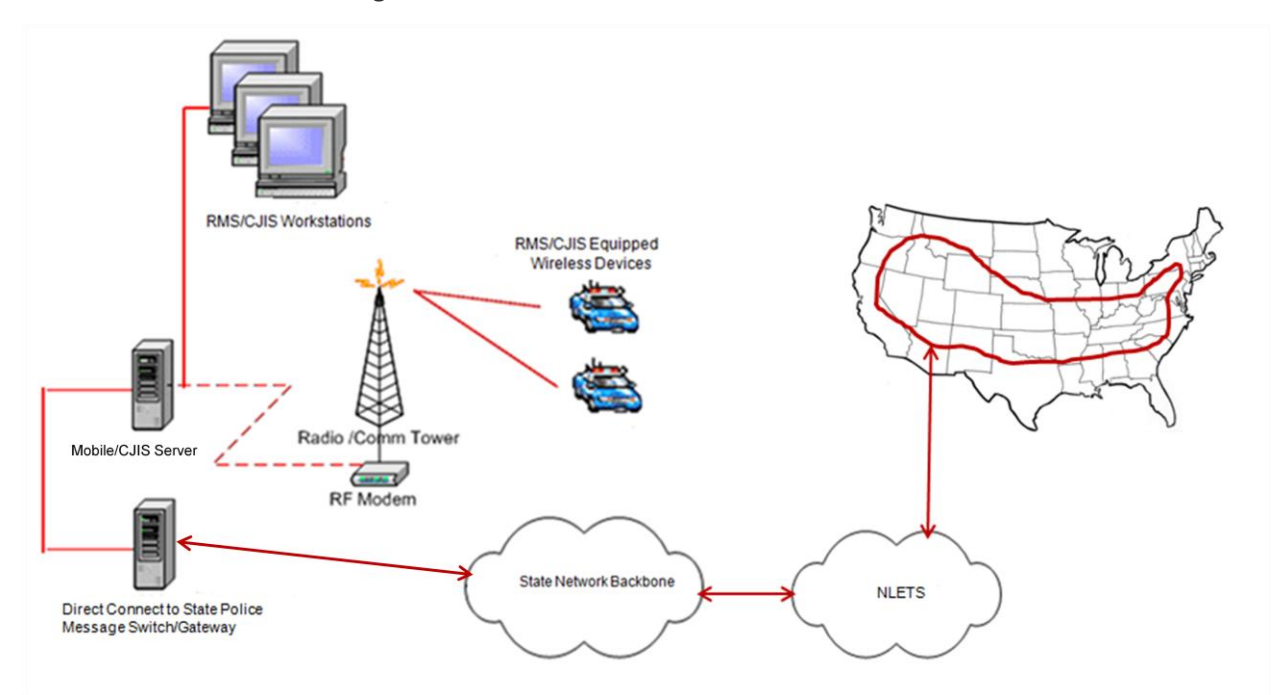

Prior to this new architectural design, InterAct would have to install a mobile/CJIS server onsite at the agency in order to have direct access to the state message switch. This server would in turn need to be connected to an onsite state router and dedicated secure network circuit that would be directly connected to the state message switch. Many smaller police departments do not have the technical expertise and/or the funding necessary to maintain an onsite server and connection to the state. As a result, these agencies have been forced to be dependent on other agencies to perform CJIS inquires on their behalf or do without.

Rather than continuing with the business as usual model, InterAct has been successful in working with several State CJIS Security Offices to gain approval and access to the state CJIS backbone via a direct connect "Backhaul" circuit from NLETS. With InterAct's cloud based RMS solution also being hosted at NLETS, agencies that reside in a state that has an approved "Backhaul" circuit may also participate in this reduced cost solution by using InterAct's RMS to access state and federal CJIS information.

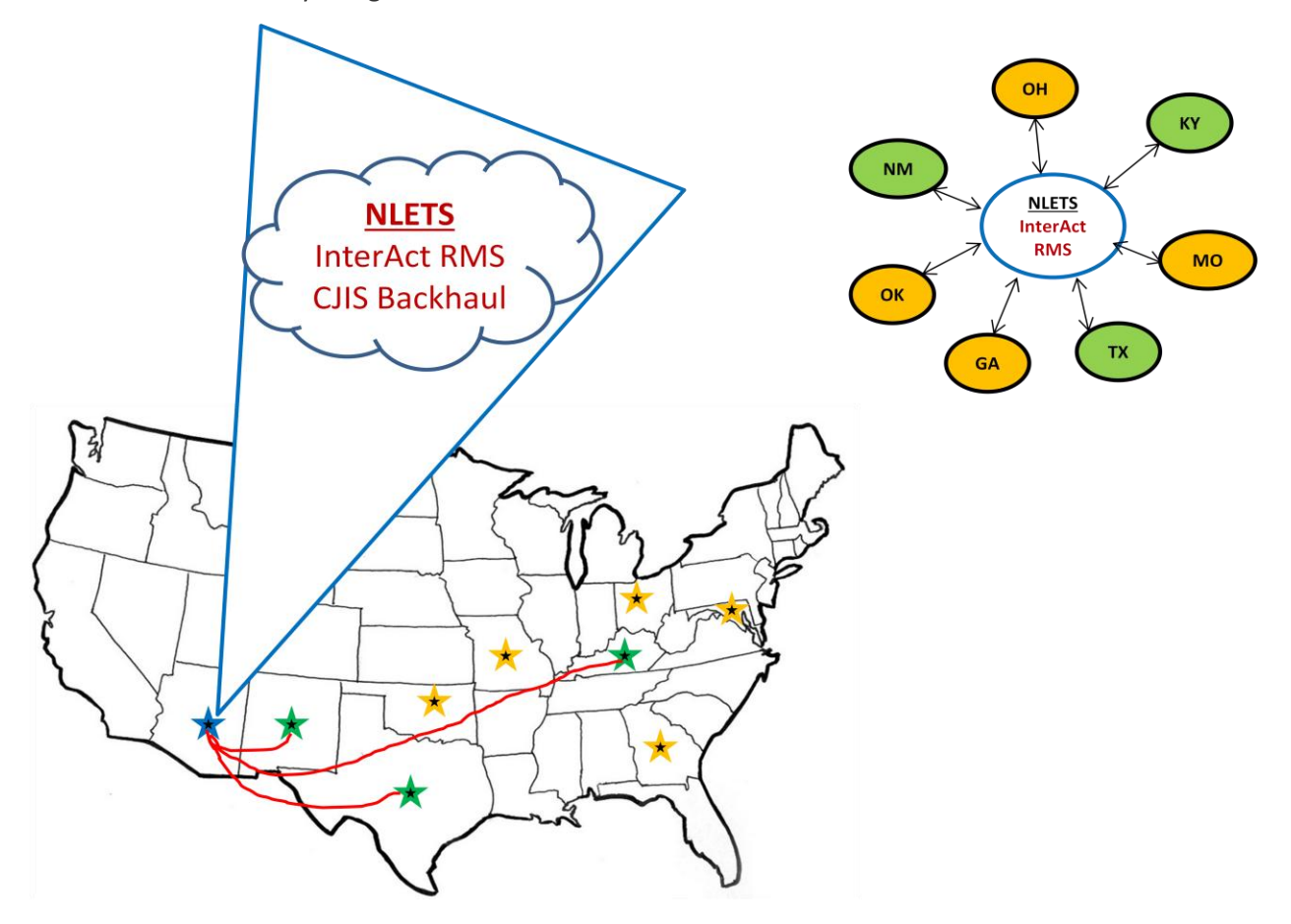

RMS 10.21 GA will support the CJIS Backhaul circuits to Texas, New Mexico and Kentucky. Negotiations are in process with Oklahoma, Missouri, Ohio, Maryland, Georgia and the FBI. Additional states will be targeted as these initial states become available.

An added benefit to subscribing to InterAct's RMS CJIS Query Interface is that you will also receive query response results from InterAct's State Data Share Repository known as InterDex. Any name, vehicle or property query issued via the RMS CJIS interface will automatically spawn a query to InterAct's InterDex and return the results.

For RMS clients residing in states where a CJIS backhaul is not supported or are non-subscribers to the new InterAct RMS CJIS Query Interface, InterAct's State Data Share platform known as InterDex will provide the capability to query any name, vehicle, or property from any participating InterDex agency. The InterDex service is available to all hosted InterAct RMS law enforcement agencies that have a signed InterDex MOU to share data and are in good standing with maintenance.

To enable the RMS CJIS interface and the InterAct InterDex interface, please contact your sales representative or operations. Please note that 2-factor authentication is required in order to query CJIS repositories.

#### **Configuration**

In order to query CJIS repositories, the agency (and users) must be set up with 2-factor authentication. Querying CJIS will automatically also query InterDex. Agencies not using 2-factor authentication may still query InterDex.

For the purposes of this document, it will be assumed that for an agency wishing to use CJIS that the agency has 2-factor authentication turned on and configured for the necessary users. Those steps will not be defined here.

RMS provides flexibility to an agency for the configuration. First the agency determines if they wish to user CJIS (required 2-factor authentication and includes InterDex) or just InterDex queries. Next, permissions are granted to a role for CJIS and/or InterDex. The agency may then further select whether or not they wish to use the Person, Property and/or Vehicle Interfaces. Finally, the agency may further define the specific users for each interface being used.

The following provides configuration steps and details for CJIS and InterDex within RMS.

#### InterDex Only

## Agency Level

- 1. Select Agency under the Administration menu and select edit for the agency being configured to view the Agency Admin screen.
- 2. Ensure the agency has an ORI number defined or enter one if undefined.
- 3. Ensure the agency location has a state defined (required for an agency by RMS).
- 4. Ensure the External Authentication check box is unselected
- 5. Add the Mobile XSI Web App feature for the agency

| ency Profile                                                          |                                                                                                    |                                                                                                    |                                                   |                    |              | Back Updat        |
|-----------------------------------------------------------------------|----------------------------------------------------------------------------------------------------|----------------------------------------------------------------------------------------------------|---------------------------------------------------|--------------------|--------------|-------------------|
| Agency Information                                                    | Sub Agency                                                                                                    | Agency Organization                                                                                               | Number                                            | Generation         | Quick Link   | s Agency Settings |
| gency Information                                                     |                                                                                                    |                                                                                                    | _                                                 |                    |              |                   |
| *Agency Internal Code:                                                | D42                                                                                                    | Ensure the Agen<br>ORI defin                                                                                      | icy has an<br>ied                                 | ORI Number         | : SC0280000  | * Required Field  |
| *Agency Display Code:                                                 | D42                                                                                                    |                                                                                                    |                                                   | Website            | www.in.gov/i | sp/               |
| Agency Code Display Text:                                             | District 42, Versailles                                                                                                    |                                                                                                    |                                                   | Phone              | 317-555-1717 |                   |
| *Agency Type:                                                         | Police Agency                                                                                                    | •                                                                                                    |                                                   | Fax                | 317-555-2828 |                   |
| • Time Zone:                                                          | (GMT-05:00) Easte                                                                                                    | m Time(US and Canada)                                                                                             | ]                                                 | Point of Contact   | : District   |                   |
| xternal Authenticatio                                                 | n                                                                                                    |                                                                                                    |                                                   |                    |              |                   |
| nabled Type He                                                        | ost                                                                                                    | Port                                                                                                    | Shared Sec                                        | ret                | Enable Level | Action            |
| SAFENET M                                                             | obile2,iledds.com                                                                                                    | 1812                                                                                                    |                                                   |                    | USER V       | Update Delete     |
| Ensure Ex                                                             | ternal                                                                                                    |                                                                                                    |                                                   |                    |              |                   |
| Authentication i                                                      | is unselected                                                                                                    |                                                                                                    |                                                   |                    |              | The second second |
| s.no                                                                  |                                                                                                    | Phone<br>No data to display                                                                                       | Email                                             |                    | User ID      | Actions           |
| one Time Password                                                     | <ul> <li>Fréd Intr<br/>Google</li> <li>Incident<br/>LIMS Evi</li> <li>Mobile X</li> <li>Notify Pr<br/>Officer D</li> <li>Permis</li> <li>Smart St</li> </ul> | RVIEWS<br>XML Extract<br>dence XML Data Extract<br>SI Web App<br>Secutor<br>wily Logs<br>earch (Incident And Stat | Select Mobile<br>Feat                             | XSI Web App<br>ure |              |                   |
| ddress Information                                                    |                                                                                                    |                                                                                                    |                                                   |                    |              |                   |
| *Street: 902 South Adams Str<br>*State: Indiana<br>atitude: 39.062042 | En                                                                                                    | sure the Agency has a<br>State defined                                                                            | City: Versailles<br>Zip: 47042<br>Jde: -85.255645 | 39999<br>Geo Code  | •            | Column D          |
|                                                                       |                                                                                                    |                                                                                                    |                                                   |                    | n            |                   |

- 6. Choose InterDex interfaces for the agency: Person, Property and/or Vehicle. RMS will only display interfaces and buttons to users for those interfaces selected for the agency.
- 7. Select UPDATE to save all settings for the Agency.

| Agency Profile                                                                                                    |                                                                                                    | 0                                                                                  | Back Dyd |
|----------------------------------------------------------------------------------------------------|----------------------------------------------------------------------------------------------------|------------------------------------------------------------------------------------|----------|
| Agency Information Sub Agency<br>Agency Information                                                                                                    | Agency Organization Number Ge                                                                                                    | 2. You MUST select Update after<br>selecting interfaces before adding the<br>users | Settings |
| Search Interfaces Screens: -All Screens-                                                                                                    | 1. Select the InterDex interfaces the agency wishes to use                                                                                                    |                                                                                    |          |
| Available                                                                                                    | Selected                                                                                                    |                                                                                    |          |
| CIIS: Person Search (Rest)<br>CIIS: Property Search (Rest)<br>CIIS: Vabilet Search (Rest)<br>InterDex: Property Search (Rest)<br>InterDex: Vehicle Search (Rest)<br>Setup User Search Interface Access | <ul> <li>InterAct (Tab)</li> <li>InterAct Vehicle (Tab)</li> <li>InterDex: License Plate Search (Notification)</li> <li>InterDex: Person Search (Notification)</li> <li>Jail Tracker: Person In Jail (Tab)</li> <li>LEAP Quick Search (Tab)</li> </ul> | ×                                                                                  |          |

8. Select "Setup User Search Interface Access" link located in the Search Interfaces group box.

| annou Information Sub Agon                                                                                                    | Agoney Organization Number Constation Quick Links Agoney Sottings                                                                                                    |
|----------------------------------------------------------------------------------------------------|----------------------------------------------------------------------------------------------------|
| Sub Agent                                                                                                    | Agency organization wunder Generation Quick Links Agency Settings                                                                                                    |
| gency Information                                                                                                    |                                                                                                    |
|                                                                                                    |                                                                                                    |
|                                                                                                    |                                                                                                    |
| earch Interfaces                                                                                                    |                                                                                                    |
| Creens: -All Screens-                                                                                                    |                                                                                                    |
| Available                                                                                                    | Selected                                                                                                    |
| Available<br>CIS: Person Search (Rest)                                                                                                    | Selected                                                                                                    |
| Available<br>CIS: Person Search (Rest)<br>CIS: Property Search (Rest)<br>CIS: Venicle Search (Rest)                                                                                                    | Selected  Selected  InterAct (Tab) InterAct Vehicle (Tab) InterDex: License Plate Search (Notification)                                                                                                    |
| Available<br>CIS: Person Search (Rest)<br>CIS: Property Search (Rest)<br>CIS: Vehicle Search (Rest)<br>InterDex: Person Search (Rest)<br>InterDex: Person Search (Rest)                                                                         | Selected  Selected  InterAct (Tab) InterAct Vehicle (Tab) InterAct Vehicle (Tab) InterDex: License Plate Search (Notification) InterDex: Person Search (Notification) InterDex: Derson Read (Notification)       |
| Available<br>CIS: Person Search (Rest)<br>CIS: Person Search (Rest)<br>CIS: Vehicle Search (Rest)<br>InterDex: Person Search (Rest)<br>InterDex: Property Search (Rest)<br>InterDex: Physical Search (Rest)<br>InterDex: Physical Search (Rest) | Selected          InterAct (Tab)       ^         InterAct Vehicle (Tab)       ^         InterAct Vehicle (Tab)       ^         InterDex: License Plate Search (Notification)                                     |
| Available<br>CIIS: Person Search (Rest)<br>CIIS: Property Search (Rest)<br>CIIS: Vehicle Search (Rest)<br>InterDex: Property Search (Rest)<br>InterDex: Property Search (Rest)<br>InterDex: Vehicle Search (Rest)                               | Selected<br>InterAct (Tab)<br>InterAct Vehicle (Tab)<br>InterDex: License Plate Search (Notification)<br>InterDex: Person Search (Notification)<br>Jail Tracker: Person In Jail (Tab)<br>LEAP Quick Search (Tab) |

9. Select a search (person, property or vehicle) and the corresponding InterDex interface and add the users that are allowed to perform the query. Select SAVE. Repeat for all search interfaces added in step 6. Only users in the list (along with the InterDex permission) will have access to the links, interfaces and buttons for InterDex queries.

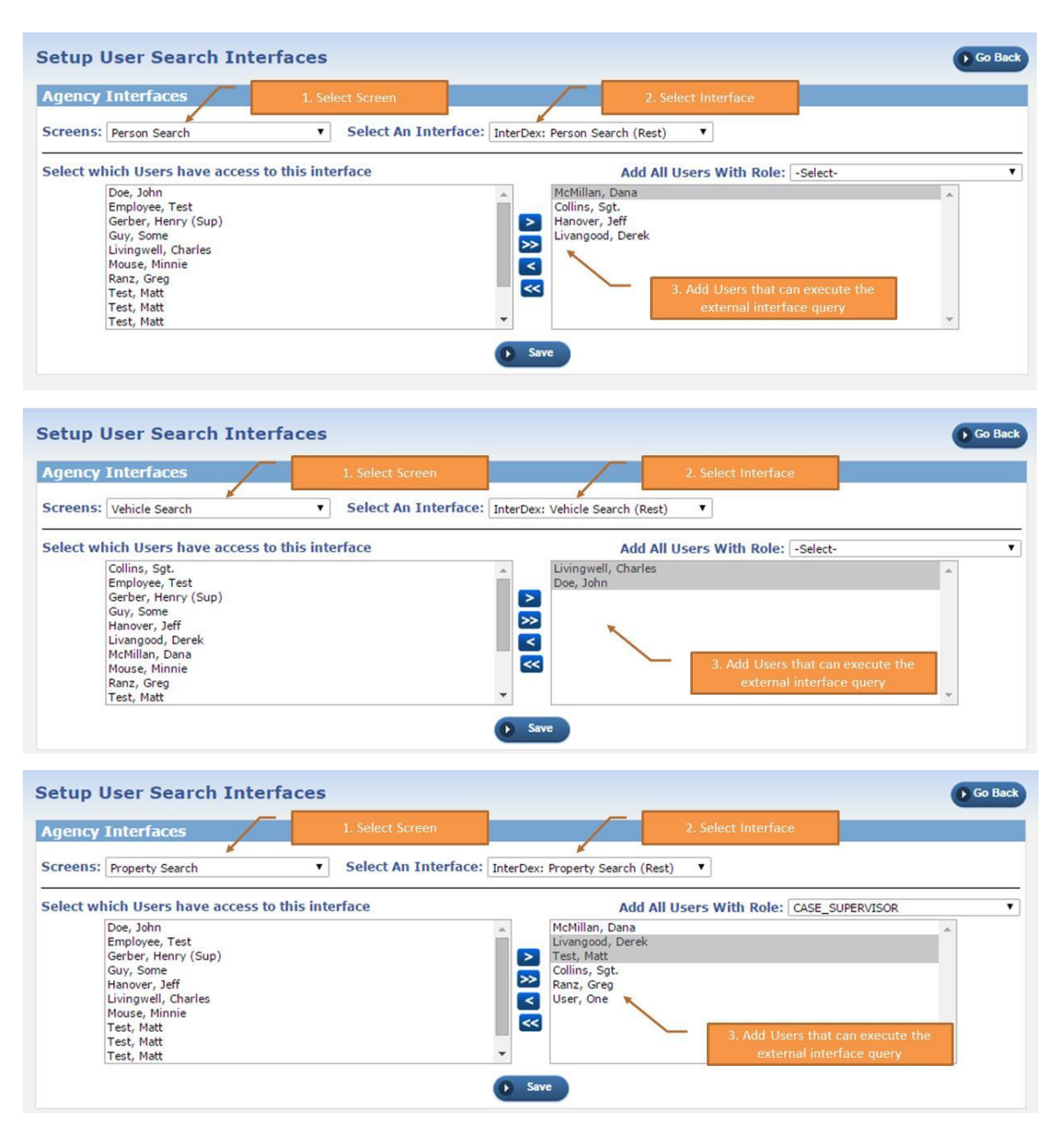

10. Select Go Back to return to the Agency Admin screen. The Agency is now set up.

#### **Permissions**

Users without the permission will not see the link, interface and buttons for the InterDex queries

- 1. Select Roles from the Administration menu.
- 2. Search for and Edit a role that will be granted the permissions for InterDex
- 3. Select the "+" for the External Search Perform InterDex Searches permission to add it to the role
- 4. Select SAVE to update the role

| ole Role Permission Categories                    |            |                                                   |           |
|---------------------------------------------------|------------|---------------------------------------------------|-----------|
| ole Name: Officer                                 |            |                                                   |           |
| items selected                                    | Remove all |                                                   | Add al    |
| Basic Access                                      |            | EJS Support - submit tickets                      | +         |
| Broadcast Messages - Add and Edit                 | -          | Evidence Admin - Agency Evidence Labels           | +         |
| Calls For Service - Add And Edit                  | -          | Evidence Admin - Product Evidence Labels          | +         |
| Calls For Service - Create New Incident From Call | -          | Evidence Discrepancy Audit - Always Edit/Delete   | +         |
| Calls For Service - View                          | _          | Evidence Management - Add and Edit                | +         |
| Case Management - Add And Edit Attachments        | -          | Solast the L for External Soarch                  | +         |
| Case Management - Associate field contact         | -          | Perform InterDex Searches to add the              | +         |
| Case Management - Officer Functions               | -          | permission to the role                            | +         |
| Case Management - Update Case Hours               |            | Evidence Onicer                                   | +         |
| Citations - Add And Edit                          | _<         | External Search - Perform InterDex Searches       | +         |
| Citations - View                                  | -          | External Search - Perform State NCIC Searches     | +         |
| Civil Process - Add and Edit                      | -          | Feature Communications                            | +         |
| Civil Process - View                              | _          | Field Arrests - Always Edit Field Arrests         | +         |
| External Results Integration                      |            | Field Arrests - Review Field Arrest               | +         |
| External Search                                   | -          | Field Arrests - View Delete Log                   | +         |
| ield Arrests - Add And Edit                       | _          | Field Interviews - Delete                         | +         |
| ield Arrests - Delete Field Arrest                | -          | Incident Based Reporting                          | +         |
| Field Arrests - Release Field Arrest              |            | Incident Based Reporting - Enable Reject All In D | ata Set + |

5. Repeat for all roles being granted InterDex query capability

#### **User Level**

- 1. Select Users from the Administration menu.
- 2. Search for and edit a user that is going to run InterDex queries
- 3. Ensure the user has a First Name and Last Name defined (required for a RMS user)
- 4. The user must have a Social Security Number (SSN) for CJIS queries. Ensure the Is Employee check box is selected or select if not on the Profile tab.

| ofile Information  | Security Settings | Preferences      | Subscriptions         | Officer Info | Employee Info |
|--------------------|-------------------|------------------|-----------------------|--------------|---------------|
| ntact Information: |                   |                  |                       |              |               |
| User ID:           | OFFICER_DMM       | Last Login Date: | 07/28/2015 02:01:06 P | M CST        |               |
| *First Name:       | Dana              | Middle Name:     |                       |              |               |
| *Last Name:        | McMillan          | Juri Ensure      |                       | st Name      |               |
| Telephone:         |                   |                  |                       |              |               |
| *User Time Code:   | Full Time         | Enable Email:    | <b>v</b>              |              |               |
| Status:            | Active            |                  |                       |              |               |
|                    |                   |                  |                       |              |               |
|                    |                   |                  |                       |              |               |
|                    |                   |                  |                       |              |               |

5. Select the Employee Info tab and ensure a SSN is provided or enter the SSN (along with other required employee info if needed).

|                                                                            |                                                           |            |                                                                                                    |                                  |                                                                                          | Cancel                      |  |
|----------------------------------------------------------------------------|-----------------------------------------------------------|------------|----------------------------------------------------------------------------------------------------|----------------------------------|------------------------------------------------------------------------------------------|-----------------------------|--|
| Profile Inform                                                             | Securit                                                   | y Settings | Preferences Subs                                                                                           | criptions Office                 | r Info Emplo                                                                             | yee Info                    |  |
| er: OFFICER_DM                                                             | IM                                                        |            |                                                                                                    |                                  |                                                                                          |                             |  |
|                                                                            |                                                           |            |                                                                                                    |                                  |                                                                                          |                             |  |
| Employee ID:                                                               | 111-1111                                                  | Active     | *Employee Type:                                                                                            | Patrol Sworn                     | Officer ID:                                                                              | 243                         |  |
| Employee ID:<br>Last Name:                                                 | 111-1111<br>McMillan                                      | Active     | *Employee Type:<br>First Name:                                                                             | Patrol Sworn                     | Officer ID:<br>Middle Name:                                                              | 243                         |  |
| Employee ID:<br>Last Name:<br>SSN:                                         | 111-1111<br>McMillan<br>444-44-4444                       | Active     | *Employee Type:<br>First Name:<br>Isure a Social Security OB:                                              | Patrol Sworn   Dana              | Officer ID:<br>Middle Name:<br>Place of Birth:                                           | 243                         |  |
| Employee ID:<br>Last Name:<br>SSN:<br>*Sex:                                | 111-1111<br>McMillan<br>444-44-4444<br>Female             | Active     | *Employee Type:<br>First Name:<br>Isure a Social Security OB:<br>Number is defined ace:                    | Patrol Sworn   Dana  -Select-  V | Officer ID:<br>Middle Name:<br>Place of Birth:<br>Ethnicity:                             | 243                         |  |
| Employee ID:<br>Last Name:<br>SSN:<br>Sex:<br>DL State:                    | 111-1111<br>McMillan<br>444-44-4444<br>Female<br>-Select- | Active     | *Employee Type:<br>First Name:<br>sure a Social Security<br>Number is defined<br>OL Number:                | Patrol Sworn   Dana  -Select-    | Officer ID:<br>Middle Name:<br>Place of Birth:<br>Ethnicity:<br>Blood Type:              | 243<br>-Select-<br>-Select- |  |
| Employee ID:<br>Last Name:<br>SSN:<br>Sex:<br>DL State:<br>.ongevity Date: | 111-1111<br>McMillan<br>444-44-444<br>Female<br>-Select-  | Active     | *Employee Type:<br>First Name:<br>sure a Social Security<br>Number is defined<br>DL Number:<br>Start Date: | Patrol Sworn   Dana  -Select-    | Officer ID:<br>Middle Name:<br>Place of Birth:<br>Ethnicity:<br>Blood Type:<br>End Date: | 243<br>-Select-<br>-Select- |  |

6. Select Update to save the information. User configuration is complete.

#### **CJIS Configuration**

CJIS queries will include InterDex queries automatically. The above configuration for InterDex is not required. However, RMS does allow an agency to use a combination of CJIS and InterDex. For example, an agency may use CJIS for Person searches but only InterDex for Property and/or Vehicle. This is accomplished by selecting the CJIS: Person Search Interface, not selecting the CJIS: Property Search or CJIS: Vehicle Search, and selecting InterDex: Property Search and InterDex: Vehicle Search interfaces.

CJIS does require 2-factor authentication. For the purposes of this document, it is assumed the agency already has 2-factor authentication turned on and configured for the agency and users.

#### Agency Level

- 1. Select Agency under the Administration menu and select edit for the agency being configured to view the Agency Admin screen.
- 2. Ensure the agency has an ORI number defined or enter one if undefined.
- 3. Ensure the agency location has a state defined (required for an agency by RMS).
- 4. Ensure the External Authentication check box is selected (Note: should be selected with Host, Port and Shared Secret defined already for 2-factor authentication)
- 5. Add the **Mobile XSI Web App** feature for the agency (Note: One Time Passcode feature for 2-factor authentication is required as well)

| Agency Information                                                                | Sub Agency                                                                                                    | Agency Organ                                                                                                    | nization                | Numbe                            | r Generation                                                   | Quick Links                         | Agency Setti                    | ings      |
|-----------------------------------------------------------------------------------|----------------------------------------------------------------------------------------------------|----------------------------------------------------------------------------------------------------|-------------------------|----------------------------------|----------------------------------------------------------------|-------------------------------------|---------------------------------|-----------|
| Agency Information                                                                |                                                                                                    |                                                                                                    |                         |                                  |                                                                |                                     |                                 |           |
|                                                                                   |                                                                                                    | Ensure                                                                                                    |                         |                                  | ~                                                              |                                     | * Requir                        | red Field |
| *Agency Internal Co                                                               | de: D42                                                                                                    |                                                                                                    | ORI define              |                                  | ORI Number                                                     | : SC0280000                         |                                 |           |
| Agency Display Co                                                                 | de: D42                                                                                                    |                                                                                                    |                         |                                  | Website                                                        | : www.in.gov/isp/                   |                                 | ]         |
| Agency Code Display Te                                                            | ext: District 42, Versaille                                                                                                    | s                                                                                                    |                         |                                  | Phone                                                          | : 317-555-1717                      |                                 | 1         |
| Agency Tu                                                                         | Dolice Agency                                                                                                    |                                                                                                    |                         |                                  | Eav                                                            | 317-555-2828                        |                                 | -         |
| Agency ty                                                                         | Police Agency                                                                                                    | •                                                                                                    |                         |                                  | Fax                                                            |                                     |                                 | -         |
| • Time Zo                                                                         | ne: (GMT-05:00) East                                                                                                    | em Time(US and Can                                                                                                    | ada) 🔻                  |                                  | Point of Contact                                               | : District                          |                                 |           |
| sAFENET T                                                                         | Host<br>mobile2.iledds.com<br>External                                                                                                    |                                                                                                    | Port<br>1812            | Shared Sec                       | ••••                                                           | Enable Level A                      | Update Dek                      | eto       |
| gency                                                                             | Host<br>mobile2.iledds.com<br>External<br>n is unselected                                                                                      |                                                                                                    | Port<br>1812            | Shared Sec                       |                                                                | Enable Level A                      | Update Dee                      | eto       |
| gency<br>S.NO                                                                     | Host<br>mobile2.iledds.com<br>External<br>n is unselected                                                                                      | Phone                                                                                                    | Port<br>1812            | Shared Sec                       | :ret                                                           | Enable Level A<br>USER Y<br>User ID | Letion<br>Update Del<br>Actions | ata<br>1  |
| abled Type SAFENET Gency Linsure Authenticatio                                    | Host<br>mobile2.iledds.com<br>External<br>n is unselected                                                                                      | Phone<br>No data to                                                                                                    | Port<br>1812            | Shared Sec                       |                                                                | USER V                              | Update Dek                      | ato<br>1  |
| sers:Select User                                                                  | Host<br>mobile2.iledds.com<br>External<br>n is unselected                                                                                      | Phone<br>No data to                                                                                                    | Port<br>1812            | Shared Sec                       | .ret                                                           | Enable Level A<br>USER V<br>USER ID | Action                          | sto       |
| sers:Select User                                                                  | Host<br>mobile2.iledds.com<br>External<br>n is unselected                                                                                      | Phone<br>No data to                                                                                                    | Port<br>1812            | Email                            | ret                                                            | Enable Level A<br>USER V<br>USER ID | Actions                         | uto)      |
| Abled Type<br>SAFENET<br>Ensure<br>Authenticatio<br>Isers:Select User<br>eatures  | Host<br>mobile2.iledds.com<br>External<br>n is unselected                                                                                      | Phone<br>No data to                                                                                                    | Port<br>1812            | Email                            | ret                                                            | Enable Level A                      | Actions                         | uto)      |
| abled Type<br>SAFENET<br>Ensure<br>Authenticatio                                  | Host<br>mobile2.iledds.com<br>External<br>n is unselected                                                                                      | Phone<br>No data to                                                                                                    | Port<br>1812            | Email                            | ret                                                            | USER V                              | Action                          | s         |
| abled Type<br>SAFENET<br>Ensure<br>Authenticatio                                  | Host<br>mobile2.iledds.com<br>External<br>n is unselected<br>Add<br>Inciden<br>UMSE                                                            | Phone<br>No data to<br>t XML Extract<br>idence XML Data Extr                                                           | Port<br>1812            | Shared Sec<br>Email<br>Select Mo | ret                                                            | USER V                              | Action                          | s         |
| abled Type<br>SAFENET<br>Ensure<br>Authentication<br>dsers:Select User<br>eatures | Host<br>mobile2.iledds.com<br>External<br>n is unselected<br>Add<br>Inciden<br>LIMS F<br>Nobile<br>Nobile                                      | Phone<br>No data to<br>t XML Extract<br>idence XML Data Extr                                                           | Port<br>1812            | Shared Sec<br>Email<br>Select Mo | ret<br>                                                        | USER V                              | Action                          | eto       |
| abled Type<br>SAFENET<br>Ensure<br>Authentication<br>dsers:Select User<br>eatures | Host<br>mobile2.iledds.com<br>External<br>n is unselected<br>Add<br>Inciden<br>LMS =<br>NoBily<br>NoBily<br>Cree Ti                            | Phone<br>No data to<br>t XML Extract<br>idence XML Data Extr<br>VSI Web App<br>Trasecutor<br>ne Password               | Port<br>1812            | Shared Sec<br>Email              | sbile XSI Web App<br>Feature                                   | USER V                              | Actions                         | ato a     |
| abled Type<br>SAFENET T<br>Ensure<br>Authentication<br>S.NO                       | Host<br>mobile2.iledds.com<br>External<br>n is unselected<br>Add<br>Inciden<br>Inciden<br>Mobile<br>Source Tri<br>Conficer<br>Permits          | Phone<br>No data to<br>t XML Extract<br>idence XML Data Extr<br>XSI Web App<br>rossecutor<br>ne Password<br>Daily togs | Port<br>1812            | Shared Sec<br>Email Select Mc    | sbile XSI Web App<br>Feature<br>e Time Passcode is             | User ID                             | Actions                         | uto<br>   |
| inabled Type<br>SAFENET<br>Authentication<br>S.NO<br>Users:Select User            | Host<br>mobile2.iledds.com<br>External<br>n is unselected<br>Add<br>Inciden<br>LIMS F<br>Mobile<br>So Officer<br>Permits<br>Reports<br>Cruce 1 | Phone<br>No data to<br>XML Extract<br>dence XML Data Extr<br>XSI Web App<br>rosecutor<br>re Password<br>Daty Logs      | Port<br>1812<br>display | Select Mo<br>Ensure Ongals       | sbile XSI Web App<br>Feature<br>Time Passcode is<br>o selected | User ID                             | Actions                         | uto       |

- 6. Choose CJIS interfaces for the agency: Person, Property and/or Vehicle. RMS will only display interfaces and buttons to users for those interfaces selected for the agency.
- 7. Select UPDATE to save all settings for the Agency.

| Agency Profile                                                                                                    |                                                                                                    |                        | 0                                                                                 | Back D Up |
|----------------------------------------------------------------------------------------------------|----------------------------------------------------------------------------------------------------|------------------------|-----------------------------------------------------------------------------------|-----------|
| Agency Information Sub Ag<br>Agency Information                                                                                  | ency Agency Organization                                                                                        | Number Ge              | 2. You MUST select Update after<br>electing interfaces before adding the<br>users | Settings  |
| Search Interfaces Screens: -All Screens-                                                                                         | 1. Select the CIIS interfa<br>wishes to u                                                                       | aces the agency<br>ise |                                                                                   |           |
| Available<br>CIS: Person Search (Rest)<br>CIS: Property Search (Rest)<br>CIS: Vehicle Search (Rest)<br>Interfere Research (Rest) | Selected Selected InterAct (Tab) InterAct Vehicle (Tab) InterDex: License Plate Sear UnterDex: Rescon Search (M | ch (Notification)      |                                                                                   |           |
| InterDex: Property Search (Rest)<br>InterDex: Vehicle Search (Rest)<br>Setup User Search Interface Access                        | Jail Tracker: Person Joan Jail<br>LEAP Quick Search (Tab)                                                       | Tab)                   |                                                                                   |           |

8. Select "User Setup for Interfaces" link

| gency Profile                                                                                                    |                                                                                                    | Back Update                           |
|----------------------------------------------------------------------------------------------------|----------------------------------------------------------------------------------------------------|---------------------------------------|
| Agency Information Sub Ager<br>Agency Information                                                                           | Agency Organization Number G                                                                                                    | eneration Quick Links Agency Settings |
|                                                                                                    |                                                                                                    |                                       |
| Search Interfaces                                                                                                    |                                                                                                    |                                       |
| Available                                                                                                    | Selected                                                                                                    |                                       |
| CJIS: Person Search (Rest)<br>CJIS: Property Search (Rest)<br>CJIS: Vehicle Search (Rest)<br>InterDex: Person Search (Rest) | InterAct (Tab)     InterAct Vehicle (Tab)     InterDex: License Plate Search (Notification)     InterDex: Person Search (Notification) |                                       |
| InterDex: Property Search (Rest)<br>InterDex: Vehicle Search (Rest)                                                         | Jail Tracker: Person In Jail (Tab)<br>LEAP Quick Search (Tab)                                                                          | *                                     |
| Setup User Search Interface Access                                                                                          | After adding available interfaces and                                                                                                  |                                       |
|                                                                                                    | Arta utung utung titable interfaces and                                                                                                |                                       |

9. Select a search (person, property or vehicle) and the corresponding CJIS interface and add the users that are allowed to perform the query. Select SAVE. Repeat for all search interfaces added in step 6. Only users in the list (along with the CJIS permission) will have access to the links, interfaces and buttons for CJIS queries.

| gency Inter                                                                                                    | faces                                                                                                    |                    |                                                   | /                                                                       |                                                               |                                                                       |                    |   |
|----------------------------------------------------------------------------------------------------|----------------------------------------------------------------------------------------------------|--------------------|---------------------------------------------------|-------------------------------------------------------------------------|---------------------------------------------------------------|-----------------------------------------------------------------------|--------------------|---|
| creens: Person                                                                                                    | n Search                                                                                                    | •                  | Select An Interface                               | CJIS: Person Search                                                     | n (Rest)                                                      | •                                                                     |                    |   |
|                                                                                                    |                                                                                                    |                    |                                                   | 1                                                                       |                                                               |                                                                       |                    |   |
| elect which U                                                                                                    | sers have access to                                                                                                    | this inte          | rface                                             |                                                                         | Add All Us                                                    | sers With Role: -Se                                                   | elect-             |   |
| Collins,<br>Doe, Jo<br>Gerber<br>Guy, S<br>Hanove<br>Livange<br>Livange<br>Mouse,                                                                    | , Sgt.<br>shn<br>r, Henry (Sup)<br>ome<br>er, Jeff<br>ood, Derek<br>vell, Charles<br>, Minnie                                                                           |                    |                                                   | <ul> <li>McMillan,<br/>Employee</li> <li>Test, Mat</li> <li></li> </ul> | , Dana<br>e, Test<br>tt                                       | 3. Add Users th                                                       | at can execute the |   |
| Ranz, (                                                                                                    | Greg                                                                                                    |                    |                                                   |                                                                         |                                                               | external in                                                           | terface query      |   |
| etup User                                                                                                    | · Search Inter                                                                                                    | faces              |                                                   | Save                                                                    |                                                               |                                                                       |                    |   |
| tetup User<br>gency Inter                                                                                                    | <sup>r</sup> Search Inter<br>rfaces                                                                                                    | faces              | 1. Select Screen                                  | Save                                                                    |                                                               | 2. Select Interface                                                   |                    | • |
| etup User<br>gency Inter<br>creens: Prope                                                                                                    | r Search Inter<br>rfaces<br>rty Search                                                                                                    | faces              | 1. Select Screen<br>Select An Interface           | Save                                                                    | rch (Rest)                                                    | 2. Select Interface                                                   |                    | 0 |
| Test, M<br>etup User<br>Agency Inter<br>Select which U                                                                                               | r Search Inter<br>rfaces<br>rty Search                                                                                                    | faces              | 1. Select Screen<br>Select An Interface<br>erface | E: CIS: Property Search                                                 | rch (Rest)                                                    | 2. Select Interface    Sers With Role: -Se                            | elect-             | 0 |
| Test, M<br>etup User<br>Agency Inter<br>Screens: Prope<br>Select which U<br>Colling                                                                  | r Search Inter<br>rfaces<br>rty Search<br>Isers have access to<br>5, Sgt.                                                                                               | faces              | 1. Select Screen<br>Select An Interface<br>erface | E: CJS: Property Sear                                                   | rch (Rest)<br>Add All U:<br>D, Dana                           | 2. Select Interface           •           •           sers With Role: | elect-             |   |
| Test, M<br>Test, M<br>Test, M<br>Test, M<br>Select User<br>Select which U<br>Colling<br>Doe, J<br>Doe, J                                             | r Search Inter<br>rfaces<br>rty Search<br>Isers have access to<br>5, Sgt.<br>ohn                                                                                        | faces              | 1. Select Screen<br>Select An Interface<br>erface | E: CIIS: Property Sear                                                  | rch (Rest)<br>Add All U:<br>h, Dana<br>ad, Derek              | 2. Select Interface  Sers With Role: -Se                              | elect-             |   |
| Test, M<br>Setup User<br>Agency Inter<br>Screens: Prope<br>Select which U<br>Colling<br>De, J<br>Emplo<br>Gerbe                                      | r Search Inter<br>rfaces<br>rty Search<br>Isers have access to<br>s, Sgt.<br>ohn<br>wee, Test<br>r Hency (Sun)                                                          | faces<br>this inte | 1. Select Screen<br>Select An Interface<br>erface | E: CIS: Property Sear                                                   | rch (Rest)<br>Add All U:<br>h, Dana<br>dd, Derek              | 2. Select Interface                                                   | elect-             |   |
| Test, M<br>Getup User<br>Agency Intel<br>Screens: Prope<br>Select which U<br>Collins<br>Doe, J<br>Emplo<br>Gerbe<br>Grve                             | rty Search Inter<br>rfaces<br>rty Search<br>Jsers have access to<br>s, Sgt.<br>ohn<br>yee, Test<br>r, Henry (Sup)<br>some                                               | faces              | 1. Select Screen<br>Select An Interface<br>erface | E: CJIS: Property Sear                                                  | rch (Rest)<br>Add All U:<br>1, Dana<br>ad, Derek              | 2. Select Interface  Sers With Role: -Se                              | elect-             |   |
| Test, M<br>Setup User<br>Agency Intel<br>Screens: Prope<br>Select which U<br>Collins<br>Dee, J<br>Emplo<br>Gerbe<br>Guy, 5<br>Hanov                  | r Search Inter<br>rfaces<br>rty Search<br>Users have access to<br>s, Sgt.<br>ohn<br>wee, Test<br>r, Henry (Sup)<br>Some<br>er, Jeff                                     | faces              | 1. Select Screen<br>Select An Interface<br>erface | P: CJIS: Property Sear                                                  | rch (Rest)<br>Add All U:<br>n, Dana<br>bd, Derek              | 2. Select Interface                                                   | elect-             |   |
| Test, M<br>Setup User<br>Agency Inter<br>Screens: Prope<br>Select which U<br>Collins<br>Dee, J<br>Emplo<br>Gerbe<br>Guy, S<br>Hanco<br>Hanco         | rty Search Inter<br>rfaces<br>rty Search<br>Users have access to<br>s, Sgt.<br>ohn<br>yee, Test<br>r, Henry (Sup)<br>Some<br>er, Jeff<br>well, Charles                  | faces<br>v         | 1. Select Screen<br>Select An Interface<br>erface | E: CIS: Property Sear                                                   | rch (Rest)<br>Add All U:<br>Add All U:<br>d, Dana<br>d, Derek | 2. Select Interface                                                   | e<br>elect-        |   |
| Test, M<br>Getup User<br>Agency Inter<br>Screens: Prope<br>Select which U<br>Collins<br>Gerbe<br>Gerbe<br>Gay, S<br>Hanov<br>Living<br>Mouse<br>Deci | r Search Inter<br>rfaces<br>rty Search<br>Isers have access to<br>, Sgt.<br>ohn<br>yee, Test<br>r, Henry (Sup)<br>Some<br>er, Jeff<br>well, Charles<br>, Minnie<br>Come | faces<br>v         | 1. Select Screen<br>Select An Interface<br>erface | E: CJIS: Property Sear                                                  | rch (Rest)<br>Add All U:<br>1, Dana<br>ad, Derek              | 2. Select Interface                                                   | e<br>elect-        |   |

| gency Interfaces                                                                                                    | 1. Select Scree                         | n                                                                                                    | 2. Select Interface             | 2                                   |
|----------------------------------------------------------------------------------------------------|-----------------------------------------|----------------------------------------------------------------------------------------------------|---------------------------------|-------------------------------------|
| reens: Vehicle Search                                                                                                    | <ul> <li>Select An Interview</li> </ul> | erface: CJIS: Vehicle Search (Res                                                                              | st) 🔻                           |                                     |
| elect which Users have access to                                                                                                    | o this interface                        | Ac                                                                                                    | dd All Users With Role:         | REATE_CITATIONS                     |
| Doe, John<br>Employee, Test<br>Gerber, Henry (Sup)<br>Guy, Some<br>Livangood, Derek<br>Mouse, Minnie<br>Test, Matt<br>Test, Matt<br>Test, Matt<br>Test, Matt |                                         | <ul> <li>McMillan, Dana<br/>Collins, Sqt.</li> <li>Hanover, Jeff<br/>Livingwell, Cha<br/>Ranz, Greg</li> </ul> | a<br>3. Add Users t<br>external | hat can execute the interface query |

10. Select Go Back to return to the Agency Admin screen. The Agency is now set up.

#### **Permissions**

Users without the permission will not see the link, interface and buttons for the CJIS queries

- 1. Select Roles from the Administration menu.
- 2. Search for and Edit a role that will be granted the permissions for CJIS (including InterDex)
- 3. Select the "+" for the External Search Perform State NCIC Searches permission to add it to the role
- 4. Select SAVE to update the role

#### Role Permission Categories

| ole Name: Officer                            |            |                                                            |
|----------------------------------------------|------------|------------------------------------------------------------|
| 1 items selected                             | Remove all | Add a                                                      |
| Case Management - Add And Edit Attachments   | - *        | Evidence Admin - Agency Evidence Labels +                  |
| Case Management - Associate field contact    |            | Evidence Admin - Product Evidence Labels +                 |
| Case Management - Officer Functions          | -          | Evidence Discrepancy Audit - Always Edit/Delete +          |
| Case Management - Update Case Hours          |            | Evidence Management - Add and Edit +                       |
| Citations - Add And Edit                     | -          | Evidence Management - Delete Audit Reports +               |
| Citations - View                             | -          | Select the + for External Search –                         |
| Civil Process - Add and Edit                 | - P        | Perform State NCIC Searches to add the                     |
| Civil Process - View                         | -          | permission to the role +                                   |
| External Results Integration                 | -          | External Search - Perform InterDex Searches +              |
| External Search                              | - <        | External Search - Perform State NCIC Searches              |
| Field Arrests - Add And Edit                 | -          | Feature Communications +                                   |
| Field Arrests - Delete Field Arrest          | _          | Field Arrests - Always Edit Field Arrests +                |
| Field Arrests - Release Field Arrest         | -          | Field Arrests - Review Field Arrest +                      |
| Field Arrests - View                         | -          | Field Arrests - View Delete Log +                          |
| Field Interviews - Add And Edit              | _          | Field Interviews - Delete +                                |
| Field Interviews - Create Incidents From FIs | -          | Incident Based Reporting +                                 |
| Field Interviews - View                      |            | Incident Based Reporting - Enable Reject All In Data Set + |
| Case Add and Edit                            | •          | Incident Based Reporting - Enable Reject And Move +        |

5. Repeat for all roles being granted CJIS query capability.

User Level

- 1. Select Users from the Administration menu.
- 2. Search for and edit a user that is going to run CJIS queries
- 3. Ensure the user has a First Name and Last Name defined (required for a RMS user)
- 4. The user must have a Social Security Number (SSN) for CJIS queries. Ensure the Is Employee check box is selected or select if not on the Profile tab.

| anage User<br>Profile Information                                                                            | Security Settings Preferences Subscriptions Officer Info Employee Info                                                                                                    |
|----------------------------------------------------------------------------------------------------|----------------------------------------------------------------------------------------------------|
| Contact Information:<br>User ID:<br>*First Name:<br>*Last Name:<br>Telephone:<br>*User Time Code:<br>Status: | OFFICER_DMM Last Login Date: 07/28/2015 02:01:06 PM CST<br>Dana Middle Name:<br>McMillan Jūri Ensure the user has both a First Name<br>and Last Name<br>Full Time ▼ Enable Email: ♥<br>Active |
| Other Information:                                                                                           | Ensure Is Employee is<br>checked in order to define a<br>Social Security Number<br>Cancel Save                                                                                                |

5. Select the Employee Info tab and ensure a SSN is provided or enter the SSN (along with other required employee info if needed). Select Update to save the information.

|                                                            |                                   |          |                                                                            |                                                                                                    |                                                           | Cancel                   |
|------------------------------------------------------------|-----------------------------------|----------|----------------------------------------------------------------------------|----------------------------------------------------------------------------------------------------|-----------------------------------------------------------|--------------------------|
| rofile Inform                                              | ation Security                    | Settings | Preferences Subs                                                           | criptions Off                                                                                                    | icer Info Emplo                                           | yee Info                 |
| er: OFFICER_DM                                             | IM                                |          |                                                                            |                                                                                                    |                                                           |                          |
| ployee Info:                                               |                                   |          |                                                                            |                                                                                                    |                                                           |                          |
| Employee ID:                                               | 111-1111                          | Active   | *Employee Type:                                                            | Patrol Sworn                                                                                                    | Officer ID:                                               | 243                      |
|                                                            | Mandillan                         |          | First Name:                                                                | Dana                                                                                                    | Middle Name:                                              |                          |
| Last Name:                                                 | MCMIIIan                          |          |                                                                            | Contracting and the second second sec | rindure munic.                                            |                          |
| Last Name:<br>SSN:                                         | 444-44-4444                       |          | Insure a Social Security OB                                                |                                                                                                    | Place of Birth:                                           |                          |
| Last Name:<br>SSN:<br>*Sex:                                | 444-44-4444<br>Female             |          | Ensure a Social Security OB:<br>Number is defined ace:                     | -Select-                                                                                                    | Place of Birth:<br>Ethnicity:                             | -Select-                 |
| Last Name:<br>SSN:<br>*Sex:<br>DL State:                   | Female                            |          | nsure a Social Security OB:<br>Number is defined ace:<br>DL Number:        | -Select-                                                                                                    | Place of Birth:<br>Ethnicity:<br>Blood Type:              | -Select- ▼<br>-Select- ▼ |
| Last Name:<br>SSN:<br>*Sex:<br>DL State:<br>ongevity Date: | 444-44-444     Female     Select- |          | insure a Social Security<br>Number is defined<br>DL Number:<br>Start Date: | -Select-                                                                                                    | Place of Birth:<br>Ethnicity:<br>Blood Type:<br>End Date: | -Select- V<br>-Select- V |

- 6. Select the Security Settings tab
- 7. Ensure "Enabled at User-Level" under External Authentication is selected with a Mobile Interface User Id, Terminal Id and Unit Id defined (required for 2-factor authentication).

| anage User                                                                      |                          |                                                          |                                                                     |                            | Cancel                                                                                                | Sav |
|---------------------------------------------------------------------------------|--------------------------|----------------------------------------------------------|---------------------------------------------------------------------|----------------------------|----------------------------------------------------------------------------------------------------|-----|
| Profile Information                                                             | Security Settings        | Preferences                                              | Subscriptions                                                       | Officer Info               | Employee Info                                                                                         |     |
| User: OFFICER_DMM                                                               |                          |                                                          |                                                                     |                            |                                                                                                    |     |
| Change Password:                                                                |                          |                                                          |                                                                     |                            |                                                                                                    |     |
| Last Password Change Date:<br>New Password:<br>Confirm Password:                | 07/23/2015 03:18:59 PM C | ST Change Password                                       |                                                                     |                            |                                                                                                    |     |
| <br>External Authentication<br>Enabled at the User-Leve<br>One Time Password Co | n:<br>Infiguration:      | Ensure Enabled at th<br>selected (required<br>authentica | ie User-Level is<br>for 2-factor<br>ition)                          |                            |                                                                                                    |     |
| User Name: dana.mcMillan<br>External User Names:                                |                          | date<br>define<br>require                                | Ensure a User Name<br>d(Radius Server User<br>d for 2-factor auther | is<br>name –<br>ntication) |                                                                                                    |     |
|                                                                                 | Mobile Device            | Interface User Name:                                     | DEMO123                                                             |                            |                                                                                                    |     |
|                                                                                 |                          | Unit Id                                                  | DEMO123                                                             |                            | Ensure a Mobile Device Use<br>Terminal Id and Unit Id are<br>(required for 2-facto<br>authentication) |     |
|                                                                                 |                          | Cancel                                                   | Save                                                                | 1                          |                                                                                                    |     |

8. Select SAVE to update the user information. User configuration is complete.

#### **Executing the CJIS / InterDex Queries**

A user may execute a CJIS / InterDex query from multiple places within RMS. Whether or not the link, interface or buttons appear depend upon the permissions of the user, the search interfaces configured for the agency as well as whether or not the user is in the user list for the search interface.

From the Master Indices screen, by selecting the Perform CJIS Query / Perform InterDex Query link, RMS displays a new window for the CJIS/InterDex application with all of the forms configured for the State Code of the user's agency.

(Note: All images in this document show InterDex. If the agency is using 2-factor authentication and has Mobile XSI Web App feature enabled, the links would all show CJIS instead of InterDex)

| Person                   | Address       | Organization    | Vehicle | Property | Gang | The link is displayed<br>regardless of which tab is<br>selected and opens a new<br>window | Perform InterDex Query       |
|--------------------------|---------------|-----------------|---------|----------|------|-------------------------------------------------------------------------------------------|------------------------------|
| You can search o         | on any of the | e fields below. |         |          | 1    | Mug Shot Search - By Physi                                                                | cal Description O Add Person |
| Last Nar<br>(or Nick Nar | me:<br>me)    |                 | First N | ame:     |      | Middle Name:                                                                              |                              |
| Title Co                 | des: -Select  | •               |         | DOB:     |      | Age (Years):                                                                              | То:                          |

|         | InterAct RMS                                                                         | @InterAct                     |
|---------|--------------------------------------------------------------------------------------|-------------------------------|
| Home    | DEMO123 Mo - Google Chrome                                                           | stern [New Daily Log] [Logout |
|         | ejs-cis01.ejustice.com:8081/XSIWebRest/?userId=DEMO123&token=2036423770&sessionId=38 | 1                             |
|         | Sum                                                                                  |                               |
|         |                                                                                      | Perform CJIS Query            |
| Pers    | + REGISTRATION INQUIRY                                                               |                               |
| ou can  | + DRIVER LICENSE INQUIRY                                                             | Description O Add Person      |
| (0      | + GUN INQUIRY                                                                        |                               |
|         | + ARTICLE INQUIRY                                                                    | То:                           |
|         | SEARCH INQUIRY                                                                       |                               |
| Dri     | BOAT INQUIRY                                                                         | ct-                           |
| lisc 1  | NLETS IMMIGRATION QUERY                                                              |                               |
| Type:   | + MULESLOGIN                                                                         |                               |
|         |                                                                                      |                               |
| Search  |                                                                                      |                               |
| ddition |                                                                                      |                               |
|         |                                                                                      |                               |
| Seal    |                                                                                      |                               |
|         |                                                                                      |                               |
| L       |                                                                                      |                               |

The user may select a form, complete the form and execute the query and see the results.

On the Person, Vehicle or Property tabs on the Master Indices screen, the user select the "Search External Systems" link to expand the list of available search interfaces for the master indices.

| Person     Address     Organization     Vehicle     Property     Gang       rou can search on any of the fields below.     Mug Shot Search - By Physical Description (<br>Last Name)     Middle Name:     ()       Last Name:     First Name:     Middle Name:     ()       Title Codes:     -Select-     To:     To:       Race:     -Select-      Sex:     -Select-       Drivers License:     SSN:     Name Type:     -Select- | Add Pers |
|----------------------------------------------------------------------------------------------------|----------|
| Mug Shot Search - By Physical Description (       Last Name:     Middle Name:       (or Nick Name)     First Name:       Title Codes:     -Select-       Race:     -Select-       Orivers License:     SSN:       Name Type:     -Select-                                                                                                    | Add Per: |
| Last Name:       First Name:       Middle Name:         (or Nick Name)       Title Codes:       -Select-       DOB;       Age (Years):       To:         Race:       -Select-       Sex:       -Select-       Index ID:       To:         Drivers License:       SSN:       Name Type:       -Select-         Wisc ID:       SSN:       Source Select-       Select-                                                              |          |
| Title Codes:     -Select-     V     DOB:     Image: To:       Race:     -Select-     V     Sex:     -Select-       Drivers License:     SSN:     Name Type:     -Select-                                                                                                    |          |
| Race:     -Select-     ▼     Index ID:       Drivers License:     SSN:     Name Type:     -Select-       fisc ID:     SSN:     SSN:     Select-                                                                                                    | •        |
| Drivers License: SSN: Name Type: -Select-                                                                                                    | •        |
| lisc ID:                                                                                                    |          |
| Type: -Select-  Number: Manual  Manual                                                                                                    |          |
| Phonetic Perform Interact Online Statewide Search 🌱                                                                                                    |          |
| search Preference: Match  All  Any search term(s)                                                                                                    |          |
| Coloct "Coarch External Sustame" link to see the list of search                                                                                                    |          |
| Search External Systems: Interfaces available                                                                                                    |          |
| Back Reset Search                                                                                                    |          |

| You can search on any of the fields below.                                                                                                    |               |                                                  |            |                   |          | O Add V           | ehicle          |
|----------------------------------------------------------------------------------------------------|---------------|--------------------------------------------------|------------|-------------------|----------|-------------------|-----------------|
| Year:                                                                                                    | Make:         |                                                  | 0.0        | Model:            | -        |                   | 0               |
| VIN#:                                                                                                    | Vehicle Type: | -Select-                                         | •          | Vehicle Style:    | -Select- | ¥                 |                 |
| License #:                                                                                                    | State:        | -Select-                                         | •          | Index ID:         |          |                   | ĩ               |
| earch Preference: Match  All  Any search term(s                                                                                                    | )             |                                                  |            |                   |          |                   |                 |
| Additional Search Criteria: - Select -                                                                                                    | ť.            |                                                  |            |                   |          |                   |                 |
|                                                                                                    |               |                                                  |            |                   |          |                   |                 |
| _                                                                                                    |               |                                                  |            |                   |          |                   |                 |
|                                                                                                    |               | ernal Systems" link 1                            | to see the | list of search    |          |                   |                 |
| Search External Systems:                                                                                                    |               | interfaces availab                               |            |                   |          |                   |                 |
|                                                                                                    |               |                                                  |            |                   |          |                   |                 |
|                                                                                                    |               |                                                  | 100        |                   |          |                   |                 |
|                                                                                                    | Back          | Reset Sear                                       | rch        |                   |          |                   |                 |
| erson Address Organization V                                                                                                    | /ehicle Prope | • Reset • Sear                                   | rch        |                   | Perfor   | rm InterD         | ex Qi           |
| erson Address Organization V                                                                                                    | /ehicle Prope | Reset Sear                                       | rch        |                   | Perfo    | rm InterD         | <u>ex Qı</u>    |
| erson Address Organization V<br>ru can search on any of the fields below.                                                                                                    | /ehicle Prope | Reset Sear                                       | rch        |                   | Perfo    | rm InterD         | ex Qu<br>Proper |
| erson Address Organization V<br>u can search on any of the fields below.                                                                                                    | /ehicle Prope | Reset Sear                                       | rch        |                   | Perfo    | rm InterD<br>⊙Add | ex Qu<br>Proper |
| erson Address Organization V<br>ou can search on any of the fields below.<br>Index ID:                                                                                                    | /ehicle Prope | Reset Sear                                       | rch        |                   | Perfo    | rm InterD         | ex Qu<br>Proper |
| erson Address Organization V<br>ou can search on any of the fields below.<br>Index ID:<br>Serial Number:                                                                                                    | /ehicle Prope | Reset Sear                                       |            |                   | Perfo    | rm InterD         | ex Qu<br>Proper |
| erson Address Organization V<br>ou can search on any of the fields below.<br>Index ID:<br>Serial Number:<br>Item Description:                                                                                                    | /ehicle Prope | Reset Sear                                       |            |                   | Perfo    | rm InterD         | ex Qu<br>Proper |
| erson Address Organization V<br>u can search on any of the fields below.<br>Index ID:<br>Serial Number:<br>Item Description:                                                                                                    | /ehicle Prope | Reset Sear                                       |            |                   | Perfo    | rm InterD         | ex Qu<br>Proper |
| erson Address Organization V<br>au can search on any of the fields below.<br>Index ID:<br>Serial Number:<br>Item Description:                                                                                                    | /ehicle Prope | Reset Sear                                       |            |                   | Perfo    | rm InterD         | ex Qu<br>Proper |
| erson Address Organization V<br>u can search on any of the fields below.<br>Index ID:<br>Serial Number:<br>Item Description:                                                                                                    | Vehicle Prope | erty Gang                                        |            |                   | Perfor   | rm InterD         | ex Qu           |
| erson Address Organization V<br>ou can search on any of the fields below.<br>Index ID:<br>Serial Number:<br>Item Description:<br>Litem Description:                                                                                                    | /ehicle Prope | Reset Sear                                       |            |                   | Perfo    | rm InterD         | ex Qı           |
| erson Address Organization V<br>ou can search on any of the fields below.<br>Index ID:<br>Serial Number:<br>Item Description:<br>Item Description:<br>ategory: • All O Property O Drugs O Dou                                                                | /ehicle Prope | erty Gang                                        |            |                   | Perfo    | rm InterD         | ex Qu           |
| erson Address Organization V<br>ou can search on any of the fields below.<br>Index ID:<br>Serial Number:<br>Item Description:<br>ategory: • All • Property • Drugs • Dow<br>arch Preference: Math • All • Any search term(s)                                 | /ehicle Prope | erty Gang                                        |            |                   | Perfo    | rm InterD<br>⊕Add | ex Ou           |
| erson Address Organization V<br>au can search on any of the fields below.<br>Index ID:<br>Serial Number:<br>Item Description:<br>ategory:  All  Property Drugs Dow<br>arch Preference: Match  All Any search term(s)<br>ditional Search Criteria: - Select - | vehicle Prope | Reset Sear erty Gang cy © Guns                   |            |                   | Perfo    | rm InterD<br>⊕Add | ex Qi           |
| erson Address Organization V<br>u can search on any of the fields below.<br>Index ID:<br>Serial Number:<br>Item Description:<br>ategory:  All  Property Drugs Dou<br>prch Preference: Match  All Any search term(s)<br>fitional Search Criteria: - Select -  | vehicle Prope | Reset Sear erty Gang cy Guns rch External System | rch )<br>∠ | an the list of co | Perfor   | rm InterD         | ex Qu           |

The CJIS: Person Search / InterDex: Person Search interface will be displayed and enabled if the user has the correct permissions. Hovering over the information bubble by the interface name will define the required attributes the user must enter for the search to execute.

| Person                                              | Address Organization                                            | Vehicle Property Gang                                            |                                 | Per                                      | form InterDex Que     |
|-----------------------------------------------------|-----------------------------------------------------------------|------------------------------------------------------------------|---------------------------------|------------------------------------------|-----------------------|
| au can coand                                        | on any of the fields below                                      |                                                                  | Mus Chat C                      | and D. Dharlest Dece                     | visition () and prove |
| Last N                                              | ame:                                                            | First Names                                                      | Mug Shot S                      | widdle Nemes                             | ription @ Add Pers    |
| (or Nick N                                          | ame)                                                            | FIRST Name:                                                      |                                 | Middle Name:                             |                       |
| Title C                                             | odes: -Select-                                                  | DOB:                                                             |                                 | Age (Years):                             | To:                   |
|                                                     | Race: -Select-                                                  | Sex: Select-                                                     | •                               | Index ID:                                |                       |
| Drivers Lic                                         | ense:                                                           | SSN:                                                             |                                 | Name Type: -Select-                      |                       |
| lisc ID:                                            |                                                                 |                                                                  |                                 |                                          |                       |
| Type: -Selec                                        | t                                                               | Nur                                                              |                                 |                                          |                       |
| earch Prefer<br>dditional Sea<br><u>Search Exte</u> | ence: Match   All  Any search term(s), rch Criteria: - Select - | if the interface is selec<br>permissions and is in               | ted for the ag<br>the user list | gency, the user has<br>for the interface |                       |
| nterfaces t                                         | o Search                                                        |                                                                  |                                 | and states                               |                       |
| Select                                              | Search Interface                                                | Result                                                           | Туре                            | Search Status                            |                       |
| <b>X</b>                                            | InterDex: Person Search                                         | Rest                                                             |                                 | × Not Ready                              |                       |
|                                                     | interlidec.                                                     |                                                                  |                                 | Pe                                       | rform InterDex Q      |
| Person                                              | Address Organization                                            | Vehicle Property Gang                                            |                                 |                                          |                       |
| 'ou can searc                                       | h on any of the fields below.                                   |                                                                  |                                 |                                          | O Add Vehicl          |
|                                                     | Year:                                                           | Make:                                                            | 0                               | Model:                                   | a                     |
|                                                     | VIN#:                                                           | Vehicle Type: -Select-                                           | •                               | Vehicle Style: -Select-                  | •                     |
|                                                     | License #:                                                      | State: -Select-                                                  | •                               | Index ID:                                |                       |
| earch Prefer                                        | ance: Match @ 4// @ Any search term/s                           |                                                                  |                                 |                                          |                       |
| Additional S                                        | earch Criteria: - Select -                                      |                                                                  |                                 |                                          |                       |
|                                                     | $\square$                                                       | InterDex: Vehicle Search (or C<br>if the interface is selected f |                                 | arch) is displayed<br>, the user has     |                       |
| Search Extension                                    | to Search                                                       | permissions and is in the                                        |                                 | he interface                             |                       |
| Select                                              | Search Interface                                                | Result                                                           | Туре                            | Search Status                            |                       |
|                                                     | InterDex: Vehicle Search                                        | Rest                                                             |                                 | 🗙 Not Ready                              |                       |
|                                                     | Hovering over Infor                                             | mation                                                           |                                 | 1                                        |                       |

|               |                              |                       |                                          | Perform InterDex Que       |
|---------------|------------------------------|-----------------------|------------------------------------------|----------------------------|
| Person        | Address Organiz              | ation Vehicle P       | roperty Gang                             |                            |
| You can sear  | ch on any of the fields belo | <b>w</b> .            |                                          | Add Property               |
|               | Index ID:                    |                       |                                          |                            |
|               | Serial Number:               |                       |                                          |                            |
|               | Item Description:            |                       |                                          |                            |
|               |                              |                       |                                          |                            |
|               |                              |                       | 1                                        |                            |
| Category:     | All      Property            | Drugs 🔍 Documents 🔍 O | urrency Guns                             |                            |
|               |                              |                       |                                          |                            |
| earch Prefer  | ence: Match  All Any         | search term(s)        |                                          |                            |
| dditional Sea | arch Criteria: - Select -    | ▼ InterD              |                                          | earch) is                  |
| Search Exte   | ernal Systems:               | displayed             |                                          | ncy, the user              |
| Interfaces 1  | to Search                    | has per               | missions and is in the user list for the | interface                  |
| Select        | Search Interface             |                       | Result Type                              | Search Status              |
| •             | InterDex: Property           | Search                | Rest                                     | × Not Ready                |
|               | Hovering ov                  | er Information        |                                          | C Status remains Not Boody |
|               | Bubble wi                    | ill display the       |                                          | until required attributes  |
|               | required att                 | ributes for the Back  | Reset Search                             | are populated              |
|               | Inte                         | erface                |                                          |                            |

The user provides the required attributes and RMS changes the status of the interface to Ready. The user selects "Search" and RMS will execute the search within RMS as well as CJIS / InterDex interface.

|                                                                                             |                                                                        |                                                                           |                                                                                                    |                         | Perform InterDex Qu         |
|---------------------------------------------------------------------------------------------|------------------------------------------------------------------------|---------------------------------------------------------------------------|----------------------------------------------------------------------------------------------------|-------------------------|-----------------------------|
| Person Add                                                                                  | dress Organizati                                                       | on Vehicle F                                                              | Property Gang                                                                                                    |                         |                             |
| ou can search on a                                                                          | any of the fields below.                                               |                                                                           | Mug                                                                                                    | J Shot Search - By Phy≤ | sical Description O Add Per |
| Last Name:<br>(or Nick Name)                                                                | Smith                                                                  | First Nan                                                                 | me: Thomas                                                                                                    | Middle Name:            |                             |
| Title Codes                                                                                 | -Select-                                                               | ▼ DC                                                                      | DB: 07/01/1970                                                                                                    | Age (Years):            | То:                         |
| Race                                                                                        | : -Select-                                                             | ▼ Si                                                                      | ex: -Select-                                                                                                    | Index ID:               |                             |
| Drivers License                                                                             | :                                                                      | SS                                                                        | SN:                                                                                                    | Name Type:              | -Select-                    |
| lisc ID:                                                                                    |                                                                        |                                                                           |                                                                                                    |                         |                             |
| Type: -Select-                                                                              |                                                                        | Number:                                                                   | Ma                                                                                                    | anual 🔻                 |                             |
|                                                                                             |                                                                        |                                                                           |                                                                                                    |                         |                             |
|                                                                                             |                                                                        | Phonetic Per                                                              | rform Interact Online Statewid                                                                                                    | e Search 🜱              |                             |
| earch Preference:<br>dditional Search C                                                     | : Match () All () Any sear<br>riteria: - Select -                      | Ch term(s)                                                                | rform Interact Online Statewid<br>me, First Name + DOB values<br>r satisfy the requirements for                                                                             | e Search 🌱              |                             |
| iearch Preference:<br>dditional Search C<br><u>Search External :</u>                        | : Match ® All © Any sear<br>riteria: [- Select -<br>Systems:           | Phonetic Per<br>ch term(s)<br>Last Nai<br>together<br>the Inter<br>so the | rform Interact Online Statewid<br>me, First Name + DOB values<br>r satisfy the requirements for<br>Dex: Person Search interface<br>e Status changes to Ready                | e Search 7              |                             |
| Search Preference:<br>dditional Search C<br><u>Search External</u> :<br>interfaces to Se    | : Match () All () Any sear<br>riteria: [- Select -<br>Systems:<br>arch | Phonetic Per<br>ch term(s)<br>Last Nai<br>together<br>the Inter<br>so the | rform Interact Online Statewid<br>me, First Name + DOB values<br>r satisfy the requirements for<br>Dex: Person Search interface<br>e Status changes to Ready                | e Search 7              |                             |
| Search Preference:<br>dditional Search C<br>Search External :<br>Interfaces to Se<br>Select | : Match                                                                | Phonetic Per<br>ch term(s)<br>Last Na<br>together<br>the Inter<br>so th   | rform Interact Online Statewid<br>me, First Name + DOB values<br>r satisfy the requirements for<br>Dex: Person Search interface<br>e Status changes to Ready<br>Result Type | e Search 7<br>Searc     | h Status                    |

| ou can searc                                                               | h on any of the fields below.                                       |                                                        |                                                                                          |                                      |                |          | C Add Vehicl |
|----------------------------------------------------------------------------|---------------------------------------------------------------------|--------------------------------------------------------|------------------------------------------------------------------------------------------|--------------------------------------|----------------|----------|--------------|
|                                                                            | Year:                                                               | Make:                                                  |                                                                                          | 0,0                                  | Model:         |          | A            |
|                                                                            | VIN#:                                                               | Vehicle Type:                                          | -Select-                                                                                 | •                                    | Vehicle Style: | -Select- | •            |
|                                                                            | License #: 12-56-9995                                               | State:                                                 | California                                                                               | •                                    | Index ID:      |          |              |
| earch Prefer<br>Additional Se                                              | ence: Match 🖲 All 🔘 Any search term<br>earch Criteria: 🔤 Select - 🔻 | n(s)<br>License # a                                    | nd State values top                                                                      | ogether                              |                |          |              |
| earch Prefer<br>Additional So<br><u>Search Exte</u><br>nterfaces (         | ence: Match                                                         | License # a<br>satisfy the<br>InterDex: Ve<br>the Stal | ind State values top<br>e requirements for<br>ehicle Search interf<br>tus changes to Rea | ogether<br>or the<br>rface so<br>ady |                |          |              |
| earch Prefer<br>Additional Se<br><u>Search Exte</u><br>nterfaces<br>Select | ence: Match                                                         | License # a<br>satisfy the<br>InterDex: Ve<br>the Stat | ind State values to<br>e requirements for<br>ehicle Search interf<br>tus changes to Rea  | ogether<br>or the<br>rface so<br>ady | Search         | h Status | _            |

| ou can sear                                                             | ch on any of the fields below.                                  |                                                                                                    |                        |
|-------------------------------------------------------------------------|-----------------------------------------------------------------|----------------------------------------------------------------------------------------------------|------------------------|
|                                                                         | To day TO                                                       |                                                                                                    | OAdd Prope             |
|                                                                         |                                                                 |                                                                                                    |                        |
|                                                                         | Serial Number: 1R4529923                                        |                                                                                                    |                        |
|                                                                         |                                                                 |                                                                                                    |                        |
|                                                                         |                                                                 |                                                                                                    |                        |
|                                                                         |                                                                 |                                                                                                    |                        |
| ategory:                                                                | • All • Property • Drugs • Docum                                | ents Currency Guns                                                                                                    |                        |
|                                                                         |                                                                 |                                                                                                    |                        |
|                                                                         |                                                                 |                                                                                                    |                        |
| arch Prefer                                                             | ence: Match <ul> <li>All</li> <li>Any search term(s)</li> </ul> |                                                                                                    |                        |
| arch Prefer<br>ditional Sea                                             | rence: Match                                                    | Serial Number satisfies the                                                                                                    |                        |
| arch Prefer<br>ditional Sea<br>Search Exte                              | rence: Match                                                    | Serial Number satisfies the<br>requirements for the InterDex:                                                                                       |                        |
| arch Prefer<br>ditional Sea<br>Search Exte<br>Iterfaces (               | rence: Match                                                    | Serial Number satisfies the<br>requirements for the InterDex:<br>Property Search interface so the Status<br>changes to Ready                        |                        |
| arch Prefer<br>ditional Sea<br>Search Exte<br>iterfaces (<br>Select     | ence: Match                                                     | Serial Number satisfies the<br>requirements for the InterDex:<br>Property Search interface so the Status<br>changes to Ready<br>Result Type         | Search Status          |
| arch Prefer<br>ditional Sea<br><u>earch Exte</u><br>terfaces I<br>elect | rence: Match                                                    | Serial Number satisfies the<br>requirements for the InterDex:<br>Property Search interface so the Status<br>changes to Ready<br>Result Type<br>Rest | Search Status<br>Ready |

CJIS / InterDex results are displayed on their own tab.

| erson Search Results () Back () Refine Search () New Search () InterAct Statewide Search                                                                                                    |
|----------------------------------------------------------------------------------------------------|
| Search Results InterDex: Person Search 🗙                                                                                                    |
| ( AVID THOMAS)                                                                                                    |
| ource (Bartlesville, OK - RMS)<br>aution: N Comments: Incident 2005 DisplayHints: LF Id: Bartlesville, OK - RMS/I- FirstName: DAVID Gender: M LastName: I Race: W                                                                                |
| ource (Bartlesville, OK - RMS)<br>aution: Y Comments: Active Warrant DisplayHints: LF Id: Bartlesville, OK - RMS/W- <b>Barten</b> ateOfBirth: <b>Bartlesville</b> -<br>8 FirstName: DAVID Gender: M LastName: <b>MiddleName</b> : THOMAS Race: W |
| ource (Marion County,IN - RMS)<br>aution: Y Comments: Active Warrants, AKA: Herror David DisplayHints: LF Id: Marion County,IN - RMS/ DateOfBirth: MiddleName: M<br>7 FirstName: DAVID LastName: MiddleName: M                                   |
| ehicle Search Results   Back  Refine Search  New Search  New Search                                                                                                    |
| Search Results InterDex: Vehicle Search 🗙                                                                                                    |
| ( (VEH 2007 ZIM)                                                                                                    |
| ource (Brentwood, TN - NEW RMS)<br>aution: N Id: Brentwood, TN - NEW RMS/: Description: 2007 ZIM LicensePlateId: 123ABC LicensePlateState: TN Make: ZIM VehicleYear: 2007                                                                        |
| ource (Brentwood, TN - NEW RMS) aution: N Id: Brentwood, TN - NEW RMS/ Description: 2007 LicensePlateId: 123ABC LicensePlateState: TN VehicleYear: 2007                                                                                          |
| ource (Brentwood, TN - NEW RMS)<br>aution: N Id: Brentwood, TN - NEW RMS/ Description: 2007 LicensePlateId: 123ABC LicensePlateState: TN VehicleYear: 2007                                                                                       |
| roperty Search Results   Back  Refine Search  New Search                                                                                                    |
| Search Results CJIS: Property Search x                                                                                                    |
| CIC (QG)                                                                                                    |
| ©4<br>MACJIS HOTFILE RESULTS -                                                                                                    |
| MTP/2/HI<br>SER/TOLEN GUN<br>SER/TOLEN GUN<br>DOT/19990303<br>OCA/TRAINING NOA/N<br>MIS/                                                                                                    |
| DTE/19990304 TME/0753<br>ORI/MAMSP0040 Massachusetts CJIS - DCJIS Support<br>**** CONFIRM VALIDITY AT ONCE WITH ORI ***                                                                                                    |

While viewing or editing a specific person, property or vehicle record, the user may execute a CJIS / InterDex query for more information by selecting the CJIS/InterDex search button on the top of the screen. RMS will execute the query for the specific person, property, vehicle record being viewed.

| Edit Person                      | 🕑 Go E                                                                                               | lack View Summary                                                                                                    | Subscribe                                                                            | InterDex: Person Search                                                    |
|----------------------------------|----------------------------------------------------------------------------------------------------|----------------------------------------------------------------------------------------------------|--------------------------------------------------------------------------------------|----------------------------------------------------------------------------|
| Edit Person                      | Caution Codes Aliases Physical D<br>Place Relations Employment Gar<br>Permits Attachments Other Info | Selecting the button will exec<br>master person being<br>escription Addresses Phones En<br>ngs Vehicles Education Military s | ute the query for the<br>g displayed.<br>ails SMTs / Other Cl<br>Special Needs Langu | SmartSearch (0)<br>haracteristics MiscIds Birth<br>ages Modus Operandi<br> |
| View Person                      | Print Report O Go B                                                                                  | ack Update Details                                                                                                    | Subscribe                                                                            | InterDex: Person Search                                                    |
| Person Details Person Summar     | / Index Summary                                                                                      | Selecting the button will execute<br>master person being d                                                                   | the query for the isplayed.                                                          | SmartSearch (0) 💋                                                          |
| Person Information Index Id: 705 |                                                                                                    |                                                                                                    | 0-                                                                                   | Images                                                                     |

| Edit Vehicle Go Back D View Summary Subscribe D InterDex: Vehicle Search                                                                                                    |
|----------------------------------------------------------------------------------------------------|
| Edit Vehicle       Selecting the button will execute the query for the master person being displayed.         Expand All Collapse All Add:Select       Go To: License Plate/Description   Tow Attachments   Attached Forms         Add:Select       •                                                                                                    |
| Vehicle Information                                                                                                    |
| Vehicle Information                                                                                                    |
| Vehicle Details         Vehicle Summary         Selecting the button will execute the query for the master person being displayed.           Expand All Collapse All Go To:         Description-13   Towing-9   People-4   Grammary and the forms-0   Crammary and the forms-0   Crammary and the forms- |
| Vehicle Information         O –         Images           M Index Id: 164 ( 2009 , LEXUS(LEXS) , ES350 )                                                                                                    |
| Edit Property Go Back View Summary Subscribe InterDex: Property Search                                                                                                    |
| Edit Property       Selecting the button will execute the query for the master person being displayed.         Expand All Collapse All       Go To:       Evidence   People   Organization   Detail         Add:      Select       T                                                                                                    |
| Property Information O -                                                                                                    |
| Property Information O Go Back O Update Details O Subscribe O InterDex: Property Search                                                                                                    |
| Property Details     Property Summary     Property Audit Logs     Selecting the button will execute the query for the master person being displayed.       Expand All_Collapse All     Go To: People-1   Attachments-4                                                                                                    |
| Property Information O – Images                                                                                                    |
| Index 1 Type: BAG                                                                                                    |

RMS displays the Interface search results on a separate tab.

| View Person                                                                                                    | Print Report D Go Ba                                | ock Update Details        | Subscribe InderDex Search |
|----------------------------------------------------------------------------------------------------|-----------------------------------------------------|---------------------------|---------------------------|
| Person Details Person Summary                                                                                  | Index Summary InterDex: Perso                       | on Search 🗙               |                           |
| iX (I                                                                                                    |                                                     |                           |                           |
| Source (Marion County,IN - RMS)<br>Caution: Y Comments: Active Warrants,<br>17 FirstName: DAVID LastName:      | AKA: David DisplayHints: LF Id<br>5 MiddleName: M : | : Marion County,IN - RMS/ | DateOfBirth: 2000         |
| Edit Person                                                                                                    | Go Ba                                               | ck 🕑 View Summary         | Subscribe InderDex Search |
| Edit Person InterDex: Person Sear                                                                              | ch 🗙                                                |                           |                           |
| IX (                                                                                                    |                                                     |                           |                           |
| Source (Marion County, IN - RMS)<br>Caution: Y Comments: Active Warrants, A<br>17 FirstName: DAVID LastName: 1 | AKA: David DisplayHints: LF Id<br>MiddleName: M :   | Marion County,IN - RMS/:  | ateOfBirth: :             |

| Vehicle Info                                                                                                    | rmation                                                                                                    | 0                                                                                                    | Go Back 🛛 Up                                                                        | date Details                                                                 | • Subscribe                                                                | ▶ InterDex: Vehicle Search |
|----------------------------------------------------------------------------------------------------|----------------------------------------------------------------------------------------------------|----------------------------------------------------------------------------------------------------|-------------------------------------------------------------------------------------|------------------------------------------------------------------------------|----------------------------------------------------------------------------|----------------------------|
| Vehicle Details                                                                                                    | Vehicle Summary                                                                                                    | InterDex: Vehicle Search 🕽                                                                                                    |                                                                                     |                                                                              |                                                                            |                            |
| iX (VEH BLUE 200                                                                                                    | 8 ҮАМАНА СА50)                                                                                                    |                                                                                                    |                                                                                     |                                                                              |                                                                            |                            |
| Source (KDI - Ken<br>Caution: N Display<br>CA50 LicensePlate<br>Source (KDI - Ken<br>Caution: N Display<br>S10 LicensePlateI                                                                                                    | tucky Data Interoperal<br>Hints: P Id: KDI - Ken<br>Id: 123ABC LicensePlat<br>tucky Data Interoperal<br>Hints: P Id: KDI - Ken<br>I: 123ABC LicensePlate | bility)<br>tucky Data Interoperability/<br>teState: KY LicensePlateYear<br>bility)<br>tucky Data Interoperability/<br>State: KY LicensePlateYear: | Color: BLUE Desc<br>2012 Make: YAMAHA I<br>Color: RED Descri<br>2011 Make: CHEVROLE | ription: BLUE 200<br>Model: CA50 Veh<br>iption: RED 1998<br>T Model: S10 Vel | 08 YAMAHA<br>i <b>cleYear:</b> 2008<br>CHEVROLET<br><b>hicleYear:</b> 1998 |                            |
| Edit Vehicle                                                                                                    |                                                                                                    | 0                                                                                                    | Go Back 💽 Vie                                                                       | ew Summary                                                                   | Subscribe                                                                  | InterDex: Vehicle Search   |
| Edit Vehicle                                                                                                    | InterDex: Vehicle Searc                                                                                                    | th 🗙                                                                                                    |                                                                                     |                                                                              |                                                                            |                            |
| IX (VEH BLUE 200                                                                                                    | 8 YAMAHA CA50)                                                                                                    |                                                                                                    |                                                                                     |                                                                              |                                                                            |                            |
| Source (KDI - Ken<br>Caution: N Display<br>CA50 LicensePlate<br>Source (KDI - Ken<br>Caution: N Display<br>S10 LicensePlateI                                                                                                    | tucky Data Interoperal<br>Hints: P Id: KDI - Ken<br>Id: 123ABC LicensePla<br>tucky Data Interoperal<br>Hints: P Id: KDI - Ken<br>d: 123ABC LicensePlate  | bility)<br>tucky Data Interoperability/<br>teState: KY LicensePlateYea<br>bility)<br>tucky Data Interoperability<br>state: KY LicensePlateYear:   | Color: BLUE Desc<br>2012 Make: YAMAHA I<br>Color: RED Descr<br>2011 Make: CHEVROLE  | ription: BLUE 20<br>Model: CA50 Veh<br>iption: RED 1998<br>T Model: S10 Vel  | 08 YAMAHA<br>iicleYear: 2008<br>CHEVROLET<br>hicleYear: 1998               |                            |
| Property Inf                                                                                                    | ormation                                                                                                    |                                                                                                    | Go Back                                                                             | Update Detai                                                                 | ls 🕟 Subscrib                                                              | CJIS Search                |
| Property Details                                                                                                    | Property Summary                                                                                                    | Property Audit Logs                                                                                                    | CJIS: Property Search                                                               | h x                                                                          |                                                                            |                            |
| NCIC (QG)<br>MKE/STOLEN GI<br>ORI/IL0161900<br>TYP/PA DOT/19<br>OCA/GS105246<br>MIS/2 AND ONE<br>NIC/<br>ORI 1S CHICAGO<br>IMMED CONFIRM                                                                                                    | N<br>SER/ MAK/AUA<br>800202<br>HALF IN BARR<br>0TF/19810407 0000 F<br>HEIGHTS PD 708 754-2<br>RECORD WITH ORI                                            | <b>CAL</b> /32<br>EDT <b>DLU</b> /20000806 1813 EDT<br>121                                                                                        |                                                                                     |                                                                              |                                                                            |                            |
| Edit Property                                                                                                    | /                                                                                                    |                                                                                                    | Go Back                                                                             | View Summar                                                                  | y 🕨 Subscrib                                                               | e CJIS Search              |
| Edit Property                                                                                                    | CJIS: Property Search                                                                                                    | ×                                                                                                    |                                                                                     |                                                                              |                                                                            |                            |
| NCIC (QG)                                                                                                    |                                                                                                    |                                                                                                    |                                                                                     |                                                                              |                                                                            |                            |
| © CONTRACTOR OF CONTRACT OF CONTRACT. | N<br>SER/MAK/AUA<br>800202<br>HALF IN BARR<br>DTE/19810407 0000 E<br>HEIGHTS PD 708 754-2<br>BEFOOPD WITH OP1                                            | CAL/32<br>DT DLU/20000806 1813 EDT<br>121                                                                                                    |                                                                                     |                                                                              |                                                                            |                            |

## STATE REPORTING ENHANCEMENTS

## GEORGIA (IBR - DATA SUBMISSION)

Incident Based Reporting (IBR) for the State of Georgia will begin in this release by way of the InterAct RMS NIBRS Data Submission process. The FBI recently announced that the Federal UCR program has been targeted for termination within the next three years. Recognized as an industry leader, the FBI and the State of Georgia have agreed to work with InterAct and their valued customers to expedite the transition to the NIBRS data submission standard. Georgia agencies wanting to become NIBRS certified should contact RMS operations for configuration setup and training.

#### IA-37727: NEW IBR MAINTENANCE VALUE

We currently have a NIBRS\_VALIDATION\_DATE maintenance value that is configured for all agencies reporting UCR, IBR and Clery. This date is typically configured at Go Live and is used to invoke "Incident Report Validation" which is based on the incident occurrence date. In addition to controlling when incident report validation is invoked, there are additional backend processes that are subsequently invoked once an incident report has been approved. These additional processes are used to manage the UCR, IBR and Clery data submission tables.

Until now this has been a single stream application workflow. If enabled, all incident data would be written to the "Open Datasets" as we call them. In this release, we have added an additional maintenance setting which will be used to separate this single stream workflow into two separate controllable processes. This new setting is called NIBRS\_INCLUDE\_DATE and it is required for the management of the IBR data submission process and will be used to establish the initial IBR submission date. Basically, any incident data with an occurrence date after this maintenance setting will continue to be written to the Open Datasets and any incident data with an occurrence date prior to this setting will not.

Please note that the default date has been set to 01/01/2015. This may need to be modified by the RMS operations Team for customers that have already been IBR certified by the FBI or are in the process of receiving IBR certification.

| NIBRS_INCLUDE_DATE    | 01/01/2015 | MM/DD/YYYY Format. Date which will be used to limit<br>incidents which can be included in data sets. All<br>incidents AFTER this date can be included in a data set |
|-----------------------|------------|----------------------------------------------------------------------------------------------------|
| NIBRS_VALIDATION_DATE | 11/17/2013 | Incident Reports will only be validated if they occur<br>after this date. Must be MM/dd/yyyy format. Can be left<br>blank.                                          |

```
IA-48614: IBR DATA SUBMISSION WORKFLOW ENHANCEMENTSIA-52865: ADDED THE ABILITY TO VIEW ALL REJECTED INCIDENTSIA-37681: IBR ZERO REPORT GENERATION
```

The Incident Base Reporting (IBR) module while much improved in the last release has undergone additional improvements in this release to further streamline the data submission process.

#### <u>Warnings</u>

To better inform users of closed data set which contain incidents that have <u>not</u> been acted upon (accepted or rejected by the FBI), two new informational warnings have been introduced:

- 1. A new warning icon will be displayed in the Actions column.
- 2. Hovering over the icon with the cursor will cause an informational message to be displayed.

| <b>ØInterAc</b>   | t                       |                |                                      |
|-------------------|-------------------------|----------------|--------------------------------------|
| Joe Friday[ISP Te | est (TSTC)] (All Other) |                |                                      |
| Select Agency:    | Added new "V            | Varning"       |                                      |
| Open Data S       | icon and h<br>messag    | iover<br>je.   |                                      |
| Total Incidents   |                         | Actions        |                                      |
|                   | 1                       | 2              |                                      |
| Closed Data       | Sets                    | ecent   Last 1 | 12   All                             |
| Filter on Data S  | et ID Apply             |                | This data set has not been acted on  |
| Data Set          | Total Incidents         |                | for any potential errors. Prior to   |
| 032015-           | <b>2</b> 1              |                | generating a new submission file, we |
| 20150227-2        | 280 2                   | đ              | recommend you act on this file and   |
| 20150226-2        | 279 1                   | đ              | complete it.                         |
|                   |                         |                |                                      |

#### **Open Data Set**

To better assist agencies with their IBR certification process and the management of their submission data, the IBR Data Submission workflow has been further redesigned this release to provide users with improved usability and the ability to generate a Monthly Zero Reports as required.

Users will now see four tabs on the right side of the screen (Data Set, Submission Details, Submission File and Charts) when the **'edit'** icon is selected under the Actions column.

| @InterAct"                                                                                                    |                                                                                                    |
|----------------------------------------------------------------------------------------------------|----------------------------------------------------------------------------------------------------|
| Joe Friday[ISP Test (TSTC)] (All Other)                                                                                                    |                                                                                                    |
| Select Agency: All Other                                                                                                    | Data Sot: 072015-1                                                                                                    |
| Open Data Sets                                                                                                    | Data Set Submission Details Submission File Charts                                                                                                    |
| Total Incidents Actions                                                                                                    | Submission Date: 🗸 🗸 Next                                                                                                    |
| 1 🧭                                                                                                    |                                                                                                    |
| Closed Data Sets Recent   Last 12   Al<br>Filter on Data Set ID Apply<br>Data Set Total Incidents Actions<br>032015-2 1 1 1 1 1 1 1 1 1 1 1 1 1 1 1 1 1 1 1 | <ul> <li>New tab 'Submission File'.</li> <li>Removed 'Statistics' and data set file type tables.</li> <li>Renamed 'Generate Submission Details' button to 'Next'.</li> </ul> |

- The first tab **'Data Set'** is used to specify the **'Submission Date'** which is used to generate a list of incidents candidates for the targeted submission month.
- The **'Submission File'** is new and is used to generate actual IBR submission file which can also then be downloaded to your local workstation.
- The 'Submission Details' and 'Charts' tabs remained the same.

| Closed Data Sets  Closed Data Sets  Closed Data Sets  Closed Data Sets  Filler on Data Sets  Data Set  Total Incidents  Actions  Closed Data Sets  Filler on Data Set ID.  Actions  Closed Data Set  Council Council C | Data Set         Submission File         Charts           Statistics         5         Submission File         Charts           Statistics         5         Submission File         Charts           Statistics         5         Submission File         Charts           Statistics         5         Submission File         Charts           Statistics         5         Submission File         Charts           Statistics         2         Submission File         Charts           Report Bits         Enter Comma Separated Report Numbers To File         Date R           Agency:         Status:         Submission         Date R           Status:         Status:         Status:         V         NIBRS G | <ul> <li>Removed 'Simple' ar<br/>hyper link.</li> <li>Removed 'Finalize' bu<br/>Renamed 'Generate's<br/>button to 'Next' and a<br/>following text to the le<br/>applying any filters, cli<br/>generate the submissi</li> <li>Added 'Reset' button</li> <li>Added the data filter<br/>Added the data filter</li> <li>Added new 'Report #</li> </ul> | nd 'Advance'<br>Jutton.<br>Submission File'<br>Idded the<br>eft "After<br>ick NEXT to<br>on file."<br>n, in 'Date' field.<br>s.<br>s' filter. | After applying any filters, click NEXT t | USCentral (Co Bas<br>generate the submission File, Next<br>Tectude All In Filter   Remove All In | ik) [Logou |
|----------------------------------------------------------------------------------------------------|----------------------------------------------------------------------------------------------------|----------------------------------------------------------------------------------------------------|----------------------------------------------------------------------------------------------------|------------------------------------------|--------------------------------------------------------------------------------------------------|------------|
|                                                                                                    | Total In Filter: 1                                                                                                    | A Occurrence Data T                                                                                                    | Dennet Data *                                                                                                    | 0800000                                  | Fishus Ast                                                                                       | lines      |
|                                                                                                    | All Other 0011315                                                                                                    | 03/20/2015                                                                                                    | 03/20/2015 T                                                                                                    | RADE- ILLEGAL SOL                        | READY TO BE SENT                                                                                 |            |
|                                                                                                    |                                                                                                    |                                                                                                    |                                                                                                    |                                          | 10 25 54                                                                                         | 0 100      |

If there are incidents to be submitted for month/year entered, then the user will see the updated **'Submission Details'** tab (second tab), with the following tab updates:

- This tab is now similar to the current **'Advance'** page, containing field filters and listing all the submission file incidents.
- **'Simple'** and **'Advanced'** hyper links were removed, as this tab is now similar to the current **'Advance'** page.
- 'Finalize' button was removed, as data set finalization will occur on the new tab called 'Submission File'.
- 'Generate Submission File' button was renamed to 'Next'.

- "After applying any filters, click NEXT to generate the submission file." Text was added to the left of the **'Next'** button.
- 'Reset' button was added to the 'Date' field, on the 'Statistics' table. When clicked, a popup window will be displayed informing users that clicking YES will reset all incidents back to the open data set, starting the process over.

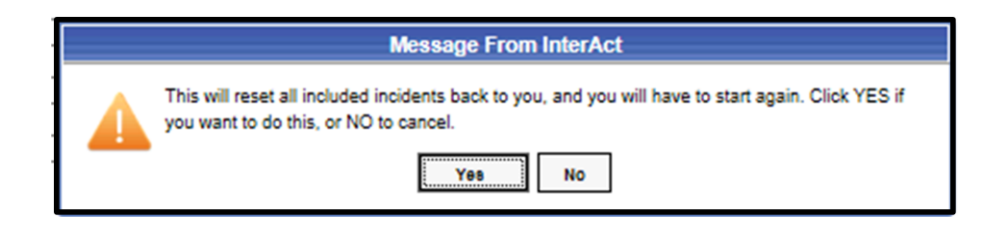

• **'Report #s'** filter field was added to the filters section, allowing users to enter one or more incident report numbers to filer.

The process to generate a submission file is as easy as clicking the **'Next'** button once you are satisfied with the list of incidents returned. If you are not satisfied with the list of returned incidents, then the user can do one of two things: 1) reset/start over or 2) apply filters to extract specific incidents. Once the list of incidents has been filtered, user clicks **'Update Selected'** and then clicks the **'Next'** button.

The third tab **'Submission File'** generates the type(s) of data set file(s) to be created (i.e. UCR, NIBRS, Clery, etc.) by the user selecting the type of file and then clicking the **'Generate Submission File'** button.

If there are closed data sets that have not been acted upon, then the following warning message will be displayed, "WARNING – you have closed data set(s) that have not been Accepted or Rejected. Do you want to continue? Yes/No". When the file(s) have been created, the user will see the 'Close Data Set' button, which will appear to the right of the 'Generate Submission File' button, once the 'Generate Submission File' or 'Yes' button is clicked.

| Data Set: 072015-1  |             |           |               |           |               |             |               |
|---------------------|-------------|-----------|---------------|-----------|---------------|-------------|---------------|
| Data Set S          | ubmission D | etails Su | bmission File | Charts    |               |             |               |
| Statistics          |             | System    | Download File | File Date | Generate File |             |               |
| Total<br>Incidents: | 34          | NIBRS     |               |           |               | Generate Su | bmission File |
| Included:           | 3           |           |               |           |               |             |               |
| Not Included:       | 31          |           |               |           |               |             |               |
|                     |             |           |               |           |               |             |               |

Once the user is satisfied with the created data set file(s), the data set file(s) should be closed by selecting the **'Close Data Set'** button which then moves the newly generated file and incidents contained within to the **'Closed Data Sets'** section on the left side of the page.

| @InterAct                               |                       |                     |                    |        |             |          |                 |               |                    |                        |
|-----------------------------------------|-----------------------|---------------------|--------------------|--------|-------------|----------|-----------------|---------------|--------------------|------------------------|
| Joe Friday[ISP Test (TSTC)] (All Other) |                       |                     |                    |        |             |          |                 |               |                    |                        |
| Select Agency: Indiana State Police 🗸   |                       | Data Set: 0720      |                    |        |             |          |                 |               |                    |                        |
| Onen Data Sata                          |                       | Data Set            | Submission Details | Subr   | ission File | Charts   |                 |               |                    |                        |
| Open Data Sets                          |                       | Statistics          |                    | System | Download    | f File   | File Date       | Generate File |                    |                        |
| Total Incidents                         | Actions               | Total<br>Incidents: | 3                  | NIBRS  | 294_NIBRS   | bt Reset | 07/15/2015 1620 |               | Generate Submissio | on File Close Data Set |
| 17                                      | 2                     | Included: 1         | 3                  |        |             |          |                 |               |                    | 7                      |
| Closed Data Sets                        | Recent   Last 12   Al | Not<br>Included:    | 5                  |        |             |          |                 | (Cla          | co Doto Cot'       |                        |
| Filter on Data Set ID Apply             |                       | Date: 0             | 07/2015 Reset      |        |             |          |                 | CIO           | se Data Set        |                        |
| Data Set Total Incidents                | Actions               |                     |                    |        |             |          |                 | ren           | amed from          |                        |
| 062015-1 1                              | 2                     |                     |                    |        |             |          |                 | 'Fina         | lize Data Set'     |                        |
| 032015-3 1                              | Δ 🖉                   |                     |                    |        |             |          |                 | and           | relocated          |                        |
| 022015-1 3                              | Δ 🖉                   |                     |                    |        |             |          |                 | unc           | relocated.         |                        |
|                                         |                       |                     |                    |        |             |          |                 |               |                    |                        |
|                                         |                       |                     |                    |        |             |          |                 |               |                    |                        |
|                                         |                       |                     |                    |        |             |          |                 |               |                    |                        |
|                                         |                       |                     |                    |        |             |          |                 |               |                    |                        |
|                                         |                       |                     |                    |        |             |          |                 |               |                    |                        |

#### **Closed Data Set**

The closed data set workflow has been streamlined, making the process of finalizing closed incidents that have not been acted on (incidents within a closed data set that have not been approved or rejected by the FBI) more efficient. Clicking the **'edit'** icon of a closed data set that has incidents, which have not been acted on (Closed Dataset ID bolded red), will display this question on the **'Closed Data Set'** tab, on the right side of the screen, "Were there errors reported? Yes/No".

| ØInterAcť                               |                       |                                                        |
|-----------------------------------------|-----------------------|--------------------------------------------------------|
| Jce Friday[ISP Test (TSTC)] (All Other) |                       |                                                        |
| Select Agency: Police Agency 🗸          |                       | Data Set: 112014-1                                     |
|                                         |                       | Closed Data Set                                        |
| Open Data Sets                          |                       | Statistics System Download File File Date              |
| Total Incidents                         | Actions               | Total Incidents: 3 NIBRS 236_NIBRS.txt 07/14/2015 2027 |
| 30                                      | 2                     | Accepted Incidents: 0                                  |
|                                         | Charles Constants     | Rejected Incidents: 0                                  |
| Closed Data Sets                        | Recent   Last 12   Al | Balance: 3                                             |
| Filter on Data Set ID Apply             |                       |                                                        |
| Data Set Total Incidents                | Actions               | Were there errors reported? Yes No                     |
| 112014-2 0                              | 2                     | 7                                                      |
| 072015-1 0                              | <b>3</b>              |                                                        |
| 112014-1 3                              | ▲ 🖉                   | New                                                    |
|                                         |                       | question                                               |
|                                         |                       | added.                                                 |
|                                         |                       |                                                        |

Clicking **'No'**, will confirm all incidents contained in the closed data set are approved by FBI or IBR Authority, and the entire data set is accepted and finalized.

| @InterAct"                              |                        |                                                                                                    |
|-----------------------------------------|------------------------|----------------------------------------------------------------------------------------------------|
| Jce Friday[ISP Test (TSTC)] (All Other) |                        |                                                                                                    |
| Select Agency: Police Agency 🗸          |                        | Data Set: 112014-1                                                                                           |
| Open Data Sets                          |                        | Closed Data Set Statistics System Download File File Date                                                    |
| Total Incidents                         | Actions                | Total Incidents: 3 NIBRS 236_NIBRS.txt 07/14/2015 2027                                                       |
| 30                                      | 2                      | Accepted Incidents: 0 display the                                                                            |
| 0                                       | 2                      | Belance: 3 following                                                                                         |
| Closed Data Sets                        | Recent   Last 12   All | question.                                                                                                    |
| Filter on Data Set ID Apply             |                        | Were there errors reported? Yes No                                                                           |
| Data Set Total Incidents                | Actions                |                                                                                                    |
| 112014-2 0                              | 1                      |                                                                                                    |
| 072015-1 0                              | 2                      | Message From InterAct                                                                                        |
| 112014-1 3                              | <u> </u>               | All incidents within the data set will be "Accepted" and "Finalized". Click YES to continue or NO to cancel. |

Clicking **'Yes'**, will require you to identify which individual incidents are **'Accepted'** or **'Rejected'**. When satisfied with identifying and selecting accepted or rejected incidents, click **'Update'** and finalize the data set by clicking **'Accept and Finalize'** button.

| ØInterAct                                                                                                    |                                                                                                    |                                                                                                    |                                            |
|----------------------------------------------------------------------------------------------------|----------------------------------------------------------------------------------------------------|----------------------------------------------------------------------------------------------------|--------------------------------------------|
| Joe Friday[ISP Test (TSTC)] (All Other)                                                                                            |                                                                                                    |                                                                                                    | US/Central [Go Back] [Logout               |
| Select Agency: Police Agency 🗸                                                                                                    | Data Set: 112014-1                                                                                                    |                                                                                                    |                                            |
| Open Data Sets Total Incidents 30 Closed Data Set Total Set Fibre on Data Set 1120142 0 Data Set 1120142 0 Data Set 0720151 0 Data | Download file         Statistics           Statistics         10855         204_V10945 file         File Date           Total Indexins         10855         204_V1095 line         07/14/2015 2027           Assigned Andexins         0         204_V1095 line         07/14/2015 2027           Balance         3         3         States file         07/14/2015 2027           Balance         3         States         Concentration of the states file           Balance         3         States         Concentration of the states file           Balance         5         Enter-Comma States and Basent Numbers To Filter_           States         Celetion         v           Apply Filter         Reset | Clicking 'Accept All And Finalize' will leck the dataset and close -<br>3. Click<br>Accept and<br>Finalize.                          | not the submission Accept All And Finalize |
| 112014-1 3 23 (2                                                                                                    |                                                                                                    |                                                                                                    | Accepted: 1 Rejected: 1 Update             |
| 1. Select<br>Accepted or                                                                                                    | Appry Status to All On Page- v.         Appendy         Report Number         0           Action         Appendy         0         Report Number         0           Discretion         Police Appendy         14-00008         11/0"           Orapide Minore         0         0         10/0"                                                                                                    | Occurrence Date         Report Date         Offennes           //2014         11/07/2014         ARSON-RESIDENCE/D         SENT WATT | Submission Status                          |
| Rejected.                                                                                                    | Okcepted Police Agency 14-0007 13/0<br>Billegende<br>Okcepted Nove                                                                                                    | 17/2014 11/07/2014 ARSON- RESIDENCE O                                                                                                | NG FOR RESULTSE                            |

Customers have requested the ability to filter closed data sets by incident status, so they can view 'Accepted', 'Rejected' or 'No Status' incidents only. This can now be achieved, by selecting the type of incident status from the **'Status'** drop down field and clicking the **'Apply Filter'** button.

| Data Set: 20130702-227                                                                                        |                                                       |                                        |                                                             |               |                    |                   |           |
|----------------------------------------------------------------------------------------------------|-------------------------------------------------------|----------------------------------------|-------------------------------------------------------------|---------------|--------------------|-------------------|-----------|
| Closed Data Set                                                                                               |                                                       |                                        |                                                             |               |                    |                   |           |
| Statistics                                                                                                    | System Download File File                             | e Date                                 |                                                             |               |                    |                   |           |
| Total Incidents: 35                                                                                           | NIBRS                                                 |                                        |                                                             |               |                    |                   |           |
| Accepted 29<br>Incidents: 29                                                                                  | SCIBRS                                                | _                                      |                                                             |               |                    |                   |           |
| Rejected Incidents: 6                                                                                         | HIGKO                                                 |                                        | Ability to filter incider                                   | it            |                    |                   |           |
| Balance: 0                                                                                                    |                                                       |                                        | 'Status' for closed dat                                     | a             |                    |                   |           |
| Search and select incid<br>Report #s: -Select<br>No Stat<br>Status: V Accept<br>Rejecte<br>Apply Filter Reset | ent reports with errors and n<br>us<br>t Numbers<br>d | nark as 'Rejected'<br>To Filter 1<br>2 | sets.<br>. Select 'Status' type<br>2. Click 'Apply Filter'. |               |                    |                   |           |
| Action                                                                                                    | Agency ¢                                              | Report Number ¢                        | Occurrence Date 🔹                                           | Report Date 🔅 | Offenses           | Submission Status | Actions   |
| ACCEPTED Distrie                                                                                              | t 22, Ft Wayne                                        | 2012MCSO0503                           |                                                             | 03/14/2012    | BATTERY- AGGRAVATE | ACCEPTED          | <u>88</u> |
| REJECTED Distric                                                                                              | t 42, Versailles                                      | 2013ISP0000124                         | 07/24/2013                                                  | 07/24/2013    | THEFT- VEHICLE, MU | REJECTED          | <u>82</u> |
| ACCEPTED Distric                                                                                              | t 21, Toll Road - SC                                  | 2013-0402                              | 07/15/2013                                                  | 07/15/2013    | ROBBERY- GAS STATI | ACCEPTED          | 2         |
| ACCEPTED Distrie                                                                                              | tt 21, Toll Road - SC                                 | 2013-0398                              | 07/08/2013                                                  | 07/08/2013    | MURDER             | ACCEPTED          | 2         |

#### Zero Report

Zero Report(s) can now be generated for FBI submission, within the IBR module, in one of two ways. If a root or single agency, does not have open incidents, then a 'Generate Zero Report' button, will be displayed on the top left side of screen. User clicks on the 'Generate Zero Report' button, enters the 'Submission Date', checks the data file(s) to create the flat file, and clicks the 'Generate Zero Report' button, located under the table, to finalize the process.

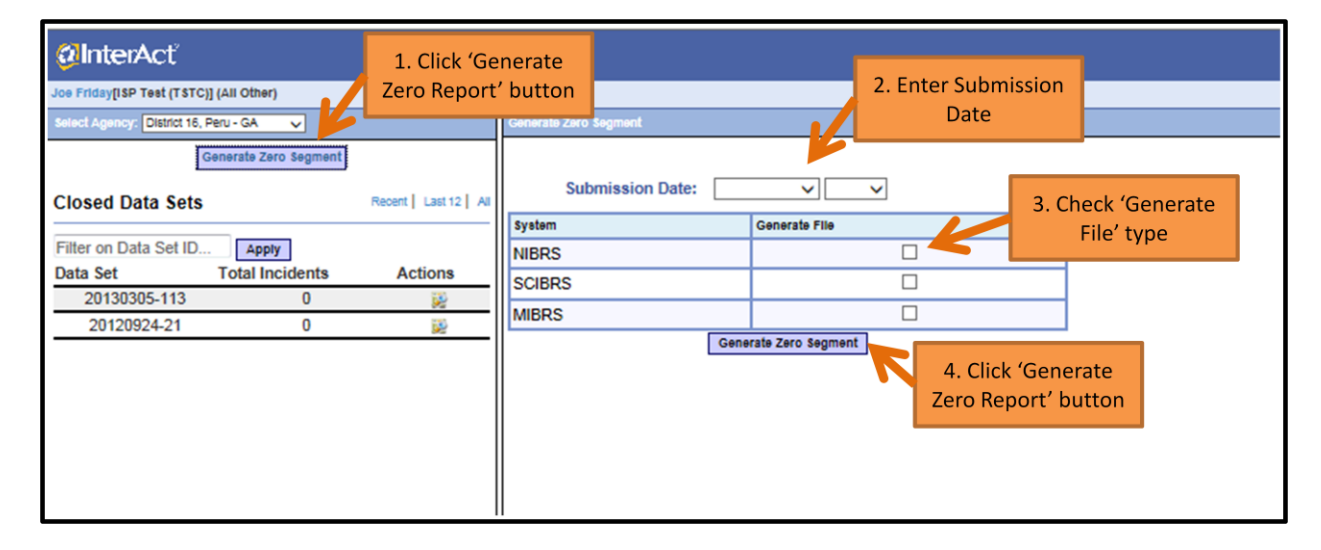

If the user enters a **'Submission Date'** that does not return incidents, a pop up window will be displayed, informing the user "No available incidents to include. Click Yes to generate a Zero Report Segment or NO to cancel and stay here."

| ØInterAcť                                                                                                    |                   |                                                                                                    |
|----------------------------------------------------------------------------------------------------|-------------------|----------------------------------------------------------------------------------------------------|
| Joe Friday[ISP Test (TSTC)] (All Other)                                                                                                    |                   |                                                                                                    |
| Select Agency: Indiana State Police 🗸                                                                                                    |                   | Data Set: 201507-298                                                                                                    |
| Open Data Sets                                                                                                    |                   | Data Set Submission Details Submission File Charts                                                                                      |
| Total Incidents                                                                                                    | Actions           | Submission Date: October v 2012 v Next                                                                                                  |
| 16                                                                                                    | 2                 |                                                                                                    |
| Closed Data Sets           Filter on Data Set ID         Apply           Data Set         Total Incidents           121987-1         0           062015-1         1           032015-3         1 | Recett Last 12 Al | Message From InterAct No available incidents to include. Click YES to generate a zero segment set, or NO to cancel and stay here Yes No |

Clicking **'Yes'**, will allow users to generate a zero report file, for the entered submission date and clicking **'No'** will cancel the process and allow a new submission date to be reentered. Once the zero report has been generated, the download file will be available and the zero report will post under the **'Closed Data Sets'** section, on the left hand side, with **'Total Incidents = 0'**. Users will be able to view the zero report once it is created, via the 'view' icon.

| @InterAct"                                                                                                    | @InterAct"           |                          |                 |  |  |  |  |
|----------------------------------------------------------------------------------------------------|----------------------|--------------------------|-----------------|--|--|--|--|
| Joe Friday[ISP Test (TSTC)] (All Other)                                                                                                    |                      |                          |                 |  |  |  |  |
| Select Agency: Indiana State Police 🗸                                                                                                    | 121992-1 (Zero Segme | 121992-1 (Zero Segment)  |                 |  |  |  |  |
|                                                                                                    | System               | Download File            | File Date       |  |  |  |  |
| Open Data Sets                                                                                                    | NIBRS                | 305_NIBRS.txt            | 07/17/2015 1217 |  |  |  |  |
| Total Incidents Actions                                                                                                    | SCIBRS               |                          |                 |  |  |  |  |
| 16 🕜                                                                                                    | MIBRS                |                          |                 |  |  |  |  |
| Closed Data Sets<br>Filter on Data Set ID Apply<br>Data Set Total Incidents Actions<br>121992-1 0 2<br>072018-1 2<br>121987-1 0 2<br>121987-1 0 2<br>1219 |                      | Generated<br>Zero Report |                 |  |  |  |  |

## IA-34925: CLERY REPORTING – SETUP MODIFICATION

The Clery Act applies to institutions of higher education and requires them to report campus crimes, which occur on campus, adjacent to campus, or off-campus when associated with the institution. The issue is that many universities have only one address, yet the campus complex could have hundreds of buildings and locations that are either on or not on the main campus; are residential facilities or adjacent to campus; yet all share the same address. Our customers have asked for a semi-automated way to help officers discern the type of property when writing a report. This enhancement provides all our customers (not just colleges) the ability to associate/map any Common Place Name(s) associated to an address and map this to any pre-defined location code.

For example, 1006 Eastman Avenue could be the central address for a large college complex containing dozens of buildings. A user could give 1006 Eastman Avenue many Common Place Names (such as building names) and then associate any of the names to a specific code or codes. In this example, Monon Hall could be one of many buildings with the address of 1006 Eastman Ave. Monon Hall also happens to contain campus classrooms and a residence facility where students live. An officer taking a report for an incident that occurred in a classroom located in Monon Hall would be given the choice to choose only two of the Clery locations (On Campus or Residential facilities). In this case, he could easily discern the incident took place On Campus.

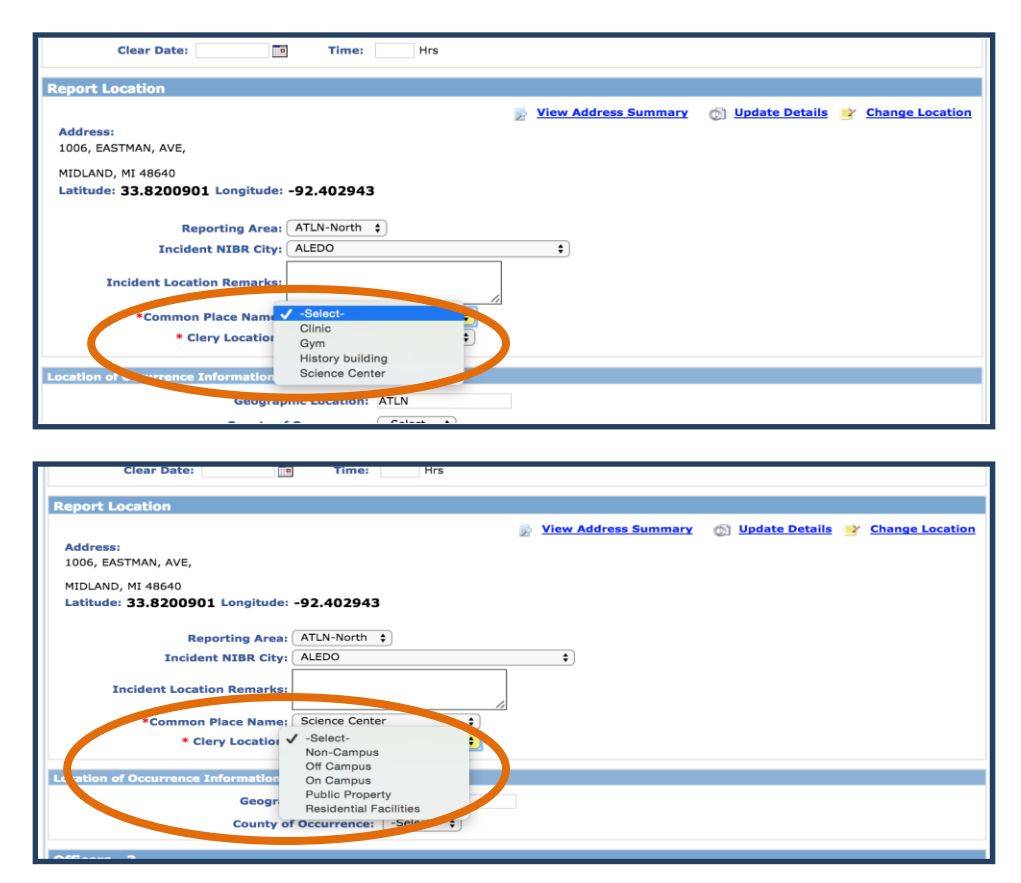

The steps involved with configuring/using this capability is as follows:

## Adding 'Common Place Name'

1. 'Common Place Name(s)' can be added to the drop down field by accessing the Administration->Tables->RMS Tables->Common Place Names.

| Tables                                                                                                    |  |
|----------------------------------------------------------------------------------------------------|--|
| Code Tables RMS Tables System Tables                                                                                                    |  |
| View of the set of the set o |  |

2. Enter common place 'Name' and applicable information and click the 'Save' button.

| Common Plac                   | e Names                 | - MCSO                                                                                          |                  |                |    |                   |         |                                 |
|-------------------------------|-------------------------|-------------------------------------------------------------------------------------------------|------------------|----------------|----|-------------------|---------|---------------------------------|
| Show 10 🗸 entries             |                         |                                                                                                 |                  |                |    |                   | Search: | Add Common Place                |
| ٩                             | lame                    |                                                                                                 | Agency           |                |    |                   | 1       | Actions                         |
|                               | Clinic                  |                                                                                                 | Arlington ISD PD |                | 1. | Click on the 'Add |         | ⊘ ×                             |
| Scien                         | co Conter<br>Common Pla | ace Name                                                                                        | Arlington ISD DD |                |    | Common            | ×       | @ X<br>@ X                      |
| Histor                        | Name:<br>Agency:        | Security Building<br>Test Agency Police D                                                       | × epartment v    |                |    | Place'            |         | @ ×                             |
| Showing 1 to 4 of 4 en        | Active                  |                                                                                                 | -                |                |    | IIIIK.            |         | vious 1 Next                    |
| The contributing agency retai | Categories:             | Available<br>Non-Campus<br>Off Campus<br>On Campus<br>Public Property<br>Residential Facilities | <                | >><br>>><br><< | :d |                   |         | sation. Receiving agencies will |
|                               |                         | L                                                                                               |                  |                |    |                   | Save    |                                 |
|                               |                         |                                                                                                 |                  |                |    |                   |         |                                 |

**3.** The new Common Place Name will be added and displayed on the '**Common Place Names'** screen. Users can 'Edit' or 'Delete' these names by selecting the appropriate 'Actions' icon.

| Common Place Names -        | MCSO                          |       |                      |                   |
|-----------------------------|-------------------------------|-------|----------------------|-------------------|
| Show 10 v entries           |                               |       | C Add Com<br>Search: | <u>ımon Place</u> |
| Name                        | Agency                        | Activ | e 🍦 Actions          | ÷                 |
| Security Building           | Wayne County Sheriff's Office | e Yes | (a ×                 |                   |
| Clinic                      | Arlington ISD PD              | Yes   | 🕜 🗙                  |                   |
| Science Center              | Arlington ISD PD              | Yes   | 🕜 🗙                  |                   |
| Gym                         |                               | Yes   | 🕼 🗙                  |                   |
| History building            |                               | Yes   | 🕜 🗙                  |                   |
| Showing 1 to 5 of 5 entries |                               |       | Previous             | 1 Next            |

#### Adding Common Place Categories

RMS provides/defaults the following five categories:

- Non-Campus
- Off Campus
- On Campus
- Public Property
- Residential Facilities

Editing these codes (adding, deleting, changing) of these EJS Codes can be done via the EJS Codes maintenance page. The code type is **LOCATION\_CATEGORY\_CODES**. Contact RMS Operations personnel to assist with making these edits.

#### Enabling/Turning 'On' the use of Clery at the System Level

Clery can be used at the 'System' level, 'Organization' and 'Agency' level.

Turn 'On' Clery at the <u>System level</u>, access the Administration->Maint Vals->Schema Maint Values, clicking the 'Edit' icon, setting the maintenance 'Value' of 'ENABLE\_INC\_LOCATION\_CATEGORIES' = 'Y' and clicking the 'Ok' button, to save.

| Maint Values                   |            |                                                                                                    | << < 1 of 5    | > >> Reset Fi    |
|--------------------------------|------------|----------------------------------------------------------------------------------------------------|----------------|------------------|
| Keyword                        | Value      | Description                                                                                                    | Effective Date | End Date Actions |
| ADDRESS_COLLAPSE               | 07/23/2013 | Start date<br>used in<br>Address<br>Collapse                                                                                                | 09/24/2009     | 2                |
|                                |            | Y=Allow free-                                                                                                    |                |                  |
| ENABLE_INC_LOCATION_CATEGORIES | Y          | Y = Enable<br>Common<br>Place Name<br>And Location<br>Category<br>(e.g. Clery)<br>fields for the<br>incident<br>address page.<br>N= disable | 06/25/2015     | œ                |

| ENABLE_INC_LOCATION_CATEGORIES | Y                                             | Category<br>(e.g. Clery)<br>fields for the<br>incident<br>address page.<br>N= disable | 06/25/2015 | <u>a</u> |
|--------------------------------|-----------------------------------------------|---------------------------------------------------------------------------------------|------------|----------|
| ENABLE_RACIAL_PROFILING        | Y                                             | If Racial<br>Profiling is<br>enabled or<br>not                                        | 04/02/2010 | 0        |
| EVID_ADD_ALL_ORG_EVID          | Edit Maintenan<br>Application: I<br>Module: I | Evidence -<br>Allow officers<br>Ce Value<br>S*Justice<br>S*Core                       |            | Ø        |
| EVID_ADD_MULTI_STATUS          | Keyword: E<br>Value:                          | INABLE_INC_LOCATION_CATEGORIES                                                        | 3<br>Ok    | Ø        |

## Enabling/Turning 'On' the use of Clery at the Organization or Agency Level

1. Ensure maintenance 'Value' of 'ENABLE\_INC\_LOCATION\_CATEGORIES' = 'N', at the System level.

| Schema Maint Values            |            |                                                                                                    |                   |
|--------------------------------|------------|----------------------------------------------------------------------------------------------------|-------------------|
| Maint Values                   |            | << < 1 of 5                                                                                                    | > >> Reset Filter |
| Keyword                        | Value      | Description Effective Date                                                                                                    | End Date Actions  |
| ADDRESS_COLLAPSE               | 07/23/2013 | Start date<br>used in 09/24/2009<br>Address<br>Collapse                                                                                                | 2                 |
|                                |            | Y=Allow free-                                                                                                    |                   |
| ENABLE_INC_LOCATION_CATEGORIES | • •<br>N   | Y = Enable<br>Common<br>Place Name<br>And Location<br>Category 06/25/2015<br>(e.g. Clery)<br>fields for the<br>incident<br>address page.<br>N= disable | Ċ.                |
|                                |            |                                                                                                    |                   |

Turn 'On' Clery at the <u>Organization or Agency level</u>, by accessing the Administration->Agencies >Select Organization or Agency, click on the 'Edit' link next to the organization or agency, click the 'Agency Settings' tab, and click 'Maint Vals', on the 'Other Tables' section.

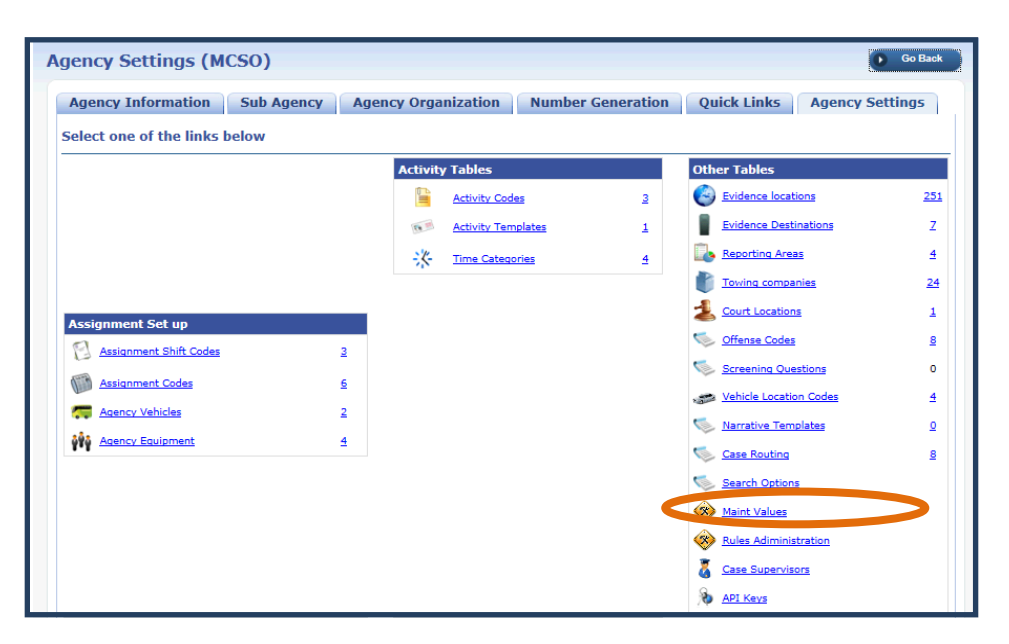

3. Click on the 'Add Value' link, select 'ENABLE\_INC\_LOCATION\_CATEGORIES' at the 'Keyword' field, set 'Value' to 'Y' and click 'Ok'.

| gency Maint Value         | S                      |                    |           |      |             | Go Back      |
|---------------------------|------------------------|--------------------|-----------|------|-------------|--------------|
|                           |                        |                    |           |      | 7           | C Add Valu   |
| Maint Values              |                        |                    | << <      | 1 of | > >>        | Reset Filter |
|                           |                        |                    | Effective | ate  |             |              |
| CASE_USE_INC_RP           | Add Maintenance Value  |                    |           | 1    | Click the ' | /Add         |
| CID_CASE_ADM              | Keyword: ENABLE INC L  | OCATION_CATEGORIES | ▼         |      | Value' lin  | k            |
| FIELD_ARREST_ASSOCIATED_I | Application: E*Justice |                    |           | 2    | Select      |              |
| FIELD_ARREST_CLASS_       | Module: E*Core         |                    |           | 2.   | 'ENABLE     | INC L        |
| FIELD_ARREST_DEFAULT      | Value: Y               |                    |           |      |             | @ ×          |
| FIELD_ARREST_NARRATIV     |                        |                    |           |      |             | @ ×          |
| FIELD_ARREST_VICTIM_      |                        |                    |           |      | Cancel Ok   | @ ×          |
|                           |                        |                    |           |      |             |              |

**4.** The new value will be added to the '**Agency Maint Values'** table and would only be configured for the organization and its child agencies or for a specific agency.

| Agency Maint Values                    |       |                                                                                                    |                |          | Go Back      |
|----------------------------------------|-------|----------------------------------------------------------------------------------------------------|----------------|----------|--------------|
|                                        |       |                                                                                                    |                |          | O Add Value  |
| Maint Values                           |       |                                                                                                    | << < 1 of 1    | > >>     | Reset Filter |
| Keyword                                | Value | Description                                                                                                    | Effective Date | End Date | Actions      |
| CASE_USE_INC_RPT_NUM                   | Y     | Use the Incident Report # when creating a case from<br>an incident report                                              | 08/01/2010     |          | 🖉 🗙          |
| CID_CASE_ADMIN                         | н     | Have CID users create cases from approved incidents.                                                                   | 10/28/2011     |          | 🕜 🗙          |
| ENABLE_INC_LOCATION_CATEGORIES         | Y     | Y = Enable Common Place Name And Location<br>Category (e.g. Clery) fields for the incident address<br>page. N= disable | 06/25/2015     |          | €×           |
| FIELD_ARREST_ASSOCIATED_EVENT_REQUIRED | Y     | Whether at least one Associated Event is required for a field arrest.                                                  | 10/23/2014     |          | 🕜 🗙          |
| FIELD_ARREST_CLASS_CAT_FLAG            | N     | Whether or not to show the class and category fields<br>when adding a field arrest charge. Set to Y or N.              | 01/10/2014     |          | 🖉 🗙          |
| FIELD_ARREST_DEFAULT_PROP_STAT         | н     | Default ARREST_PROP_STATUS_CODES value.                                                                                | 01/10/2014     |          | 🕜 🗙          |
| FIELD_ARREST_NARRATIVE_REQUIRED        | N     | Whether at least one narrative is required for a field arrest.                                                         | 01/10/2014     |          | 🖉 🗙          |
| FIELD_ARREST_VICTIM_REQUIRED           | Y     | Whether A Charge related to a NIBRS Offense with<br>VICTIM_TYPE_CODE of I will require a victim on a field<br>arrest.  | 01/10/2014     |          | 🖉 🗙          |

## **Renaming 'Clery Location' field name**

 An administrator can optionally rename the 'Clery Location' field name, by accessing the LOCATION\_CATEGORY\_LABEL maintenance setting on the Administration->Maint Vals->Schema Maint Values->LOCATION\_CATEGORY\_LABEL, clicking the 'Edit' icon.

| Schema Maint Values     |                |                                                                             |                |          |              |
|-------------------------|----------------|-----------------------------------------------------------------------------|----------------|----------|--------------|
| Maint Values            |                |                                                                             | < < 3 of 5     | > >>     | Reset Filter |
| Keyword                 | Value          | Description                                                                 | Effective Date | End Date | Actions      |
| LOCATION_CATEGORY_LABEL | Clery Location | The label used for the location<br>category field on an incident<br>address | 06/25/2015     |          | 2            |

 Rename the field name by entering the new field name in the 'Value' field and click the 'Ok' button, to save.

| LIVESCAN SIMULATION DEBUG MODE | OFF      | simulation mode. In simulation<br>mode: 1) The Livescan 12/08/2007 |   |
|--------------------------------|----------|--------------------------------------------------------------------|---|
|                                |          | Edit Maintenance Value                                             |   |
|                                |          | Application: E*Justice                                             |   |
| LOCATION_CATEGORY_LABEL        | Clery Lo | Module: E*Core                                                     |   |
|                                |          | Effective Date: 06/25/2015                                         |   |
| MANUAL_NOTIFICATION_COUNT      | Y        | Keyword: LOCATION CATEGORY_LABEL                                   |   |
|                                |          | Value: Location Category X                                         |   |
| MAP_INDEX_ADDRESSES            | Y        | Cancel Ok                                                          | Ø |
|                                |          | should use the share indices                                       | - |

#### Allow users to enter their own common place name

Administrators can set RMS, the ability to allow users to freely enter the common place name by accessing Administration->Maint Vals->Schema Maint Values-> ADDR\_COMMON\_NAME\_FREE\_TEXT, click the 'Edit' icon, set the 'Value' to 'Y' and click 'Ok'.

| Schema Maint Values        |                                                                                                    |                                                                                                    |                |                   |
|----------------------------|----------------------------------------------------------------------------------------------------|----------------------------------------------------------------------------------------------------|----------------|-------------------|
| Maint Values               |                                                                                                    |                                                                                                    | << < 1 of 5    | > >> Reset Filter |
| Keyword                    | Value                                                                                                    | Description                                                                                                    | Effective Date | End Date Actions  |
| ADDRESS_COLLAPSE           | 07/23/2013                                                                                                    | Start date<br>used in 09<br>Address<br>Collapse                                                                      | 9/24/2009      | 2                 |
| ADDR_COMMON_NAME_FREE_TEXT | Y                                                                                                    | Y=Allow free-<br>text entry for<br>common<br>place name<br>on master<br>address,<br>N=Must select<br>from pick list. | 5/15/2015      | Ê                 |
|                            |                                                                                                    | Decentines II                                                                                                    |                |                   |
| ADDR_COMMON_NAME_FREE_TEXT | Y Edit Maintenance Value                                                                                        | -l                                                                                                    | 5              | Ø                 |
| APPROVAL_REQ               | Application: E*Justice<br>Module: E*Core<br>Effective Date: 06/15/2015<br>Y Keyword: ADDR_COMMON_NA<br>Value: Y | ME_FREE_TEXT                                                                                                    | 2              | œ                 |
|                            |                                                                                                    | Cancel C                                                                                                    | Dk             |                   |
| ARREST_CHARGE_CODES        | Y                                                                                                    | charge 04,                                                                                                    | /02/2010       |                   |

Setting the 'ADDR\_COMMON\_NAME\_FREE\_TEXT' to 'Y' and having the 'ENABLE\_INC\_LOCATION \_CATEGORIES' set to 'Y' will allow free text entry for adding new common place names to an address. This will function as both an autocomplete and a standard input field. Users can either select an existing value or type a new one in. If the 'ADDR\_COMMON\_NAME\_FREE\_TEXT' is set to 'N', then the user **must** select a value from the auto complete or drop down list and will not have the ability to enter their own free text common place names.

## WARRANT ENHANCEMENTS

#### IA-37741: SERVICE OFFICER MAINTENANCE SETTING

The upgrade to the Warrants module in 10.20 required the "Serving Officer" name to be entered in order to complete the "Service of a Warrant". This requirement has proven to be problematic for numerous agencies for various reasons. In order to accommodate the various agency business workflow requirements, we have added a new maintenance setting to the warrants module in this release.

The maintenance setting for the Schema/Product level can be set as follows:

- i. Administration  $\rightarrow$  Maint Vals  $\rightarrow$  'WARRANT\_SERVING\_OFFICER\_REQUIRED'.
  - a. Set = "Y/N"
- ii. Administration  $\rightarrow$  Module Admin  $\rightarrow$  Warrants  $\rightarrow$ Basic Config Tab and check the "Require Serving Officer" box.

The maintenance setting for the Agency level can be set as follows:

i. Administration → Agencies → Edit desired Agency → Agency Settings Tab → Maint Vals → Add Value →Select "WARRANT\_SERVING\_OFFICER\_REQUIRED" and enable.

| Edit Maintena   | nce Value                     | [ |
|-----------------|-------------------------------|---|
| Keyword:        | WARRANT_SERVING_OFFICER_REQUI |   |
| Application:    | E*Justice                     |   |
| Module:         | E*Core                        |   |
| Effective Date: | 07/21/2015                    |   |
| Value:          | У                             |   |

# APPENDIX: RELEASE 10.21.0 DETAILED JIRA LISTING

# TABLE A: RELEASE ENHANCEMENTS AND PRODUCT DEFECT FIXES

This table contains the major product defect JIRAs resolved in the 10.21.0 release along with additional enhancement not documented above.

| JIRA ID                             | Summary                                                                                                    | Component/s                                  | Type of Issue      |
|-------------------------------------|----------------------------------------------------------------------------------------------------|----------------------------------------------|--------------------|
| <u>IA-39615</u>                     | Case Management: Enhanced VIEW mode<br>of Case Notes to retain formatting of EDIRT<br>mode.                                                                   | RMS_Cases                                    | Usability          |
| <u>IA-53039</u>                     | Case Management: Relabeled "Case Action<br>Status" to "Assignment Status" to better<br>distinguish between "Case Status".                                     | RMS_Cases                                    | Release<br>Defects |
| <u>IA-53060</u><br><u>145047</u>    | Civil Process: Serving an organization causes<br>an error resulting in failure to server - Issue<br>resolved                                                  | RMS_CivilProcess                             | Bug/Defect         |
| <u>IA-35132</u>                     | Clery Daily Log: Resolved issue where the printed output was listing the same offense multiple times.                                                         | RMS_Reporting_CLERY                          | Bug/Defect         |
| <u>IA-34921</u>                     | Custom Forms Search: Modified the agency<br>LOV to include 'All Agencies', previous<br>search was agency specific.                                            | RMS_CustomForms-Fields                       | Enhancement        |
| <u>IA-48611</u>                     | Evidence Screen: Modified view logic to<br>display Creator_ID or Updator_id for<br>unknown converted users.                                                   | RMS_Evidence                                 | Bug/Defect         |
| <u>IA-37805</u><br><u>TTN120216</u> | Expungement: Resolve issue of property associations not being removed during the expunge process.                                                             | RMS_MasterIndices                            | Bug/Defect         |
| <u>IA-49181</u><br><u>TTN120253</u> | Field Arrest: Added the capability to attach/Link a Served Warrant                                                                                            | RMS_FieldArrest                              | Bug/Defect         |
| <u>IA-53385</u><br><u>146468</u>    | Field Contact Search - Multiple Common<br>Place Names cause SQL Error - Issue<br>resolved                                                                     | RMS_FieldContact                             | Bug/Defect         |
| <u>IA-53394</u>                     | Incident Map: Resolved display issue caused<br>by Invalid Lat and Long existing in the<br>database                                                            | RMS_Incident/EventMapp<br>ing, RMS_Interface | Bug/Defect         |
| <u>IA-53075</u><br><u>145053</u>    | Incident Mapping: Added clarifying text to<br>inform the users that the map was designed<br>to always show the marker according to the<br>most severe offense | RMS_Incident<br>EventMapping                 | Bug/Defect         |

| JIRA ID                             | Summary                                                                                                    | Component/s                         | Type of Issue      |
|-------------------------------------|----------------------------------------------------------------------------------------------------|-------------------------------------|--------------------|
| <u>IA-52309</u>                     | Incident Media Report: Modified default<br>printing option to NOT include "Custom<br>Fields" on the "Media Report".<br>Default Settings:<br>(1) Standard Template: Include custom<br>fields<br>(2) Media Template: Do NOT include<br>custom fields<br>(3) Full Template: Include custom fields                                                                                                    | RMS_IncidentReport                  | Enhancement        |
| <u>IA-52935</u><br><u>144191</u>    | Incident Menu: Resolve Permission issue exposing options that should not have been available for use.                                                                                                    | RMS_Permissions                     | Bug/Defect         |
| <u>IA-52654</u><br><u>139573</u>    | Incident Report - Printing: "Date and Time"<br>of report print was incorrect for Mountain<br>Standard Time - Issue resolved.                                                                                                    | RMS_IncidentReport,<br>RMS_Printing | Bug/Defect         |
| <u>IA-52601</u><br>IA-37650         | Incident Report - Printing: Added database<br>support to iReports & Jasper that would<br>allow an agency to establish Custom Header<br>& Footers.                                                                                                    | RMS_Printing                        | Enhancement        |
| <u>IA-53448</u><br><u>146377</u>    | Incident Report - Printing: Resolved<br>"Attachment" print issue when "Narrative"<br>was Unchecked                                                                                                    | RMS_IncidentReport,<br>RMS_Printing | Bug/Defect         |
| <u>IA-49484</u>                     | Incident Report - Workflow: Supplemental<br>reports that are dependent upon data from<br>the initial report cannot be completed until<br>the initial report is approved. To make<br>officers aware of this requirement, we have<br>added to following validation message:<br>"Original report Not approved! You may<br>receive validation errors that can't be<br>cleared until the original report is approved.<br>Please contact the original reporting<br>officer." | RMS_IncidentReport                  | Bug/Defect         |
| <u>IA-53316</u><br><u>145980</u>    | Incident Validation: Modified "Arrestee Use<br>Of Force" LOV selection to be mutually<br>exclusive from the value of 'None'.                                                                                                    | RMS_IncidentReport                  | Release<br>Defects |
| <u>IA-49165</u>                     | Interface - Arrest: Modified the Arrest XML<br>Import to support processing of Bond Type<br>and Bond Amount                                                                                                    | RMS_Interface                       | Enhancement        |
| <u>IA-34657</u><br><u>TTN117320</u> | Interface - Citation: Modified the Interface<br>Control Logic XML to be able to support and<br>map 3rd party fields such as a "Stop ID or<br>Stop Comment" into the Citation Custom<br>Fields.                                                                                                    | RMS_Citations<br>RMS_Interface      | Enhancement        |

| JIRA ID                                                                               | Summary                                                                                                    | Component/s                                   | Type of Issue |
|---------------------------------------------------------------------------------------|----------------------------------------------------------------------------------------------------|-----------------------------------------------|---------------|
| <u>IA-49491</u>                                                                       | Interface - Incident Extract: Modified XML<br>extract to remove Special Characters causing<br>import issue on the receiving interface.                                                             | RMS_Interface                                 | Bug/Defect    |
| <u>IA-52702</u>                                                                       | Interface - Odyssey Warrant: The Odyssey<br>Warrant interface has been modified to<br>utilize the Warrant Service Date as the Date<br>of Info for Physical Description and Address<br>information. | RMS_Interface,<br>RMS_Warrants                | Enhancement   |
| <u>IA-49477</u>                                                                       | Interface - STARLIMS: The interface was<br>returning Person Names multiple times if<br>the person had multiple Incident Roles, Issue<br>resolved.                                                  | RMS_Evidence,<br>RMS_Interface                | Bug/Defect    |
| <u>IA-52701</u>                                                                       | Interface - Warrant: Modified the Warrant<br>XML Import to support processing Warrant<br>Comments.                                                                                                 | RMS_Interface,<br>RMS_Warrants                | Configuration |
| <u>IA-53413</u><br><u>IA-52791</u><br><u>146552</u><br><u>144111</u><br><u>144806</u> | Master Indices: Resolved issue creating<br>local name record causes by SNN parsing<br>issue from IA Source                                                                                         | RMS_MasterIndices,<br>RMS_Searching-General   | Bug/Defect    |
| <u>IA-37690</u><br><u>TTN119942</u><br><u>TTN120076</u>                               | Search - Calls For Service: Resolved CFS search results SORT issue.                                                                                                    | RMS_CallsForService,<br>RMS_Searching-General | Bug/Defect    |
| <u>IA-53069</u><br><u>145025</u>                                                      | Search - Calls for Service: Resolved<br>Reporting Area (Beat, Sub-Beat) search<br>issue.                                                                                                    | RMS_CallsForService                           | Bug/Defect    |
| <u>IA-52886</u><br><u>IA-52575</u><br><u>IA-49158</u><br><u>144224</u>                | Search - Field Arrest: Improved Field Arrest search performance                                                                                                    | RMS_FieldArrest,<br>RMS_Searching-General     | Bug/Defect    |
| <u>IA-35247</u>                                                                       | Search - Name: Single quote in first name<br>search caused error - Issue resolved                                                                                                    | RMS_Interface-JMS-<br>RMS_Integration         | Bug/Defect    |
| <u>IA-37182</u><br>TTI119407                                                          | Search - Warrant: Resolved issue where<br>results were being displayed by last name<br>CAPITALS first then by mixed case.                                                                          | RMS_Searching-General,<br>RMS_Warrants        | Bug/Defect    |
| <u>IA-53475</u>                                                                       | State Reporting - MICR: Resolved Bias<br>Reporting issue introduced in 10.20                                                                                                    | RMS_Reporting_MICR                            | Bug/Defect    |
| <u>IA-49518</u><br>TTI120533                                                          | State Reporting - MICR: Resolved Improper<br>MICR LOV selections caused by change<br>introduced in 10.20.                                                                                          | RMS_IncidentReport,<br>RMS_Offenses           | Bug/Defect    |
| <u>IA-53307</u>                                                                       | State Reporting - NIBRS: Added logic to<br>require Vehicle Value when it is associated<br>to an NIBRS Offense                                                                                      | RMS_IncidentReport                            | Configuration |

| JIRA ID                          | Summary                                                                                                    | Component/s                                 | Type of Issue |
|----------------------------------|----------------------------------------------------------------------------------------------------|---------------------------------------------|---------------|
| <u>IA-53190</u>                  | State Reporting - NIBRS: Age data must be<br>submitted as 2-digits. Modified data<br>collection logic to account for converted<br>single-digit data. This will resolve future 404<br>error conditions.                                                                                            | RMS_DataSubmissions                         | Bug/Defect    |
| <u>IA-53322</u><br><u>145951</u> | State Reporting - NIBRS: Error 201 -<br>Location Type Cargo Container Mapping<br>issue resolved.                                                                                                    | RMS_DataSubmissions,<br>RMS_Reporting_NIBRS | Configuration |
| <u>IA-53268</u>                  | State Reporting - NIBRS: Error 456 - Added<br>logic to prevent conflicting "Circumstance"<br>LOV selections.                                                                                                    | RMS_DataSubmissions,<br>RMS_Reporting_NIBRS | Bug/Defect    |
| <u>IA-51981</u>                  | State Reporting - NIBRS: Modified Victim-<br>Offender logic when it involves a crime<br>against a person offense so that if a person<br>has a VO relationship to themselves, then<br>there must be another VO that shares that<br>same offense. This will resolve future 470<br>error conditions. | RMS_DataSubmissions,<br>RMS_Reporting_NIBRS | Bug/Defect    |
| <u>IA-53358</u><br><u>145942</u> | State Reporting - NIBRS: Removed invalid premise code of 100.                                                                                                    | RMS_Reporting_NIBRS                         | Bug/Defect    |
| <u>IA-53458</u><br><u>146658</u> | State Reporting - NIBRS: Resolved<br>"Attempted or Completed" issue for Assault<br>& Homicide offenses.                                                                                                    | RMS_IncidentReport,<br>RMS_Reporting_NIBRS  | Bug/Defect    |
| <u>IA-53314</u><br><u>145947</u> | State Reporting - NIBRS: Updated 'Crime<br>Against Society' mappings for NIBRS Codes<br>64a, 64b, and 40c                                                                                                    | RMS_DataSubmissions,<br>RMS_Reporting_NIBRS | Configuration |
| <u>IA-52679</u>                  | Warrants/Civil Process: We change Service<br>Address so that it is Link to Master Indices<br>Address record                                                                                                    | RMS_Warrants                                | Enhancement   |

# FOR ADDITIONAL INFORMATION

If you have specific questions regarding this product release notice or require additional information, please contact Product Management at RMS\_Product@interact911.com.

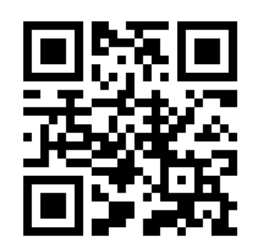